#### BAB IV.

#### HASIL DAN ANALISIS PENELITIAN

#### 4.1 Analisa Perancangan Sistem

Pada sub bab ini menguraikan secara menyeluruh tahapan analisis dan perancangan sistem sebagai fondasi utama dalam pengembangan aplikasi pergudangan sparepart kendaraan operasional berbasis web di PT OPQ. Tahapan ini bertujuan untuk menggali kebutuhan sistem secara mendalam, merumuskan solusi yang tepat atas permasalahan yang dihadapi perusahaan, serta merancang sistem yang selaras dengan kebutuhan aktual operasional gudang. Analisis sistem yang tepat dan perancangan yang terstruktur menjadi kunci untuk menciptakan sistem yang optimal, efisien, dan mudah diterapkan di lingkungan kerja.

Dalam prosesnya, analisa terhadap sistem sebelum dirancang dilakukan pengumpulan informasi melalui dua metode utama , yakni wawancara dan observasi secara langsung di lapangan. Wawancara dilangsungkan dengan pihak-pihak yang berperan dalam operasional gudang, seperti manajemen, staf gudang, dan teknisi, guna mendapatkan pemahaman mengenai alur kerja yang berlangsung, kendala-kendala yang dihadapi, serta harapan terhadap sistem baru. Di sisi lain, observasi dilakukan dengan mengamati aktivitas secara langsung di area gudang, mulai dari penerimaan barang, penyimpanan, pencatatan manual, hingga proses pengeluaran dan distribusi. Data yang diperoleh dari kedua metode ini kemudian dianalisis untuk mengidentifikasi permasalahan inti serta peluang perbaikan melalui sistem yang akan dikembangkan.

*Waterfall* merupakan metodologi yang diterapkan pada pengembangan sistem ini, yaitu pendekatan bertahap dan tersistem yang mengharuskan penyelesaian setiap fase sebelum melanjutkan ke tahap berikutnya. Metode ini dianggap tepat karena proyek memiliki lingkup kerja yang jelas, kebutuhan yang stabil, serta jadwal pengembangan yang dapat direncanakan dengan baik. Setiap tahapan mulai dari analisis, desain, implementasi, pengujian, hingga pemeliharaan dilaksanakan secara bertahap dengan dokumentasi dan pengawasan mutu yang ketat.

Dengan penerapan proses analisis dan desain berdasarkan data riil dari lapangan, sistem pergudangan berbasis web yang dikembangkan diharapkan mampu menjadi solusi efektif atas tantangan yang dihadapi PT OPQ. Target utama pada sistem ini yakni dapat mendukung dalam hal peningkatan efisiensi alur kerja, meminimalkan kesalahan pada saat pencatatan, mempercepat proses pengambilan keputusan, serta mendukung keakuratan dan transparansi data stok sparepart kendaraan operasional..

#### 4.2 Perancangan Diagram Sistem Usulan

#### 4.2.1 Use Case Diagram

Use Case Diagram berfungsi sebagai representasi fitur-fitur sistem dengan perspektif aktor atau pengguna. Diagram ini menggambarkan keterkaitan antara aktor dengan sejumlah aktivitas atau layanan (*use case*) yang ditawarkan oleh sistem. Diagram ini berfokus untuk mengidentifikasi kebutuhan pengguna dan menjamin bahwa sistem yang dibangun dapat berjalan sesuai dengan fungsi-fungsinya dan memenuhi ekspektasi penggunanya.

Dalam pengembangan sistem informasi pergudangan *sparepart* kendaraan operasional berbasis web di PT OPQ, *use case diagram* berfungsi sebagai dasar untuk merancang bagaimana sistem akan bekerja dan siapa saja yang akan berinteraksi dengannya. Aktor-aktor yang terlibat pada sistem ini di antaranya adalah *Warehouse*, *Technician*, dan Manajemen aktivitas yang berbeda, seperti mengelola data *sparepart*, melakukan pencatatan barang masuk dan keluar, memantau stok, serta pemantauan laporan bulanan.

*Use case diagram* mempermudah proses analisis dan perancangan sistem karena menyajikan gambaran visual yang jelas mengenai fungsifungsi yang harus tersedia. Dengan diagram ini, pengembang dapat lebih mudah dalam mengidentifikasi kebutuhan pengguna, menetapkan batasan sistem, serta menentukan skenario-skenario penggunaan yang relevan. Selain itu, *use case diagram* juga mengakomodir komunikasi antara pengembang dengan pemangku kepentingan, agar kesalahan dalam interpretasi kebutuhan dapat diminimalkan sejak tahap awal pengembangan.

Secara umum, *use case diagram* menjadi sarana yang sangat efektif dalam proses analisis sistem karena mampu menggambarkan fungsi-fungsi yang dimiliki oleh sistem serta cara interaksi pengguna dengan sistem tersebut. Dengan demikian, diagram ini membantu menciptakan rancangan sistem yang bersifat terorganisir juga selaras dengan kebutuhan operasional perusahaan.

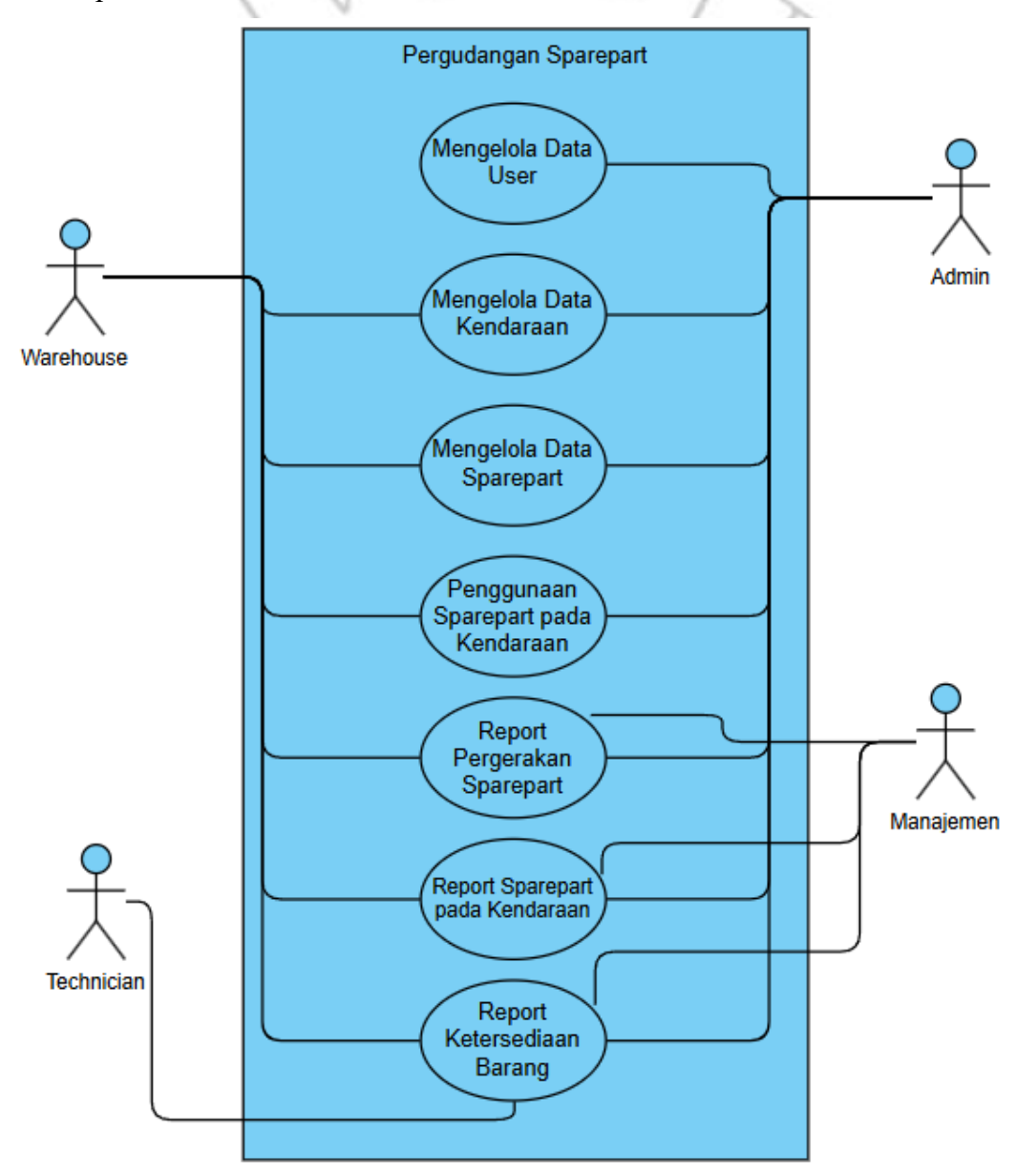

Gambar 4.1 Use Case Diagram

#### 4.2.2 Use Case Dia gram Description

Use Case Diagram Description merupakan uraian mendetail dari tiap-tiap use case yang tercantum dalam diagram use case yang telah digambarkan. Jika diagram hanya sebatas penggambaran hubungan secara umum antara aktor dan fitur sistem, maka deskripsi ini menjabarkan secara lengkap alur proses dari setiap fungsi tersebut. Penjabaran ini sangat penting untuk menjamin bahwa tiap fitur dalam sistem dirancang dengan alur yang terdefinisi dengan baik, sistematis, dan sesuai dengan kebutuhan dari pengguna. Berikut merupakan Deskripsi Use Case Diagram dari aplikasi manajemen pergudangan sparepart milik PT OPQ.

a) Mengelola Data User

| $\sim$           | 0 1                                                  | U                                         |  |
|------------------|------------------------------------------------------|-------------------------------------------|--|
| Use Case Name    | Mengelola Data User                                  |                                           |  |
| Actors           | Admin                                                |                                           |  |
|                  |                                                      |                                           |  |
| Trigger          | <i>User</i> akan mengakses ke 1                      | menu <i>master</i> data <i>user</i> untuk |  |
|                  | mengelola <mark>data <i>user</i></mark>              |                                           |  |
| Preconditions    | - <i>User</i> harus terdaftar dan da                 | ipat <i>login</i>                         |  |
|                  | - <i>User</i> memiliki <i>role</i> Admin             |                                           |  |
| Postcondition    | User berhasil mengakses ke menu master data user dan |                                           |  |
|                  | dapat melakukan CRUD user pada menu tersebut         |                                           |  |
| Success Scenario | Actor                                                | System                                    |  |
|                  | 1. User membuka menu                                 | Menampilkan halaman                       |  |
|                  | master data user                                     | master data user                          |  |
|                  | 2. Usar menambah data                                | Menambahkan data <i>user</i> ke           |  |
|                  |                                                      | database dan                              |  |
|                  | user                                                 | menampilkannya di list                    |  |
|                  | 3. User menguhah data                                | Memperbaharui data user ke                |  |
|                  | J. Oser monguban data                                | database dan                              |  |
|                  | uner                                                 |                                           |  |

# Tabel 4.1. Use Case Diagram Description Mengelola Data User

|           | 4. <i>User</i> menghapus data <i>user</i> | Menghapus data <i>user</i> di<br>database dan<br>menghilangkannya dari list |
|-----------|-------------------------------------------|-----------------------------------------------------------------------------|
| Exception | Sistem menampilkan warnin                 | ng data tidak lengkap                                                       |
|           | Sistem menampilkan warr                   | ning data berhasil disimpan,                                                |
|           | diedit, atau dihapus                      |                                                                             |

b) Mengelola Data Sparepart

## Tabel 4.2. Use Case Diagram Description Mengelola Data Sparepart

| Use Case Name    | Mengelola Data Sparepart                              | 1                                                         |  |  |  |
|------------------|-------------------------------------------------------|-----------------------------------------------------------|--|--|--|
| Actors           | Warehouse, Admin                                      | ~                                                         |  |  |  |
| Trigger          | User akan mengakses ke i                              | menu master data sparepart,                               |  |  |  |
|                  | lokasi sparepart, sparepa                             | rt incoming, dan sparepart                                |  |  |  |
|                  | outcoming untuk mengelola                             | data sparepart                                            |  |  |  |
| Preconditions    | -User harus terdaftar dan da                          | pat <i>login</i>                                          |  |  |  |
|                  | - <i>User</i> me <mark>miliki role</mark> Wareho      | ouse dan Admin                                            |  |  |  |
| Postcondition    | <i>User</i> berhasil mengakses ke                     | e menu <i>ma<mark>ster</mark></i> data <i>sparepart</i> , |  |  |  |
|                  | sparepart incoming, dan sparepart outcoming dan dapat |                                                           |  |  |  |
|                  | melakukan CRUD sparepart pada menu tersebut.          |                                                           |  |  |  |
| Success Scenario | Actor System                                          |                                                           |  |  |  |
|                  | 1. User membuka menu                                  | Menampilkan halaman                                       |  |  |  |
|                  | <i>master</i> data <i>sparepart</i>                   | master data sparepart                                     |  |  |  |
|                  | 2. Usar menomboh data                                 | Menambahkan data                                          |  |  |  |
|                  | 2. Oser menaniban data                                | sparepart ke database dan                                 |  |  |  |
|                  | sparepart                                             | menampilkannya di list                                    |  |  |  |
|                  | 3. User mengubah data                                 |                                                           |  |  |  |
|                  | <i>sparepart</i> ke database dan                      |                                                           |  |  |  |
|                  | sparepari                                             | menampilkannya di list                                    |  |  |  |
|                  | A User menghanus data                                 | Menghapus data sparepart                                  |  |  |  |
|                  | 4. User menghapus data di database dan                |                                                           |  |  |  |
|                  | sparepart                                             | menghilangkan dari list                                   |  |  |  |

| 5. User membuka menu         | Menampilkan halaman                    |  |
|------------------------------|----------------------------------------|--|
| master location              | master location                        |  |
| 6 User monombob data         | Menambahkan data location              |  |
|                              | ke database dan                        |  |
| location                     | menampilkannya di list                 |  |
| 7 <i>User</i> menguhah data  | Memperbaharui data                     |  |
|                              | location ke database dan               |  |
| location                     | menampilkannya di list                 |  |
| 8. User menghanus data       | Menghapus data location di             |  |
| location                     | database dan                           |  |
| location                     | menghilangkan dari list                |  |
| 9. User membuka menu         | Menampilkan halaman                    |  |
| incoming sparepart           | incoming sparepart                     |  |
| 10 Usar menambah data        | Menambahkan sparepart                  |  |
| ngranget mosule              | masuk ke database dan                  |  |
| spurepuri masuk              | menam <mark>pilkann</mark> ya di list  |  |
| L                            | Memper <mark>baharu</mark> i data      |  |
| 11. User mengubah data       | <i>sparep<mark>art</mark></i> masuk ke |  |
| <i>sparepart</i> masuk       | database dan                           |  |
|                              | menampilkannya di list                 |  |
| 12 User menghanus data       | Menghapus data sparepart               |  |
| sparapart mosuk              | masuk ke database dan                  |  |
| spurepuri masuk              | menghilangkan dari list                |  |
| 13. User membuka menu        | Menampilkan halaman                    |  |
| outcoming sparepart          | outcoming sparepart                    |  |
| 14 <i>User</i> menambah data | Menambahkan sparepart                  |  |
| snarenart keluar             | keluar ke database dan                 |  |
|                              | menampilkannya di list                 |  |
| 15. User mengubah data       | Memperbaharui data                     |  |
| sparepart keluar             | sparepart keluar ke                    |  |

|                   |                           | database dan                |
|-------------------|---------------------------|-----------------------------|
|                   |                           | menampilkannya di list      |
|                   | 16 User menghanus data    | Menghapus data sparepart    |
|                   | 10. Oser mengnapus data   | keluar ke database dan      |
|                   | <i>sparepart</i> keluar   | menghilangkan dari list     |
| Exception         | Sistem menampilkan warnir | ng data tidak lengkap       |
|                   | Sistem menampilkan warn   | ing data berhasil disimpan, |
|                   | diedit, atau dihapus      | 2                           |
| c) Mengelola Data | a Kendaraan               |                             |
|                   |                           |                             |

| Tabel 4.3. Use | Case Diagram | Description | Mengelola | Data Kendaraan |
|----------------|--------------|-------------|-----------|----------------|
|----------------|--------------|-------------|-----------|----------------|

| Use Case Name    | Mengelola Data Kendaraa                                        | n Y                               |  |
|------------------|----------------------------------------------------------------|-----------------------------------|--|
| Actors           | Warehouse, Admin                                               | S                                 |  |
| Trigger          | User akan mengakses ke r                                       | nenu <i>master</i> data kendaraan |  |
|                  | untuk mengelola data kenda                                     | raan                              |  |
| Preconditions    | - <i>User</i> haru <mark>s</mark> terdaftar dan da             | pat <i>login</i>                  |  |
|                  | - <i>User</i> me <mark>milik</mark> i <mark>role</mark> Wareho | ouse dan Admin                    |  |
| Postcondition    | <i>User</i> berhasil mengakses ke                              | menu <i>master</i> data kendaraan |  |
|                  | dan dapat melakukan CR                                         | UD kendaraan pada menu            |  |
|                  | tersebut                                                       |                                   |  |
| Success Scenario | Actor                                                          | System                            |  |
|                  | 1. User membuka menu                                           | Menampilkan halaman               |  |
|                  | master data kendaraan                                          | master data kendaraan             |  |
|                  | 2. User monomhab data                                          | Menambahkan data                  |  |
|                  |                                                                | kendaraan ke database dan         |  |
|                  | kendaraan                                                      | menampilkannya di list            |  |
|                  | 3 User menguhah data                                           | Memperbaharui data                |  |
|                  | Jean damaan                                                    | kendaraan ke database dan         |  |
|                  | kendaraan                                                      | menampilkannya di list            |  |
|                  | 1 User menghanus data                                          | Menghapus data kendaraan          |  |
|                  | Trenderson                                                     | di database dan                   |  |
|                  | Kenuaraan                                                      | menampilkannya di list            |  |

| Exception | Sistem menampilkan warning data tidak lengkap     |  |  |  |  |
|-----------|---------------------------------------------------|--|--|--|--|
|           | Sistem menampilkan warning data berhasil disimpar |  |  |  |  |
|           | diedit, atau dihapus                              |  |  |  |  |

d) Penggunaan Sparepart pada Kendaraan

|  | Tabel 4.4. Use | Case Diagram | Description | Penggunaan | Sparepart | pada Kendaraan |
|--|----------------|--------------|-------------|------------|-----------|----------------|
|--|----------------|--------------|-------------|------------|-----------|----------------|

| Use Case Name    | Penggunaan <i>Sparepart</i> pada Kendaraan                                                                                                    |                                                                                                    |  |  |
|------------------|----------------------------------------------------------------------------------------------------|----------------------------------------------------------------------------------------------------|--|--|
| Actors           | Warehouse, Admin                                                                                                    |                                                                                                    |  |  |
| Trigger          | <i>User</i> akan mengakses ke menu <i>outcoming sparepart</i> untuk<br>mendata <i>sparepart</i> yang dipakai pada kendaraan dalam<br>sistem                              |                                                                                                    |  |  |
| Preconditions    | -User harus terdaftar dan da<br>-User memiliki role Wareho                                                                                                    | apat <i>login</i><br>Duse dan Admin                                                                                             |  |  |
| Postcondition    | <i>User</i> berhasil mengakses ke menu <i>outcoming sparepart</i><br>dan dapat menambahkan, mengubah, dan menghapus data<br><i>sparepart</i> yang dipakai pada kendaraan |                                                                                                    |  |  |
| Success Scenario | Actor System                                                                                                    |                                                                                                    |  |  |
|                  | <ol> <li>User membuka menu<br/>outcoming sparepart</li> <li>User menambah data<br/>sparepart dipakai pada<br/>kendaraan</li> </ol>                                       | Menampilkan halaman input<br>outcoming sparepart<br>Menambahkan data<br>sparepart dipakai pada<br>kendaraan ke database dan     |  |  |
|                  | 3. <i>User</i> mengubah data<br><i>sparepart</i> dipakai pada<br>kendaraan                                                                                               | menampilkannya di list<br>Memperbaharui <i>sparepart</i><br>dipakai pada kendaraan ke<br>database dan<br>menampilkannya di list |  |  |
| Excontion        | 4. <i>User</i> menghapus data<br><i>sparepart</i> dipakai pada<br>kendaraan                                                                                              | menghapus <i>sparepart</i><br>dipakai pada kendaraan ke<br>database dan<br>menghilangkannya dari list                           |  |  |
| Exception        | Sistem menampilkan warnii                                                                                                    | ng data tidak lengkap                                                                                                    |  |  |

| Sistem menampilkan warning data berhasil disimpan atau |
|--------------------------------------------------------|
| diedit                                                 |

e) Report Pergerakan Sparepart

| Tabel 4.5. Use Case Diagram De | escription | Report | Pergerakan | Sparepart |
|--------------------------------|------------|--------|------------|-----------|
|--------------------------------|------------|--------|------------|-----------|

| Use Case Name    | Report Pergerakan Sparepa                                                                                 | Report Pergerakan Sparepart                                                                                                    |  |  |
|------------------|----------------------------------------------------------------------------------------------------|----------------------------------------------------------------------------------------------------|--|--|
| Actors           | Warehouse, Manajemen, dan Admin                                                                           |                                                                                                    |  |  |
| Trigger          | User akan mengakses ke                                                                                    | e menu <i>report</i> pergerakan                                                                                                    |  |  |
|                  | sparepart                                                                                                 | 1                                                                                                    |  |  |
| Preconditions    | -User harus terdaftar dan dap                                                                             | pat login                                                                                                    |  |  |
|                  | -User memiliki role Wareho                                                                                | use / Manajamen / Admin                                                                                                    |  |  |
| Postcondition    | User berhasil mengakses l                                                                                 | ke menu report pergerakan                                                                                                    |  |  |
|                  | sparepart                                                                                                 |                                                                                                    |  |  |
| Success Scenario | Actor System                                                                                              |                                                                                                    |  |  |
|                  | 1. User membuka menu                                                                                      | Menampilkan halaman                                                                                                    |  |  |
|                  | <i>report</i> pergerakan <i>report</i> pergerakan                                                         |                                                                                                    |  |  |
|                  |                                                                                                    |                                                                                                    |  |  |
|                  | sparepart                                                                                                 | sparepart                                                                                                    |  |  |
|                  | <i>sparepart</i><br>2. <i>User</i> menentukan                                                             | sparepart<br>Menampilkan report                                                                                                    |  |  |
|                  | <i>sparepart</i><br>2. <i>User</i> menentukan<br>periode atau jangka waktu                                | sparepart<br>Menampilkan report<br>pergerakan sparepart                                                                                    |  |  |
|                  | <i>sparepart</i><br>2. <i>User</i> menentukan<br>periode atau jangka waktu<br>yang akan ditampilkan di    | <i>sparepart</i><br>Menampilkan <i>report</i><br>pergerakan <i>sparepart</i><br>dengan periode atau jangka                                 |  |  |
|                  | sparepart<br>2. User menentukan<br>periode atau jangka waktu<br>yang akan ditampilkan di<br><i>report</i> | sparepartMenampilkan reportpergerakan sparepartdengan periode atau jangkawaktu yang ditentukan                                             |  |  |
| Exception        | sparepart2. User menentukanperiode atau jangka waktuyang akan ditampilkan direportSistem menampilkan warm | sparepart<br>Menampilkan report<br>pergerakan sparepart<br>dengan periode atau jangka<br>waktu yang ditentukan<br>ing masukan periode atau |  |  |

f) Report Sparepart Pada Kendaraan

| Tabel 4.6. Use Case Diagram Description Report Sparepart pada Kendaraan |
|-------------------------------------------------------------------------|
|-------------------------------------------------------------------------|

| Use Case Name | Report Sparepart Pada Kendaraan                   |  |  |
|---------------|---------------------------------------------------|--|--|
| Actors        | Warehouse, Manajemen, dan Admin                   |  |  |
| Trigger       | User akan mengakses ke menu report sparepart pada |  |  |
|               | kendaraan                                         |  |  |
| Preconditions | -User harus terdaftar dan dapat login             |  |  |
|               | -User memiliki role Warehouse / Manajamen / Admin |  |  |

| Postcondition    | User berhasil mengakses ke menu report sparepart pada                                                             |                                                                                                    |  |  |
|------------------|----------------------------------------------------------------------------------------------------|----------------------------------------------------------------------------------------------------|--|--|
|                  | kendaraan                                                                                                    |                                                                                                    |  |  |
| Success Scenario | Actor                                                                                                    | System                                                                                                    |  |  |
|                  | 1. User membuka menu                                                                                              | Menampilkan halaman                                                                                                    |  |  |
|                  | report sparepart pada                                                                                             | <i>report sparepart</i> pada                                                                                                    |  |  |
|                  | kendaraan                                                                                                    | kendaraan                                                                                                    |  |  |
|                  | 2. <i>User</i> menentukan<br>kendaraan dan periode atau<br>jangka waktu yang akan<br>ditampilkan di <i>report</i> | Menampilkan <i>report</i><br><i>sparepart</i> pada kendaraan<br>dengan kendaraan dan<br>periode atau jangka waktu<br>yang ditentukan |  |  |
| Exception        | Sistem menampilkan warnin<br>ingin diperiksa<br>Sistem menampilkan warn                                           | ipilkan warning masukan kendaraan yang<br>n<br>npilkan warning masukan periode atau<br>yang ingin ditentukan                         |  |  |
|                  | Jangka waktu yang ingin ditentukan                                                                                |                                                                                                    |  |  |

g) *Report* Ketersediaan Barang

| Tabel 4.7. Use Case Diagram Description Report Ketersediaan Barang | ıg |
|--------------------------------------------------------------------|----|
|--------------------------------------------------------------------|----|

| Use Case Name    | Report Ketersediaan Barang                                          |                      |  |  |
|------------------|---------------------------------------------------------------------|----------------------|--|--|
| Actors           | Warehouse, Technician, Manajemen, dan admin                         |                      |  |  |
| Trigger          | User akan mengakses ke menu report ketersediaan barang              |                      |  |  |
| Preconditions    | -User harus terdaftar dan dapat login                               |                      |  |  |
|                  | -User memiliki role Warehouse / Technician / Manajamen              |                      |  |  |
|                  | / Admin                                                             |                      |  |  |
| Postcondition    | User berhasil mengakses ke menu report ketersediaan                 |                      |  |  |
|                  | barang                                                              |                      |  |  |
| Success Scenario | Actor System                                                        |                      |  |  |
|                  | 1. User membuka menu                                                | Menampilkan halaman  |  |  |
|                  | <i>report</i> ketersediaan barang <i>report</i> ketersediaan barang |                      |  |  |
|                  | 2. User melakukan Manampilkan barang yang                           |                      |  |  |
|                  | pencarian barang yang                                               | dioari ka dalam list |  |  |
|                  | ingin dilihat                                                       | dican ke dalam list  |  |  |

**Exception** Sistem menampilkan warning barang tidak ditemukan

#### 4.2.3 Activity Diagram

Activity Diagram adalah salah satu dari sekian banyak diagram bagian penting dalam pemodelan sistem menggunakan Unified Modeling Language (UML) yang memiliki manfaat untuk menggambarkan alur aktivitas atau proses kerja dari sebuah sistem secara visual dan sistematis. Diagram ini menunjukkan bagaimana aktivitas dimulai, dijalankan, bercabang, hingga berakhir. Activity diagram memiliki tujuan utama yaitu memberikan pemahaman yang lebih rinci dan jelas mengenai urutan proses yang terjadi dalam sistem, baik itu proses otomatis oleh sistem maupun interaksi pengguna secara manual.

Dalam pengembangan sistem informasi, terutama pada sistem pergudangan seperti di PT OPQ, *activity diagram* digunakan untuk memetakan langkah-langkah operasional secara runtut, mulai dari proses penerimaan barang, pengecekan stok, pengeluaran barang, hingga pelaporan. Diagram ini mampu memperlihatkan interaksi antar bagian, seperti *warehouse*, *technician*, hingga bagian manajemen dalam menjalankan aktivitas sehari-hari yang berkaitan dengan pengelolaan *sparepart* kendaraan operasional.

Activity diagram terdiri dari beberapa komponen penting. Proses dimulai dari Initial Node, yang menandai dimulainya aktivitas. Setiap langkah kegiatan atau proses digambarkan dalam bentuk Activity Node. Bila dalam proses terdapat kondisi yang harus dipilih, digunakan Decision Node untuk menunjukkan percabangan berdasarkan keputusan tertentu. Jika beberapa alur kembali bergabung menjadi satu, digunakan Merge Node. Proses kemudian diakhiri dengan Final Node yang menunjukkan bahwa seluruh aktivitas telah selesai dijalankan. Selain itu, digunakan Swimlane untuk memisahkan aktivitas berdasarkan pelaku atau unit kerja yang terlibat, sehingga alur kerja antar bagian bisa terlihat lebih jelas.

Keunggulan dari *activity diagram* adalah kemampuannya dalam memvisualisasikan proses bisnis secara logis dan menyeluruh. Diagram ini membantu semua pihak yang terlibat dalam proyek mulai dari analis sistem, pengembang, hingga pengguna akhir untuk memahami bagaimana sistem akan beroperasi, apa saja yang dibutuhkan dalam proses, dan di mana saja kemungkinan kendala bisa muncul. Dengan begitu, pengembangan sistem dapat dilakukan secara lebih terarah, efisien, dan minim risiko kesalahan.

Dalam sistem yang kompleks, penggunaan *activity diagram* sangat efektif untuk memperjelas komunikasi antar tim dan menjadikan proses perancangan lebih terstruktur. Oleh karena itu, dalam pengembangan sistem pergudangan berbasis web di PT OPQ, *activity diagram* menjadi alat bantu penting untuk merancang dan mengevaluasi setiap alur kerja agar *software* yang dirancangn dan dibangun dipastikan dapat memenuhi kebutuhan operasional perusahaan.

1. Activity Diagram Mengelola Data User

ANG

User membuka halaman master data user kemudian sistem menampilkan halaman master data user, user kemudian bisa memeriksa apakah akun yang dibutuhkan sudah tertera, apabila belum ada user dapat membuat akun. Apabila akun sudah ada user dapat mengubah atau menghapus akun user sesuai dengan kebutuhan. Semua aksi dapat dilakukan dengan menekan tombol submit sehingga data yang diinput oleh user dapat diproses oleh sistem dan sistem menampilkan lembali list user terbaru.

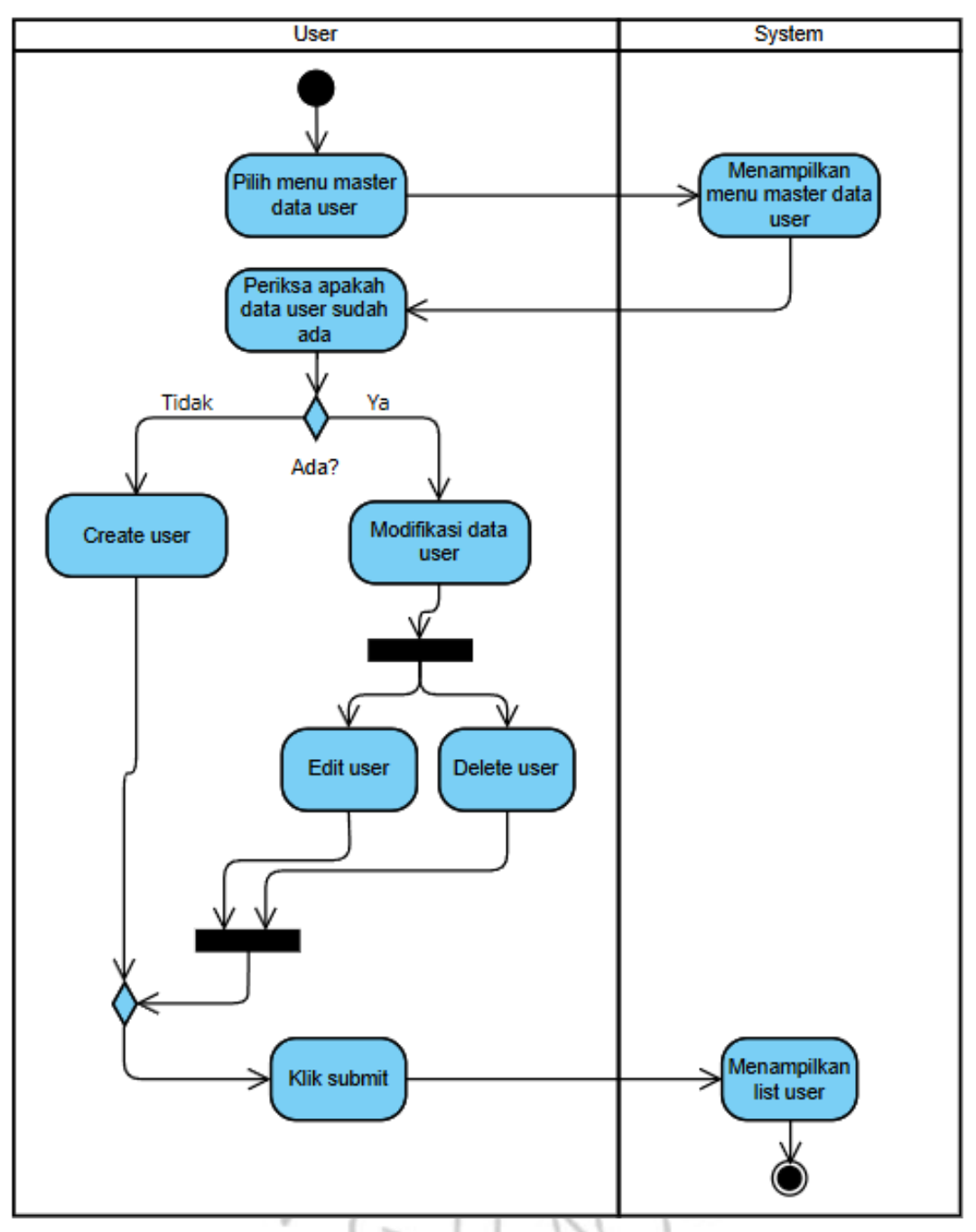

Gambar 4.2 Activity Diagram Mengelola Data User

2. Activity Diagram Mengelola Data Sparepart

User membuka halaman master data sparepart kemudian sistem menampilkan halaman master data sparepart, user kemudian bisa memeriksa apakah sparepart yang dibutuhkan sudah ada atau belum jika belum ada user dapat membuat data sparepart. Apabila data sparepart sudah ada user dapat mengubah atau menghapus data sparepart sesuai dengan kebutuhan. Semua aksi dapat dilakukan dengan menekan tombol *submit* sehingga data yang diinput oleh *user* dapat diproses oleh sistem dan sistem menampilkan lembali list data *sparepart* terbaru. Selain mengelola data *sparepart user* dapat melakukan penambahan, modifikasi, dan penghapusan dari data lokasi, *sparepart* masuk, dan *sparepart* keluar sesuai dengan kebutuhan.

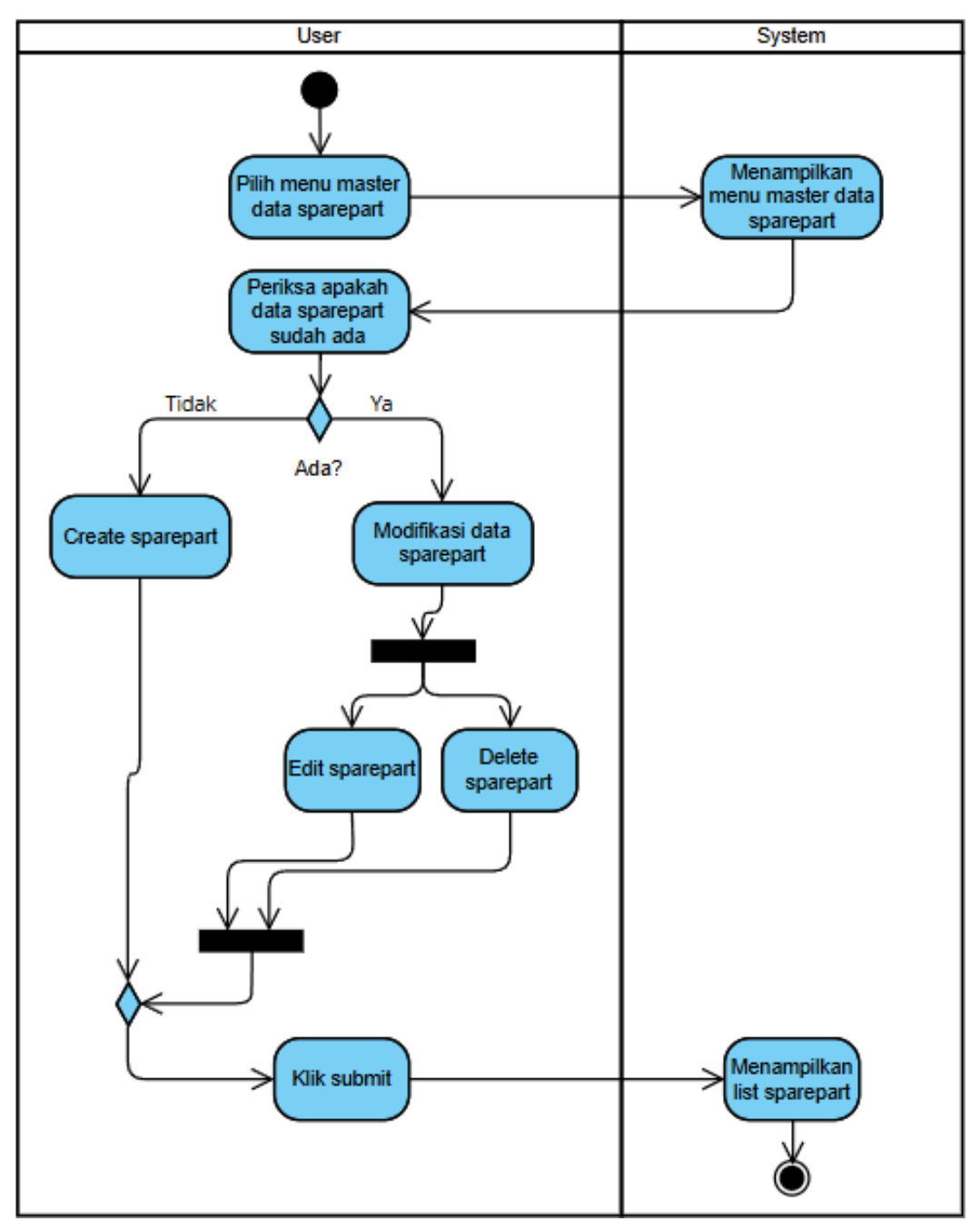

Gambar 4.3 Activity Diagram Mengelola Data Sparepart

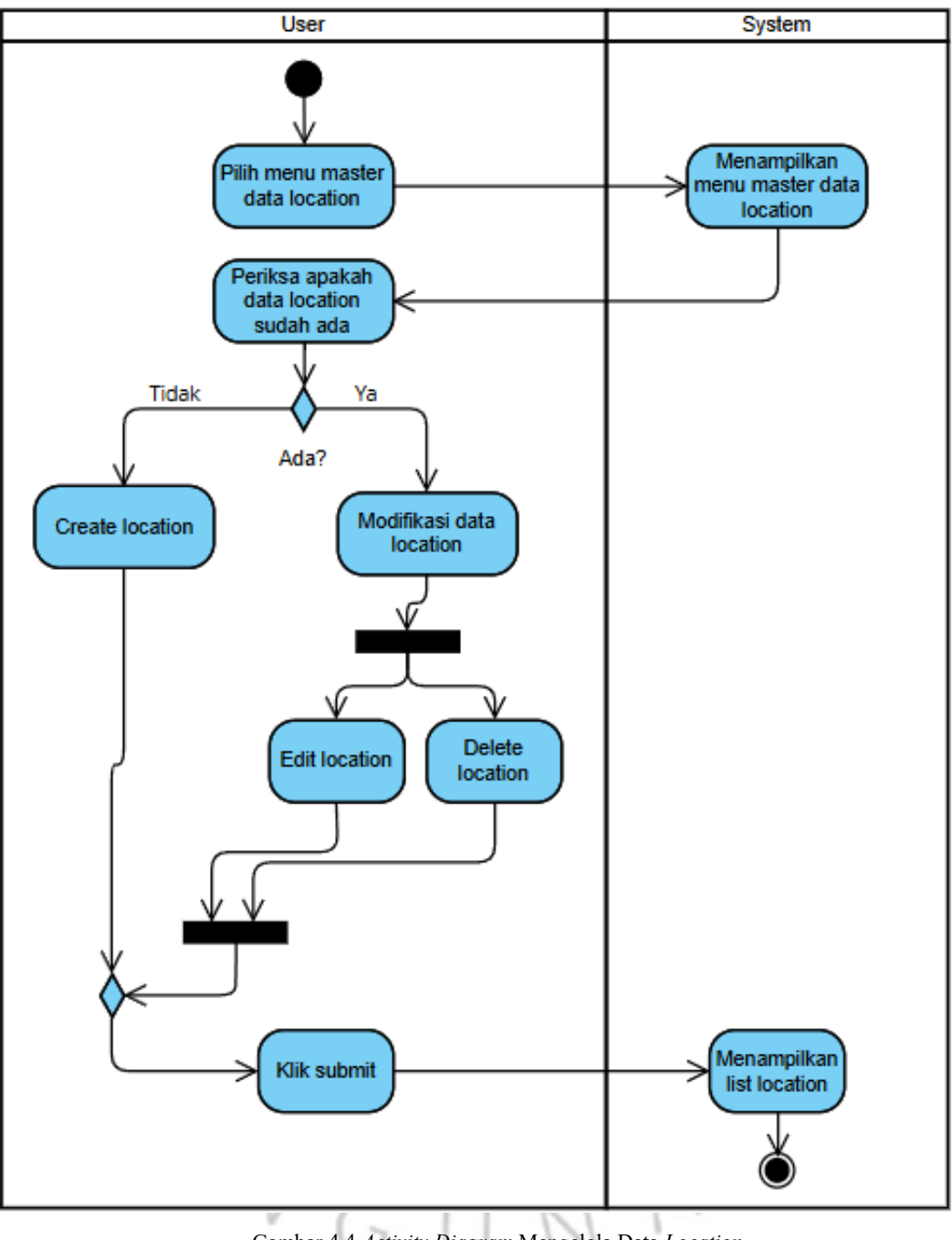

Gambar 4.4 Activity Diagram Mengelola Data Location

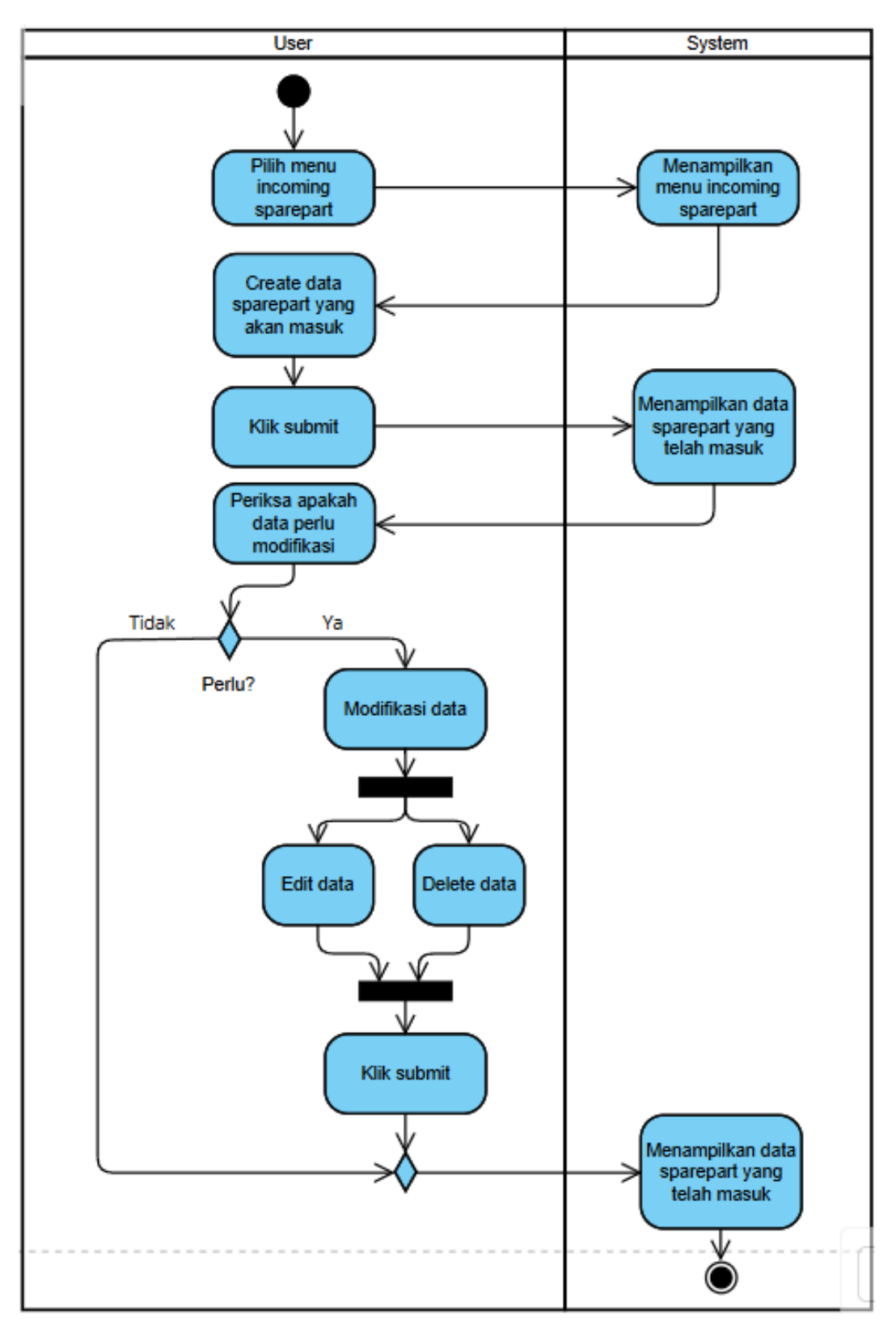

Gambar 4.5 Activity Diagram Mengelola Data Incoming Sparepart

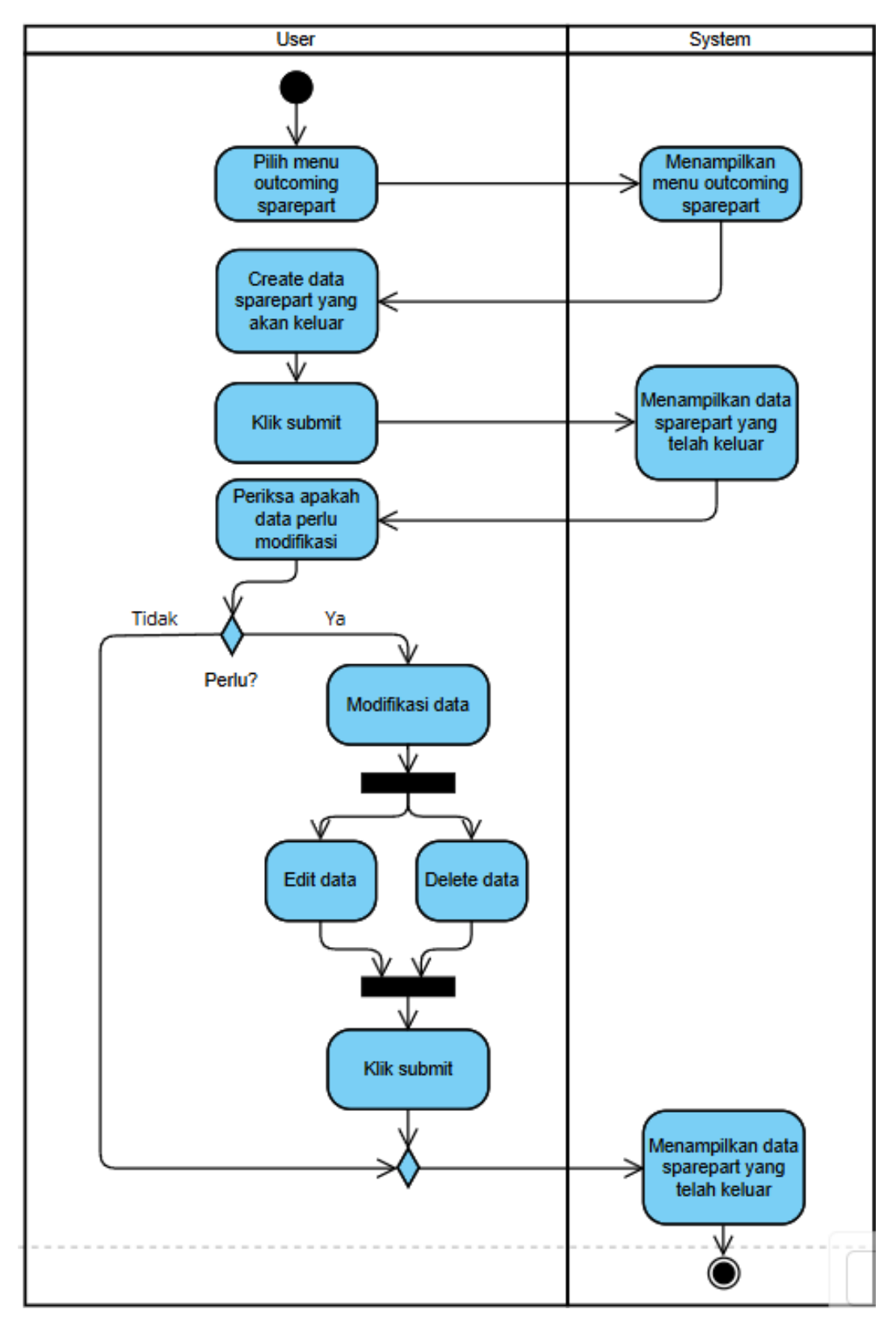

Gambar 4.6 Activity Diagram Mengelola Data Outcoming Sparepart

#### 3. Activity Diagram Mengelola Data Kendaraan

User membuka halaman master data kendaraan kemudian sistem menampilkan halaman master data kendaraan, user kemudian bisa memeriksa apakah data kendaraan yang dibutuhkan terdapat pada aplikasi atau tidak, jika belum ada user dapat membuat data kendaraan. Apabila data kendaraan sudah ada user dapat mengubah atau menghapus data kendaraan sesuai dengan kebutuhan. Semua aksi dapat dilakukan dengan menekan tombol submit sehingga data yang diinput oleh user dapat diproses oleh sistem dan sistem menampilkan lembali list data kendaraan terbaru.

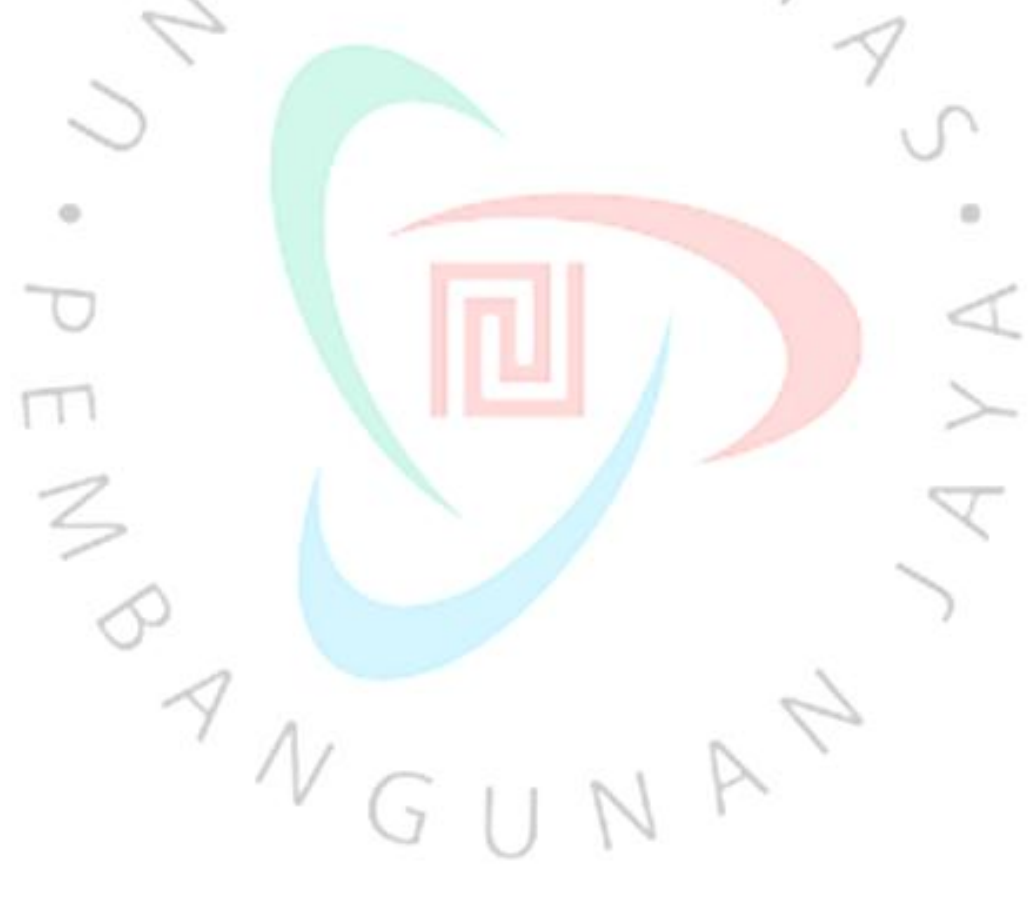

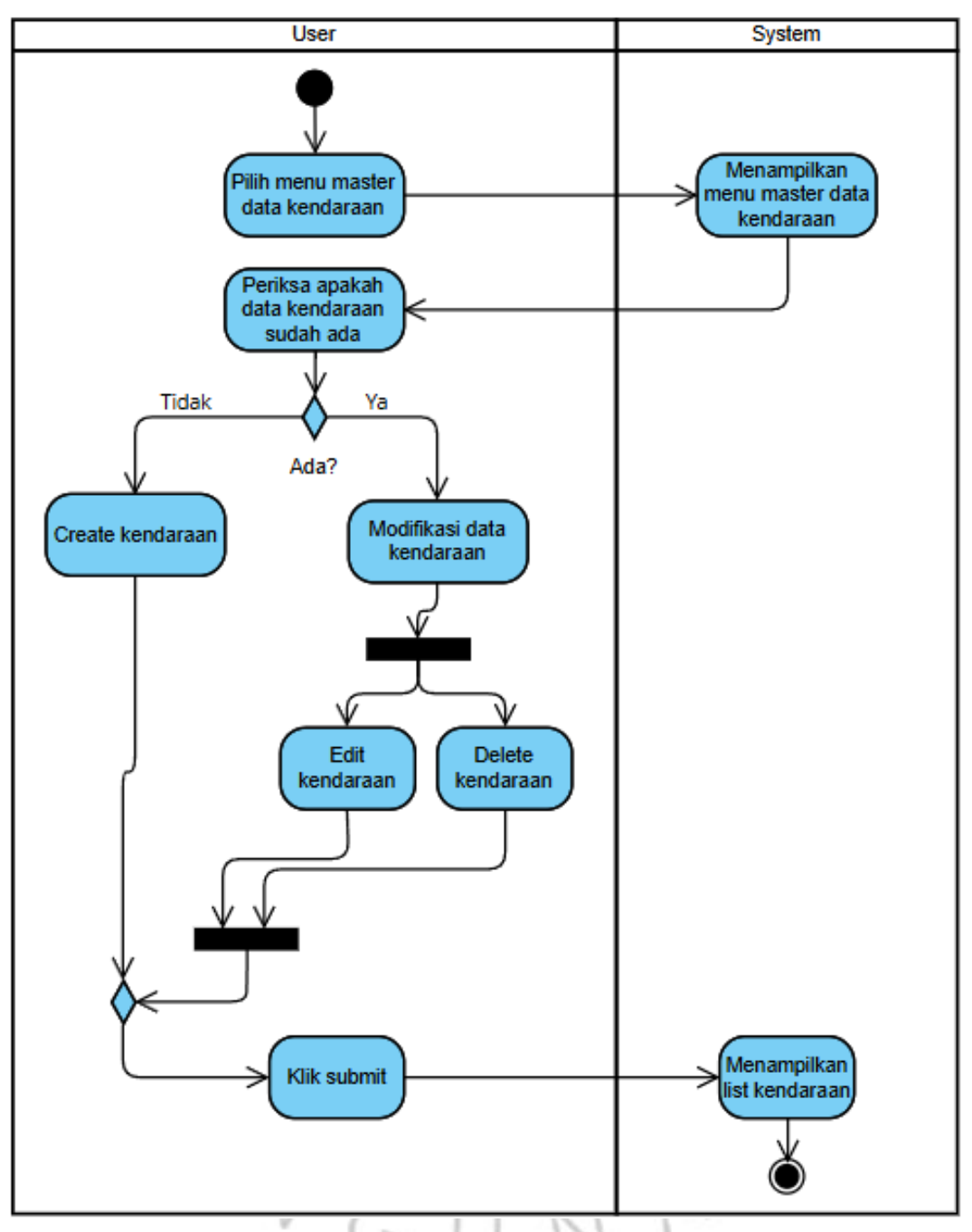

Gambar 4.7 Activity Diagram Mengelola Data Kendaraan

4. Activity Diagram Penggunaan Sparepart pada Kendaraan

User membuka halaman outcoming sparepart kemudian sistem menampilkan halaman outcoming sparepart, user kemudian bisa memeriksa apakah data sparepart pada kendaraan yang dibutuhkan sudah ada atau belum jika belum ada user dapat membuat data sparepart pada kendaraan. Apabila data sparepart pada kendaraan sudah ada user dapat mengubah atau menghapus data sparepart pada kendaraan sesuai dengan kebutuhan. Semua aksi dapat dilakukan dengan menekan tombol *submit* sehingga data yang diinput oleh *user* dapat diproses oleh sistem dan sistem menampilkan lembali list data *sparepart* pada kendaraan terbaru.

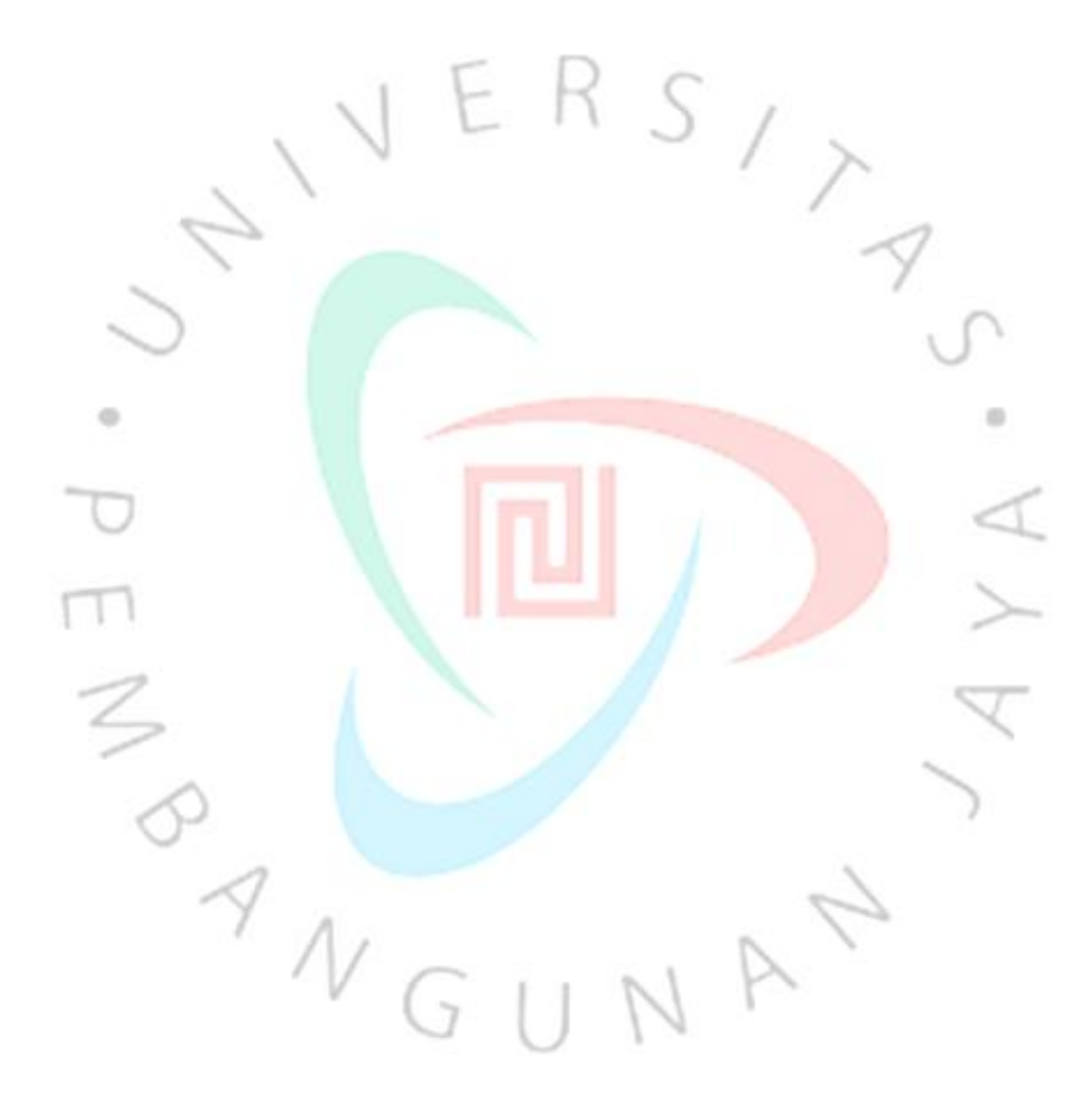

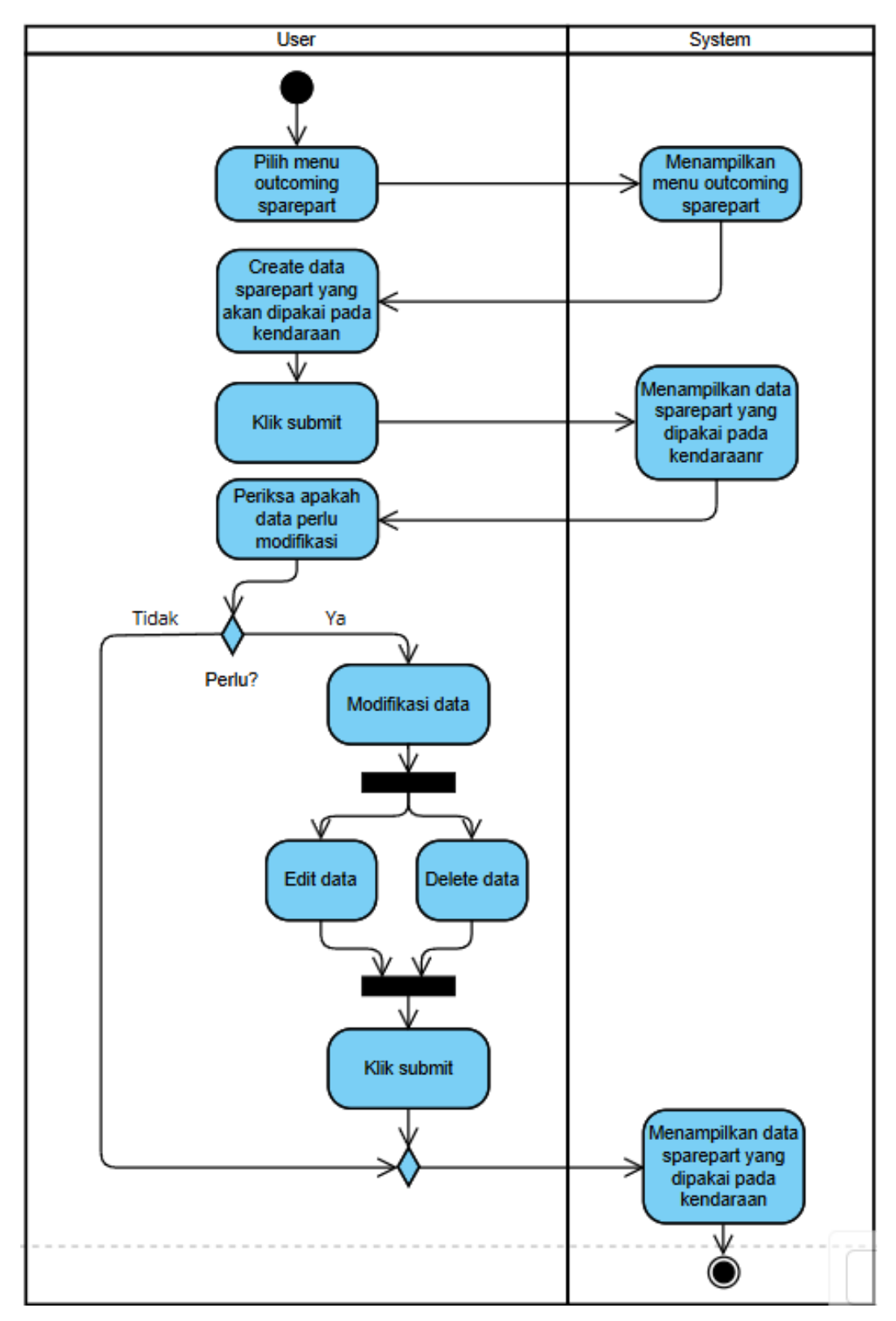

Gambar 4.8 Activity Diagram Mengelola Data Penggunaan Sparepart pada Kendaraan

#### 5. Activity Diagram Report Pergerakan Sparepart

ANG

User membuka halaman report sparepart movement, kemudian sistem akan menampilkan halaman report sparepart movement. User dapat menginput filter untuk report sesuai dengan kebutuhan. Setelah user submit filter, sistem akan memproses dan menampilkan hasil dari report yang dibutuhkan. User juga dapat meng export hasil report dalam bentuk excel yang akan di export oleh sistem dan otomatis terunduh ke dalam penyimpanan user.

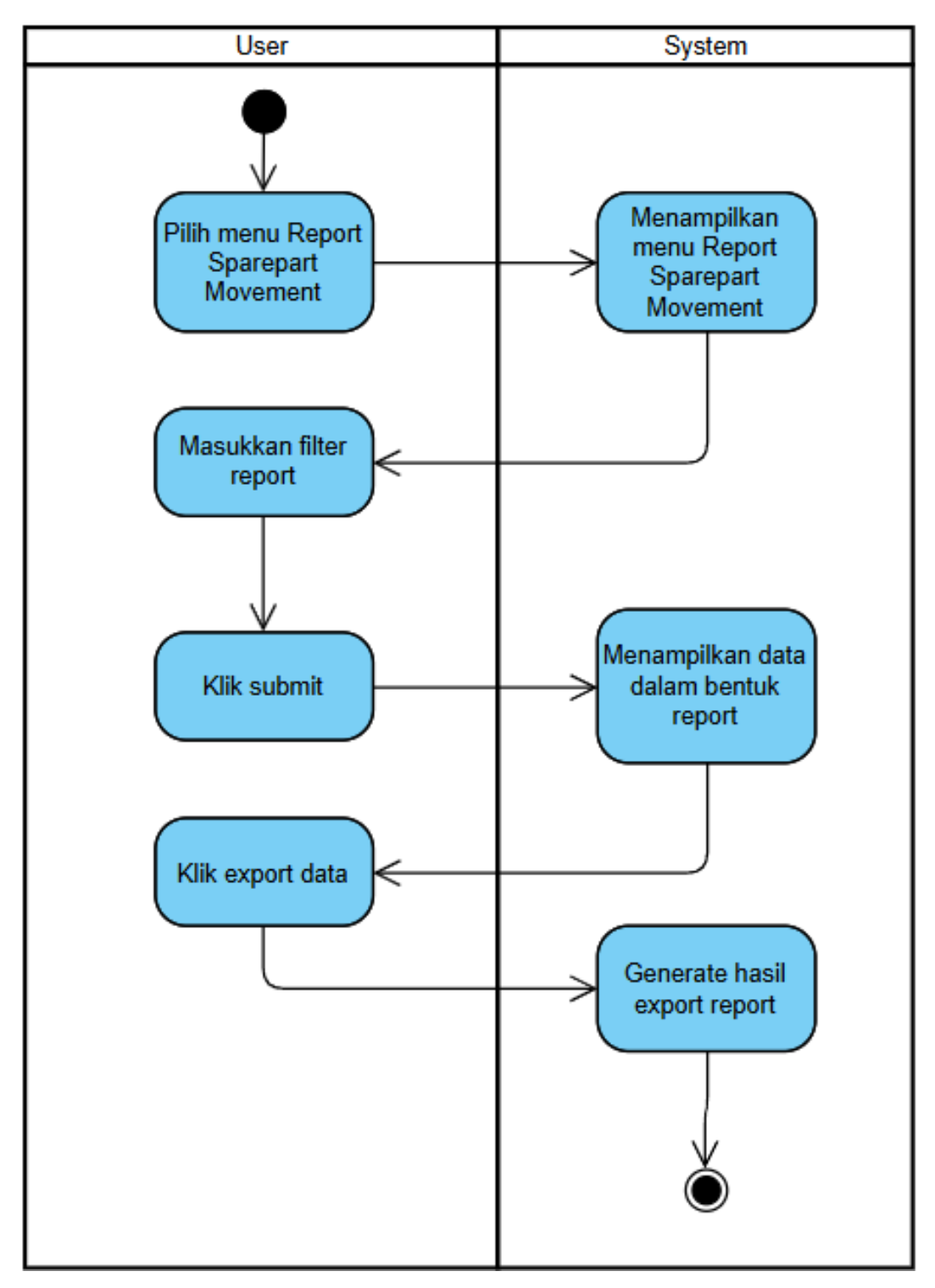

Gambar 4.9 Activity Diagram Report Pergerakan Sparepart

6. Activity Diagram Report Sparepart pada Kendaraan

User membuka halaman report sparepart in vehicle, kemudian sistem akan menampilkan halaman report sparepart in vehicle. User dapat menginput filter untuk report sesuai dengan kebutuhan. Setelah *user submit* filter, sistem akan memproses dan menampilkan hasil dari *report* yang dibutuhkan. *User* juga dapat meng *export* hasil *report* dalam bentuk *excel* yang akan di *export* oleh sistem dan otomatis terunduh ke dalam penyimpanan *user*.

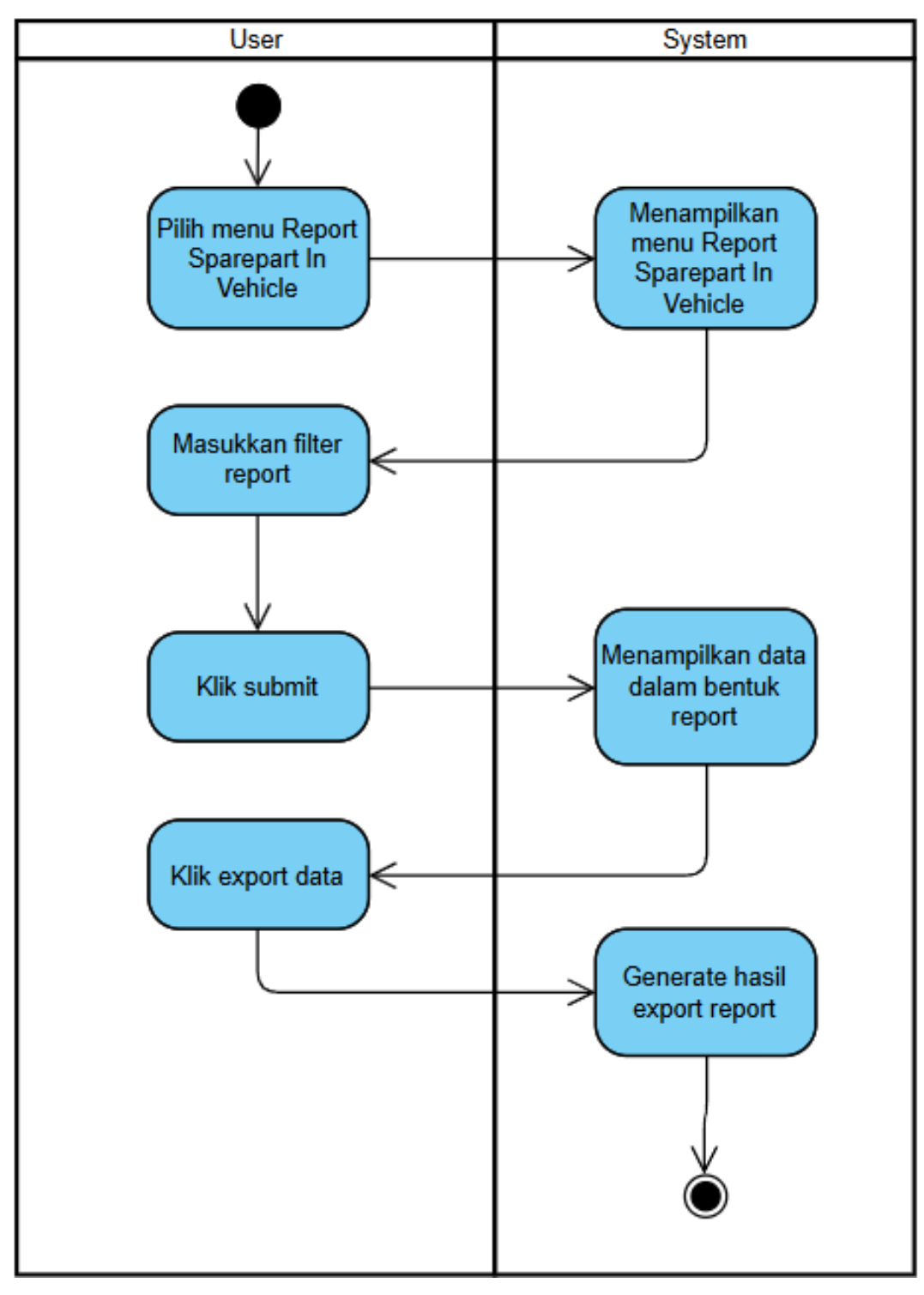

Gambar 4.10 Activity Diagram Report Sparepart pada Kendaraan

#### 7. Activity Diagram Report Ketersediaan Barang

User membuka halaman report sparepart availability, kemudian sistem akan menampilkan halaman report sparepart availability. User dapat menginput filter untuk report sesuai dengan kebutuhan. Setelah user submit filter, sistem akan memproses dan menampilkan hasil dari report yang dibutuhkan. User juga dapat meng export hasil report dalam bentuk excel yang akan di export oleh sistem dan otomatis terunduh ke dalam penyimpanan user.

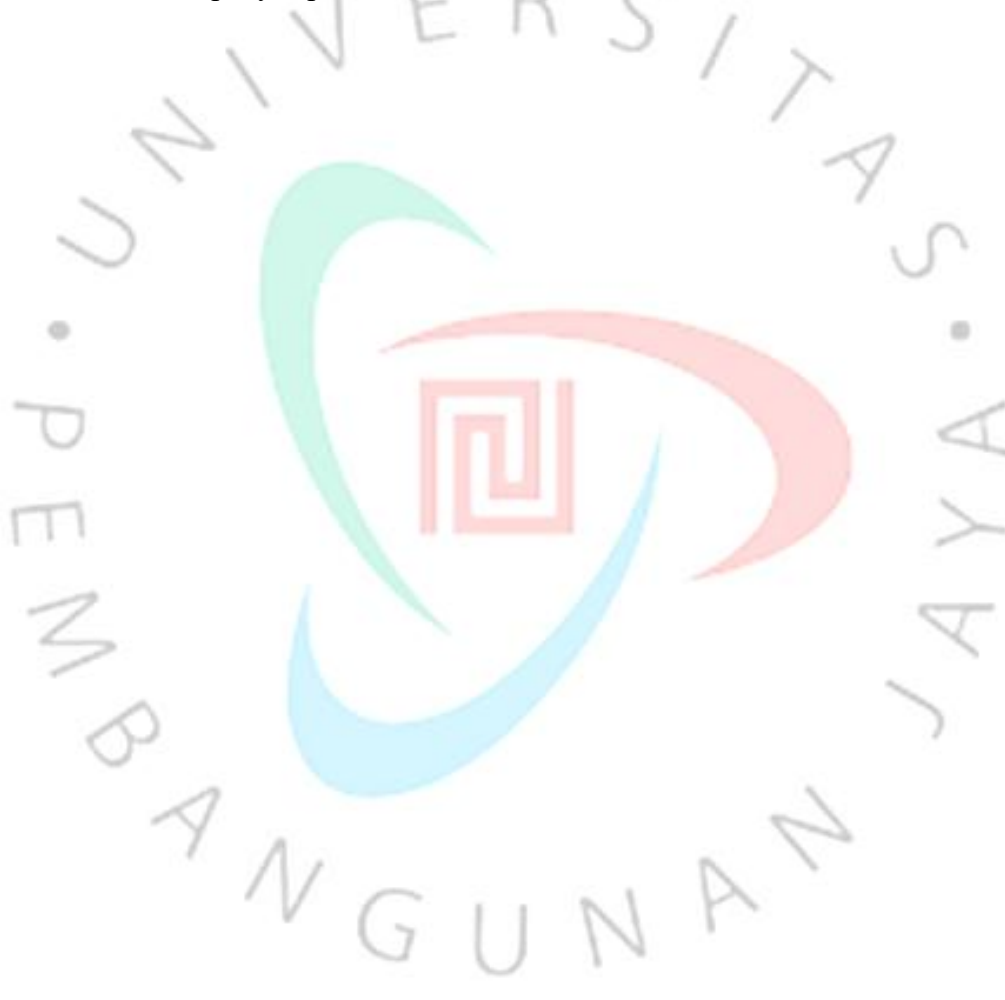

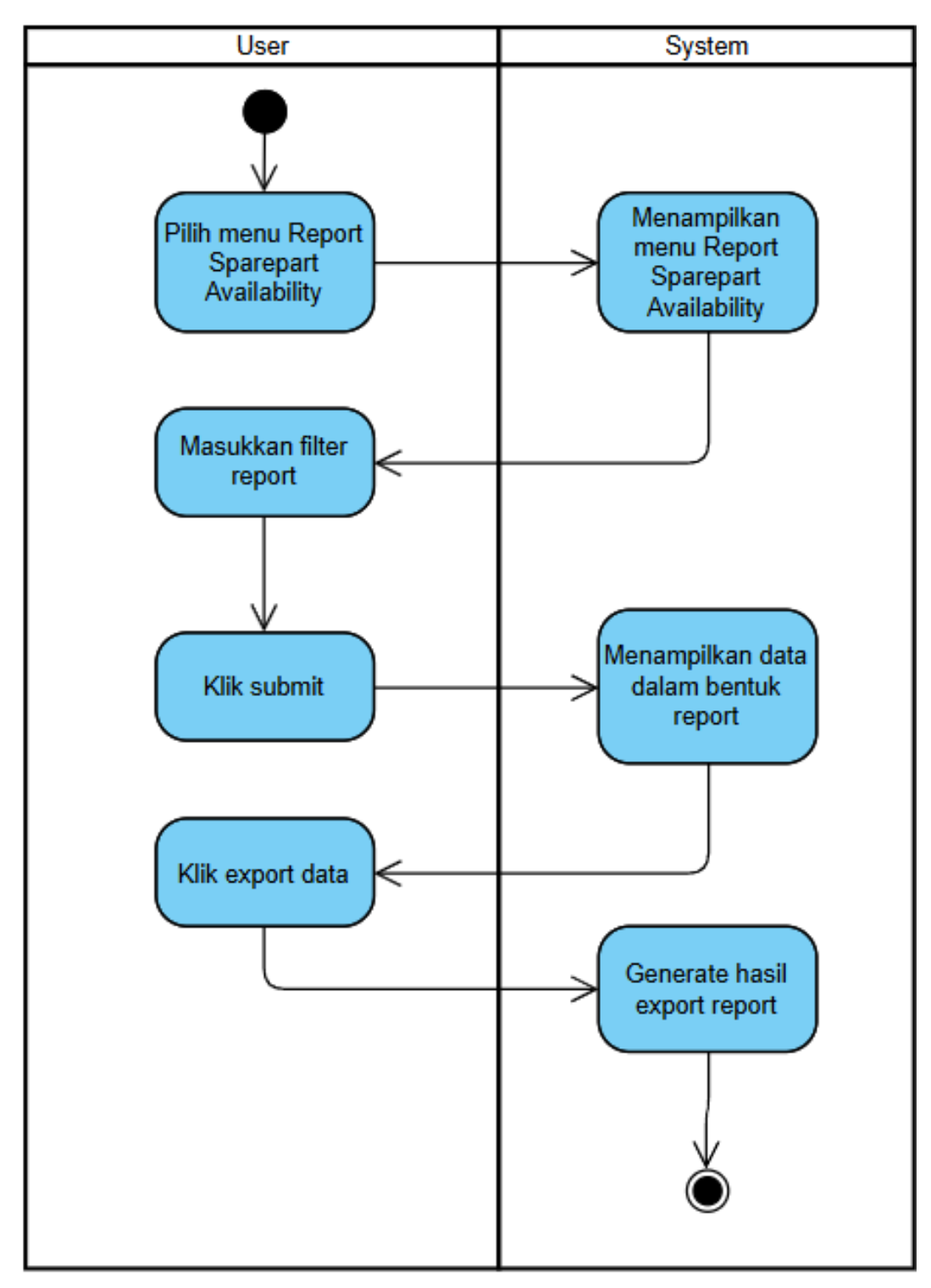

Gambar 4.11 Activity Diagram Report Ketersediaan Barang

#### 4.2.4 Class Diagram

Class Diagram adalah salah satu jenis diagram dalam Unified Modeling Language (UML) yang digunakan untuk memvisualisasikan struktur statis dari sistem berbasis objek. Diagram ini menampilkan berbagai *class* penyusun sistem, lengkap dengan berbagai atribut yang terkandung dalam *class* yang ada, fungsi atau metode yang dapat dijalankan, serta relasi antar *class* seperti asosiasi, pewarisan (*inheritance*), dan dependensi. Class diagram memainkan peran penting dalam tahap analisis dan perancangan karena menyajikan gambaran menyeluruh dan sistematis terhadap arsitektur sistem.

Setiap komponen dalam class diagram ditampilkan dalam bentuk persegi panjang yang terbagi menjadi tiga komponen. Komponen atas memuat nama kelas, bagian tengah berisi banyak atribut yang menggambarkan karakteristik atau data yang dimiliki oleh kelas, dan bagian bawah mencantumkan metode atau operasi yang bisa dilakukan oleh kelas tersebut. Relasi antar kelas digambarkan dengan garis penghubung, di mana simbol-simbol khusus digunakan untuk menjelaskan jenis relasi, seperti panah untuk menunjukkan pewarisan, atau garis putus-putus berpana untuk menandakan dependensi.

*Class diagram* sangat bermanfaat dalam proses pengembangan sistem karena membantu pengembang untuk memahami bagaimana data diorganisir dan bagaimana objek dalam sistem saling berinteraksi. Dengan *class diagram*, pengembang dapat mengetahui struktur data sistem secara rinci dan bagaimana logika program akan bekerja dalam kaitannya dengan objek-objek tersebut. Diagram ini juga memudahkan proses implementasi kode karena sudah terdapat kerangka dasar dari setiap kelas beserta atribut dan fungsinya.

Secara keseluruhan, *class diagram* merupakan alat bantu visual yang sangat penting untuk merancang sistem yang kompleks dan berskala besar. Diagram ini mempermudah kolaborasi antar anggota tim pengembang karena menyajikan informasi struktur sistem dengan jelas dan mudah dipahami. Dalam laporan tugas akhir, *class diagram* digunakan untuk memperkuat penjelasan mengenai desain sistem, serta menunjukkan rancangan struktur data dan relasi antar entitas dalam sistem yang akan dibangun. Berikut ini merupakan *class diagram* dari aplikasi pergudangan *sparepart* PT. OPQ.

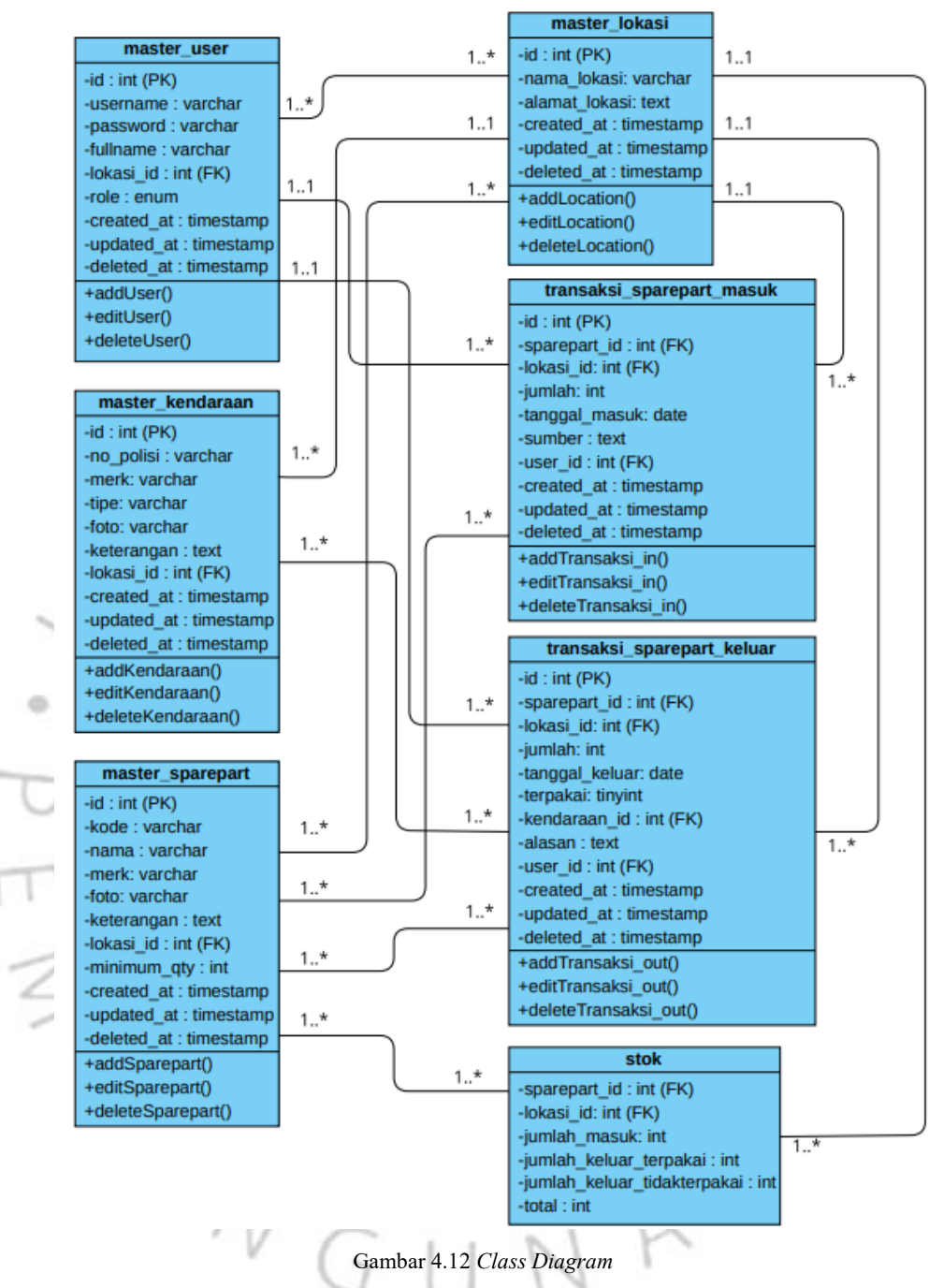

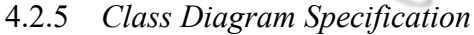

*Class Diagram Specification* adalah penjabaran lebih rinci dari elemen-elemen yang terdapat pada sebuah *class diagram*. Spesifikasi ini memberikan detail tentang setiap kelas, mencakup nama kelas, atributatribut yang dimilikinya, tipe data dari masing-masing atribut, serta metode atau fungsi (*operations*) yang tersedia di dalam kelas tersebut, termasuk parameter dan tipe kembalian (*return type*). Selain itu, juga dijelaskan relasi antar kelas seperti asosiasi, agregasi, komposisi, dan pewarisan.

Dalam pengembangan perangkat lunak, *class diagram specification* membantu tim pengembang memahami setiap komponen dalam *class diagram* secara menyeluruh sebelum tahap implementasi dimulai. Misalnya, untuk atribut dalam sebuah kelas, spesifikasi akan menjelaskan apakah atribut tersebut bersifat *private*, *public*, atau *protected*, dan apakah memiliki nilai *default*. Demikian juga untuk metode, spesifikasi akan mencantumkan nama metode, tipe parameter masukan, dan nilai balik (jika ada), serta deskripsi singkat mengenai fungsi dari metode tersebut.

Selain itu, spesifikasi ini juga mencakup deskripsi relasi antar kelas. Misalnya, apakah hubungan tersebut bersifat *one-to-one*, *one-to-many*, atau *many-to-many*. Informasi ini penting dengan tujuan mempermudah proses pembuatan database dan penulisan kode program yang konsisten dengan rancangan yang telah dibuat. Setiap relasi biasanya dijelaskan dengan peran (*role*) masing-masing kelas dalam relasi tersebut dan kardinalitasnya.

Dengan adanya *class diagram specification*, dokumentasi sistem menjadi lebih jelas dan terstruktur. Spesifikasi ini sangat berguna dalam proses validasi dan verifikasi sistem karena memberikan panduan lengkap bagi pengembang, tester, maupun tim dokumentasi dalam memahami bagaimana sistem dirancang dan diharapkan beroperasi. Dalam laporan tugas akhir, bagian ini berfungsi sebagai validasi bahwa desain sistem dibangun selain dibuat secara visual, namun juga dijabarkan secara detail dan teknis untuk mendukung implementasi yang akurat.

1. Table Master User

| Tabel 4.8. Table Master Data User |
|-----------------------------------|
|-----------------------------------|

| Nama     | Tipe Data   | Key     | Ket      |
|----------|-------------|---------|----------|
| id       | Int (11)    | Primary | Id user  |
| username | Varchar(50) |         | Username |
|          |             |         | user     |

| password                               | Varchar(255) |         | Password     |  |  |
|----------------------------------------|--------------|---------|--------------|--|--|
|                                        |              |         | user         |  |  |
| fullname                               | Varchar(100) |         | Nama lengkap |  |  |
|                                        |              |         | user         |  |  |
| lokasi_id                              | Int(11)      | Foreign | Id lokasi    |  |  |
| role                                   | Enum         |         | Role user    |  |  |
| created_at                             | timestamp    |         | Waktu dibuat |  |  |
| updated_at                             | timestamp    | C ,     | Waktu update |  |  |
| deleted_at                             | datetime     | - /     | Waktu delete |  |  |
| Table Master Sparepart                 |              |         |              |  |  |
|                                        |              | -       | ~            |  |  |
| Tabel 4.9. Table Master Data Sparepart |              |         |              |  |  |

<sup>2.</sup> Table *Master Sparepart* 

| Tabel 4.9. Table Master Data Sparepar |
|---------------------------------------|
|---------------------------------------|

| 5 | ama         | Tipe Data    | Key     | Ket          |
|---|-------------|--------------|---------|--------------|
|   | id          | Int (11)     | Primary | Id sparepart |
|   | kode        | Varchar(50)  | 1       | Kode         |
|   |             |              |         | sparepart    |
|   | nama        | Varchar(100) |         | Nama         |
|   |             |              |         | sparepart    |
|   | merk        | Varchar(50)  |         | Merk         |
|   |             |              |         | sparepart    |
| 5 | foto        | Varchar(255) |         | Foto         |
| 1 |             |              |         | sparepart    |
| 1 | keterangan  | text         | 2       | Keterangan   |
|   | lokasi_id   | Int (11)     | Foreign | Id lokasi    |
|   | minimum_qty | Int (11)     | P.      | Minimum      |
|   |             | 0            |         | jumlah       |
|   |             |              |         | sparepart    |
|   | created_at  | timestamp    |         | Waktu dibuat |
|   | updated_at  | timestamp    |         | Waktu update |
|   | deleted_at  | datetime     |         | Waktu delete |

ENG

65

73

### 3. Table Master Kendaraan

|        | Nama                     | Tipe Data                          | Key                     | Ket          |
|--------|--------------------------|------------------------------------|-------------------------|--------------|
|        | id                       | Int (11)                           | Primary                 | Id kendaraan |
|        | no_polisi                | Varchar(20)                        |                         | Nomor polisi |
|        |                          |                                    |                         | kendaraan    |
|        | Merk                     | Varchar(50)                        |                         | Merk         |
|        |                          | EKS                                | 5 /                     | kendaraan    |
|        | Tipe                     | Varchar(50)                        | 1 >                     | Tipe         |
| 5      | 2                        |                                    | /                       | kendaraan    |
|        | foto                     | Varchar(255)                       |                         | Foto         |
| 0      |                          |                                    |                         | kendaraan    |
|        | keterangan               | text                               |                         | Keterangan   |
| •      | lokasi_id 🦯              | Int (11)                           | Foreign                 | Id lokasi    |
|        | created_at               | timestamp                          |                         | Waktu dibuat |
| $\cup$ | updated_at               | timestamp                          |                         | Waktu update |
|        | deleted_at               | datetime                           |                         | Waktu delete |
| 4.     | Table <i>Master</i> Loka | asi                                |                         |              |
| 5      | Tab                      | <i>el 4.11</i> . Table <i>Ma</i> . | s <i>ter</i> Data Lokas | si           |

Tabel 4.10. Table Master Data Kendaraan

#### Tabel 4.11. Table Master Data Lokasi

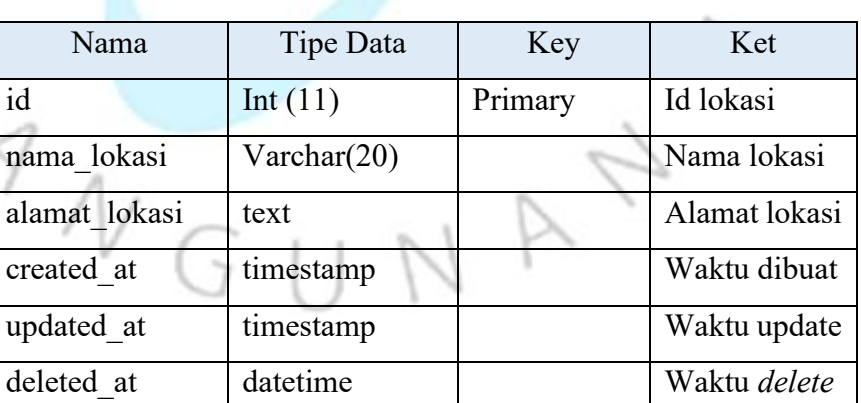

5. Table Transaksi Sparepart Masuk

|            | Nama          | Tipe Data | Key     | Ket                       |
|------------|---------------|-----------|---------|---------------------------|
|            | id            | Int (11)  | Primary | Id transaksi              |
|            |               |           |         | masuk                     |
|            | sparepart_id  | Int (11)  | Foreign | Id sparepart              |
|            | lokasi_id     | Int (11)  | Foreign | Id lokasi                 |
|            | jumlah        | Int (11)  | ) /     | Jumlah                    |
|            |               |           | 1 >     | sparepart                 |
| 5          | 2             |           | /       | masuk                     |
| _          | tanggal_masuk | date      |         | Tanggal                   |
| $\bigcirc$ |               |           |         | masuk<br><i>sparepart</i> |
|            | sumber        | text      |         | Sumber                    |
| D          |               |           |         | <i>sparepart</i><br>masuk |
| m          | user_id       | Int (11)  | Foreign | Id user                   |
|            | created_at    | timestamp |         | Waktu dibuat              |
| 2          | updated_at    | timestamp |         | Waktu update              |
| -          | deleted_at    | datetime  |         | Waktu delete              |

Tabel 4.12. Table Transaksi Sparepart Masuk

6. Table Transaksi Sparepart Keluar

Tabel 4.13. Table Transaksi Sparepart Keluar

| / A            |           |         |              |
|----------------|-----------|---------|--------------|
| Nama           | Tipe Data | Key     | Ket          |
| id G           | Int (11)  | Primary | Id transaksi |
|                |           |         | keluar       |
| sparepart_id   | Int (11)  | Foreign | Id sparepart |
| lokasi_id      | Int (11)  | Foreign | Id lokasi    |
| tanggal_keluar | date      |         | Tanggal      |
|                |           |         | keluar       |
|                |           |         | sparepart    |

| jumlah       | Int (11)  |         | Jumlah        |
|--------------|-----------|---------|---------------|
|              |           |         | sparepart     |
|              |           |         | keluar        |
| terpakai     | text      |         | Pilihan       |
|              |           |         | apakah        |
|              |           |         | sparepart     |
|              |           |         | terpakai di   |
| 1            | ER        | C       | kendaraan     |
| , V          | LII       | 2/2     | atau tidak    |
| kendaraan_id | Int (11)  | Foreign | Id kendaraan  |
| alasan       | text      | 0       | Alasan        |
|              |           |         | pemakaian     |
| user_id      | Int (11)  | Foreign | Id user       |
|              |           |         | XX7 1 / 1'1 / |
| created_at   | timestamp |         | Waktu dibuat  |

7. Table Stok

ENB

0

# Tabel 4.14. Table Stok

| Nama                        | Tipe     | Key     | Ket       |
|-----------------------------|----------|---------|-----------|
|                             | Data     |         |           |
| sparepart_id                | Int (11) | Foreign | Id        |
|                             |          |         | sparepart |
| lokasi_id                   | Int (11) | Foreign | Id lokasi |
| jumlah_masuk                | Int (11) | 1       | Jumlah    |
| V G LL                      | NI       | $\geq$  | sparepart |
| 0.0                         |          |         | masuk     |
| jumlah_keluar_terpakai      | Int (11) |         | Jumlah    |
|                             |          |         | sparepart |
|                             |          |         | keluar    |
|                             |          |         | terpakai  |
| jumlah_keluar_tidakterpakai | Int (11) |         | Jumlah    |
|                             |          |         | sparepart |

|       |          | keluar    |
|-------|----------|-----------|
|       |          | tidak     |
|       |          | terpakai  |
| total | Int (11) | Total qty |
|       |          | sparepart |

#### 4.2.6 Sequence Diagram

Diagram bertujuan agar memvisualisasikan urutan interaksi tiap objek yang menyusun suatu *software* berdasarkan alur *timeline* adalah *Sequence Diagram*. Diagram ini menekankan komunikasi antar objek maupun aktor yang terlibat, serta memperlihatkan aliran pesan yang dikirim dan diterima dalam suatu proses secara berurutan. *Sequence* diagram umumnya digunakan pada tahap analisis dan desain sistem, terutama dalam proses pengembangan sistem *software* yang berbasis objek. Fokus utama diagram ini adalah memperlihatkan bagaimana objek-objek saling berinteraksi selama eksekusi sebuah skenario atau fungsi sistem. Setiap pesan yang dipertukarkan digambarkan secara kronologis, dari atas ke bawah, untuk memberikan pemahaman yang jelas mengenai jalannya komunikasi dan respon antar objek dalam suatu skenario sistem tertentu.

Dalam *sequence diagram*, elemen-elemen utama yang ditampilkan terdiri dari aktor atau objek, lifeline, pesan (message), dan activation bar. Aktor atau objek digambarkan dalam bentuk kotak di bagian atas diagram, yang kemudian dihubungkan dengan garis vertikal ke bawah yang disebut lifeline. Garis lifeline merepresentasikan keberadaan objek dalam rentang waktu tertentu. Sementara itu, pesan antar objek digambarkan dalam bentuk panah horizontal dari satu objek ke objek lain, menunjukkan bahwa suatu aksi atau metode dipanggil dalam urutan tertentu. Activation bar (balok aktivitas) menunjukkan saat suatu objek sedang memproses sebuah aksi atau metode.

Sequence diagram sangat berguna dalam menjelaskan bagaimana sistem bekerja secara dinamis, karena menggambarkan alur komunikasi antara pengguna dan sistem atau antar komponen sistem itu sendiri secara detail. Dengan adanya sequence diagram, pengembang sistem dapat memahami lebih jelas bagaimana setiap komponen saling terhubung dan bekerja sama untuk menyelesaikan suatu proses. Selain itu, diagram ini juga membantu tim pengembang untuk mengidentifikasi kebutuhan sistem, potensi kesalahan logika, serta mempermudah proses implementasi kode karena alur proses sudah digambarkan dengan jelas sebelumnya.

Secara umum, *sequence diagram* diterapkan untuk membantu dalam penggambaran perancangan sistem yang kompleks secara efektif, karena diagram ini menyajikan alur komunikasi secara runut dan sistematis. Dalam laporan tugas akhir, penyajian *sequence diagram* sangat penting untuk mendukung penjelasan proses-proses dalam sistem yang sedang dirancang, serta memberikan gambaran konkret tentang interaksi antar entitas yang terlibat dalam sistem tersebut.

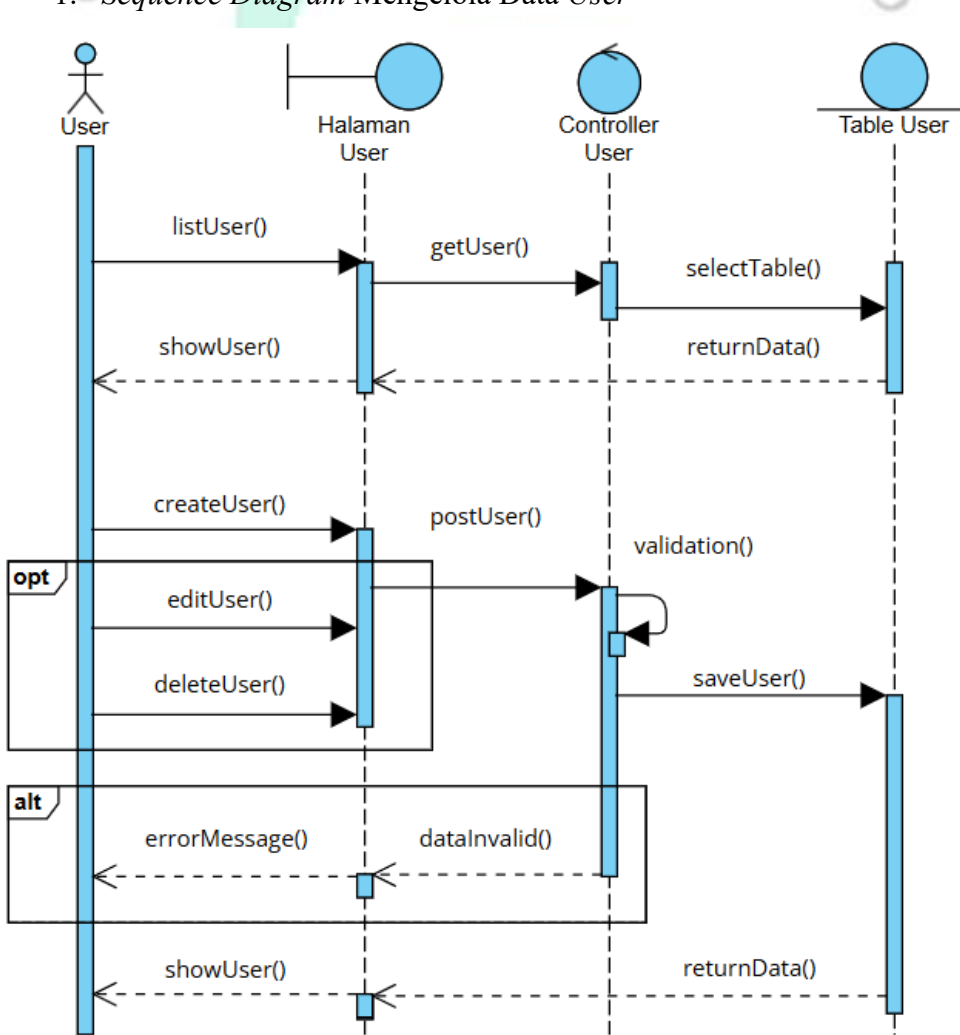

1. Sequence Diagram Mengelola Data User

Gambar 4.13 Sequence Diagram Kelola Data User

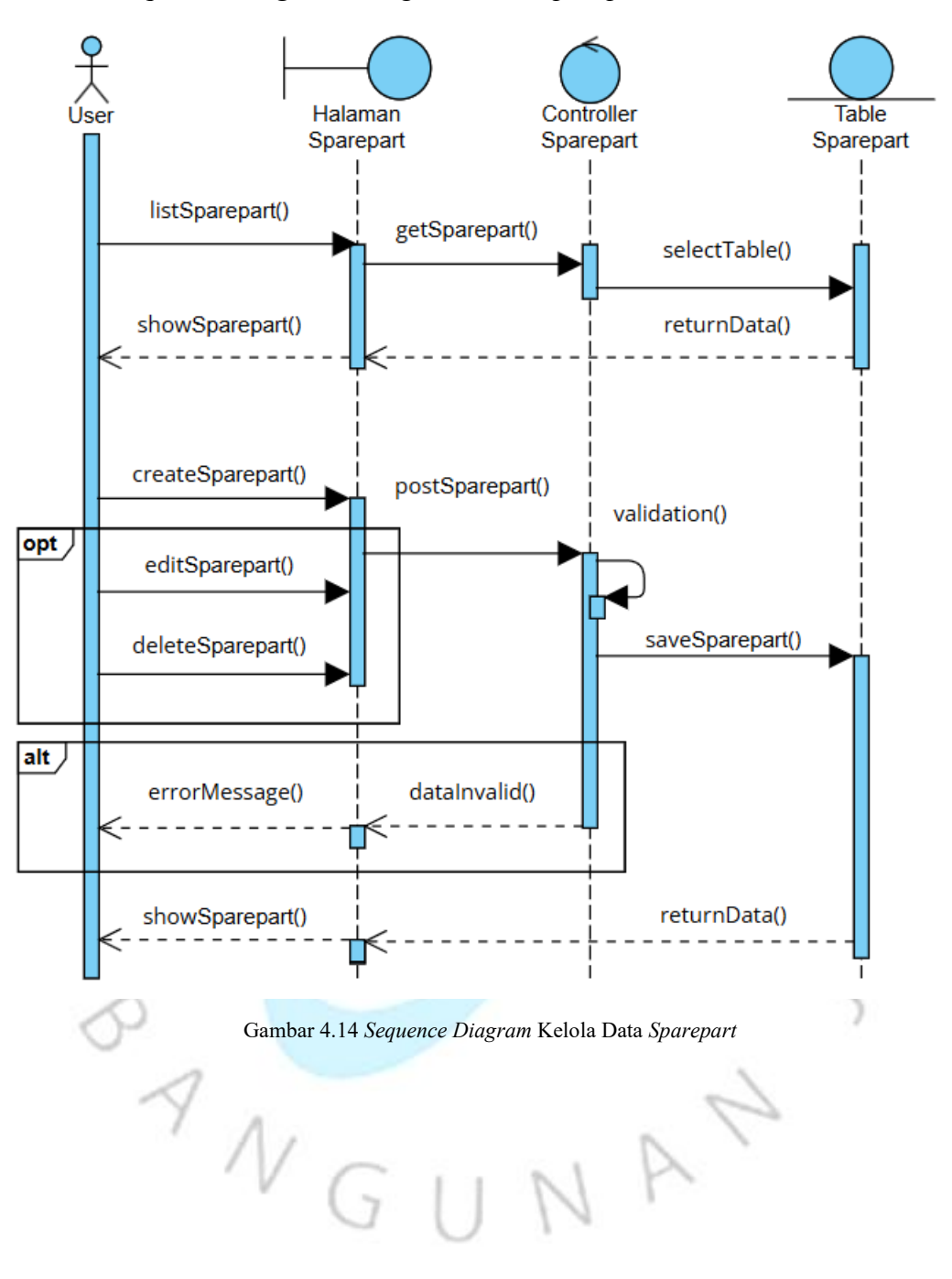

2. Sequence Diagram Mengelola Data Sparepart
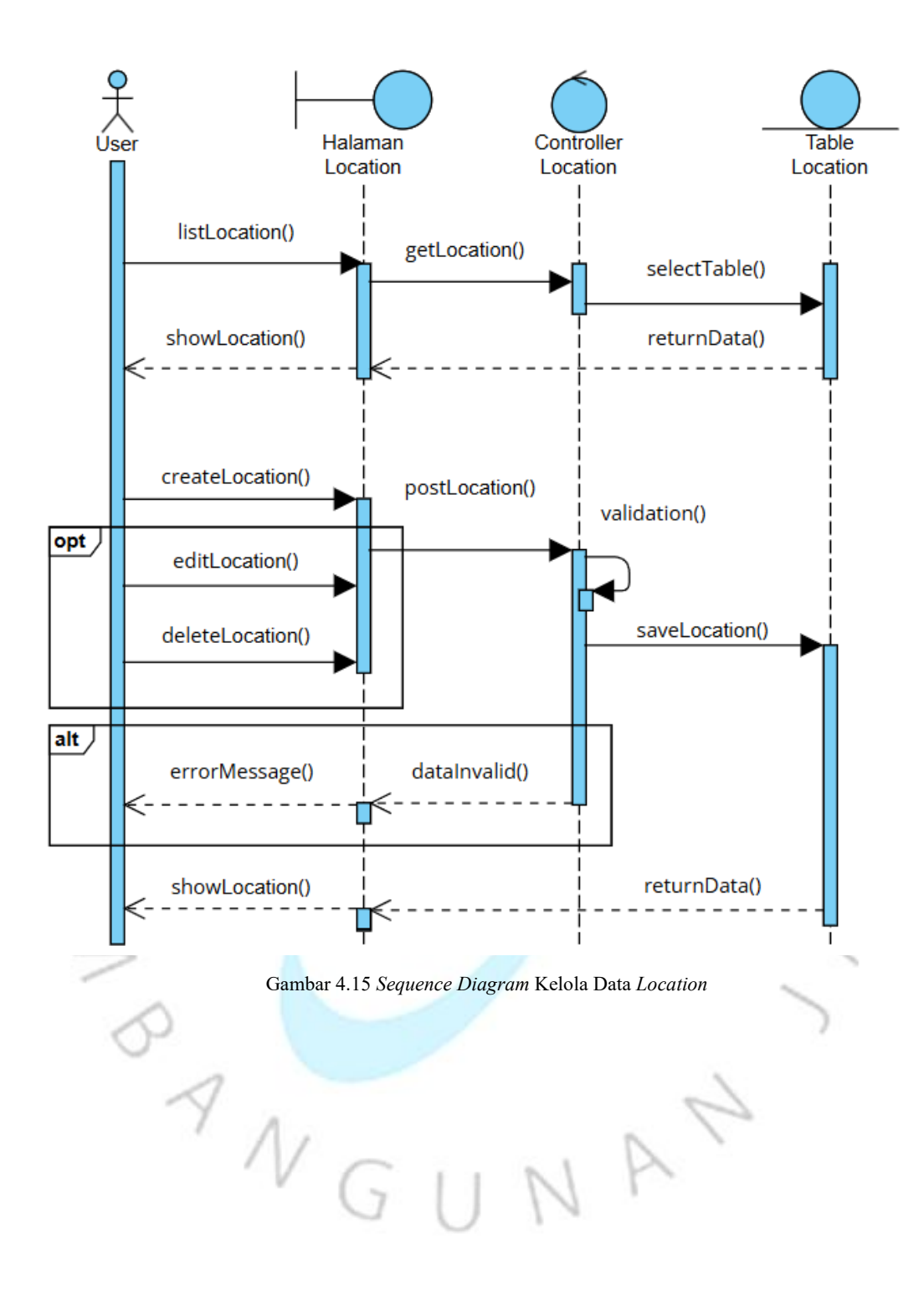

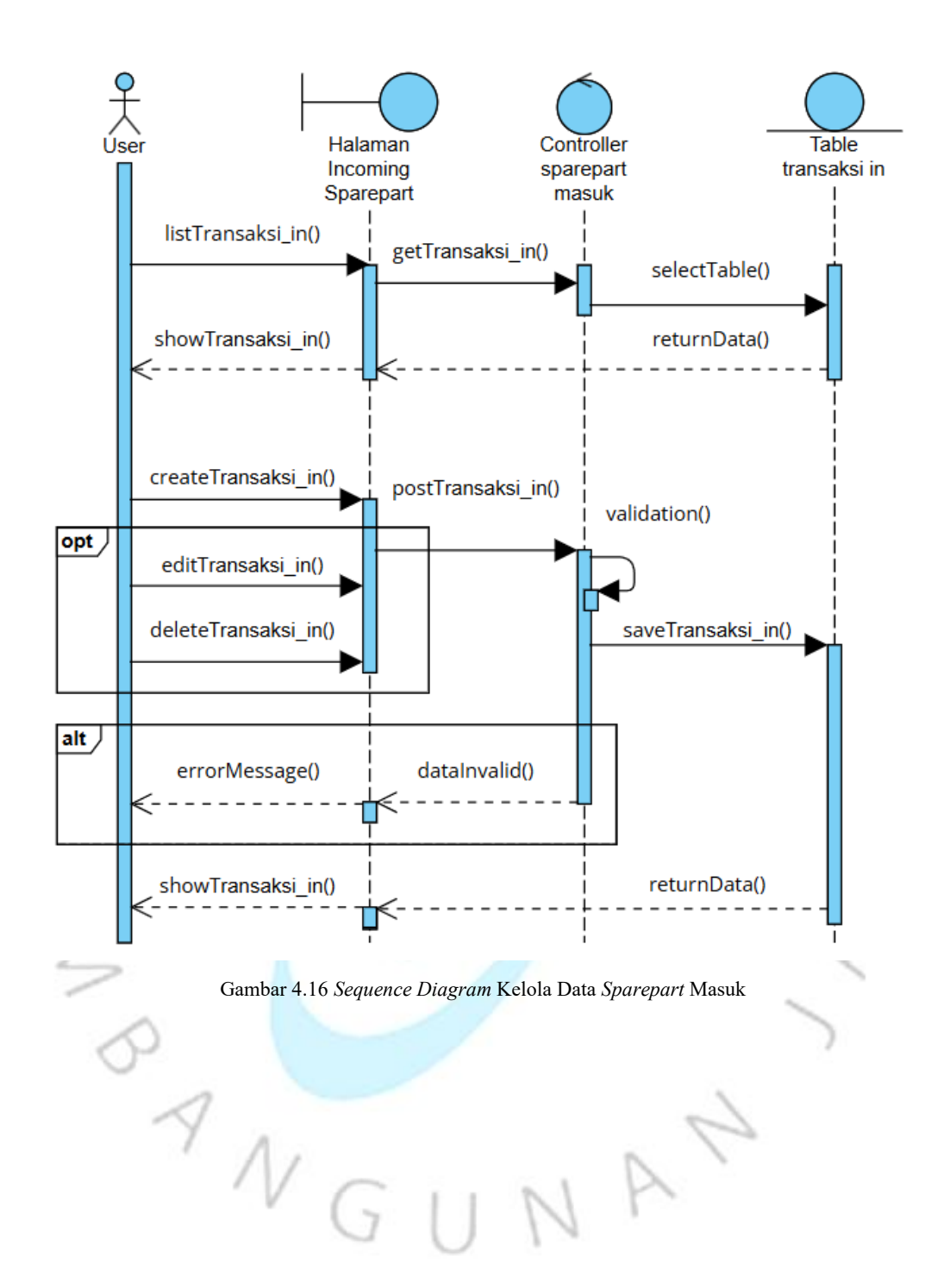

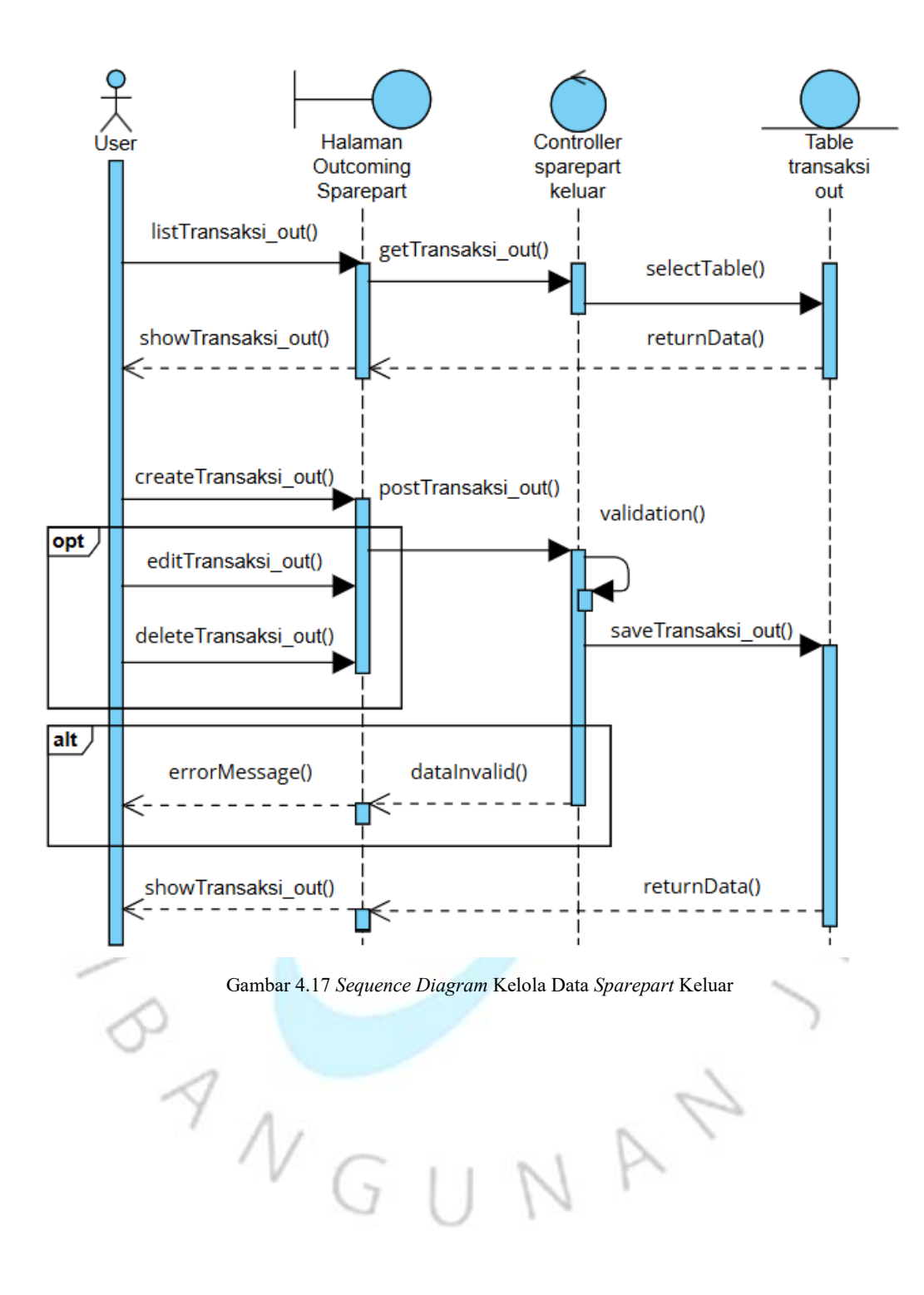

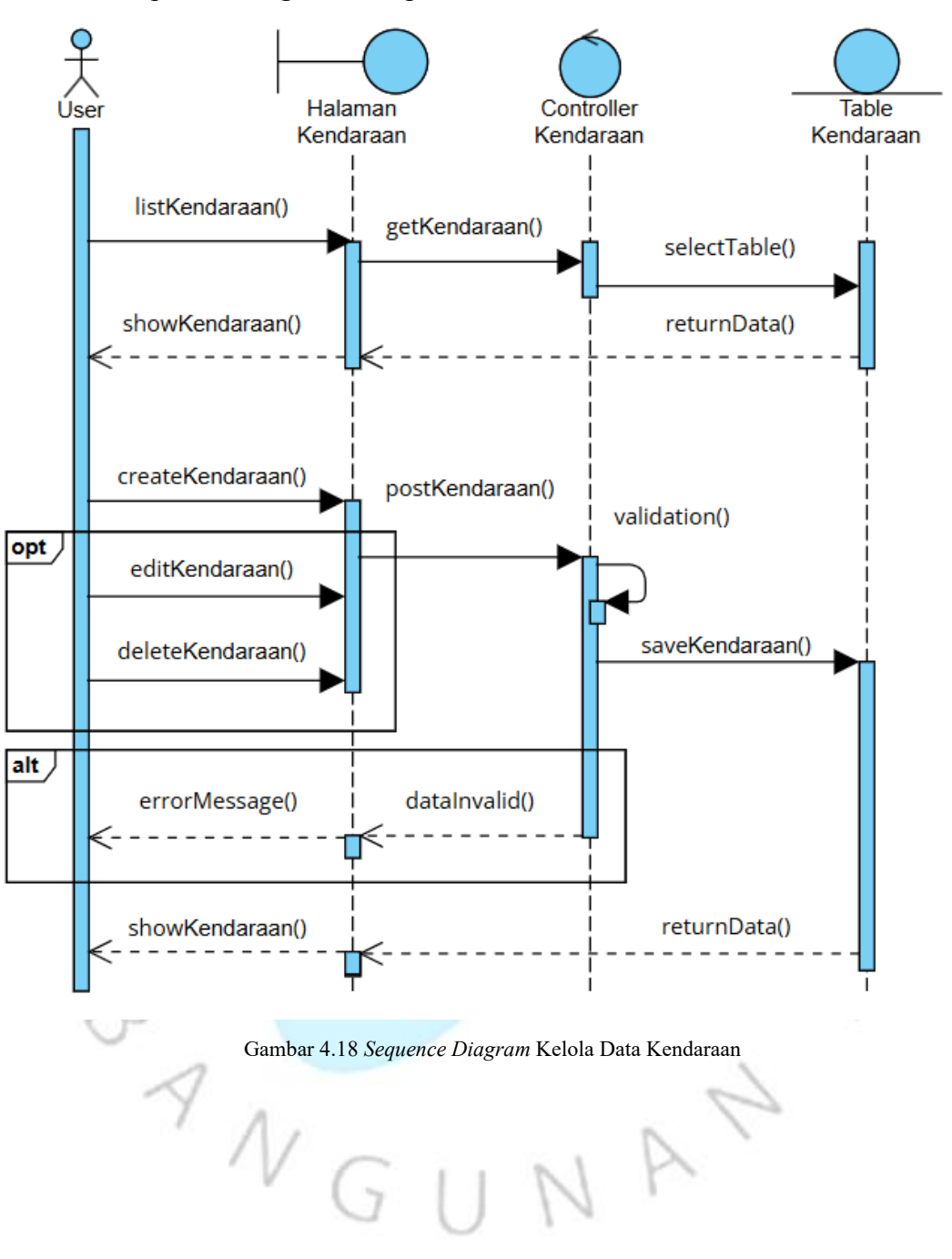

3. Sequence Diagram Mengelola Data Kendaraan

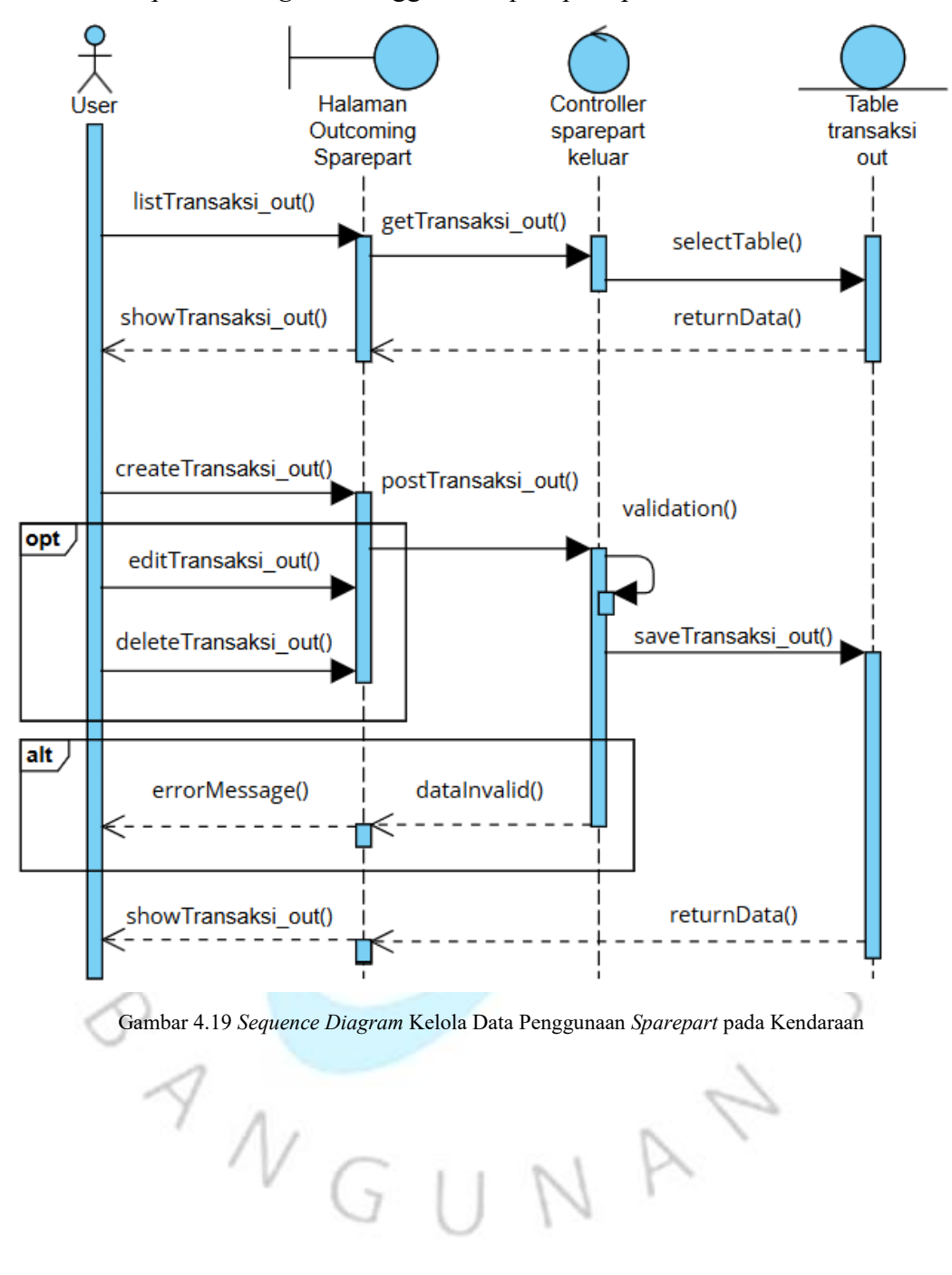

4. Sequence Diagram Penggunaan Sparepart pada Kendaraan

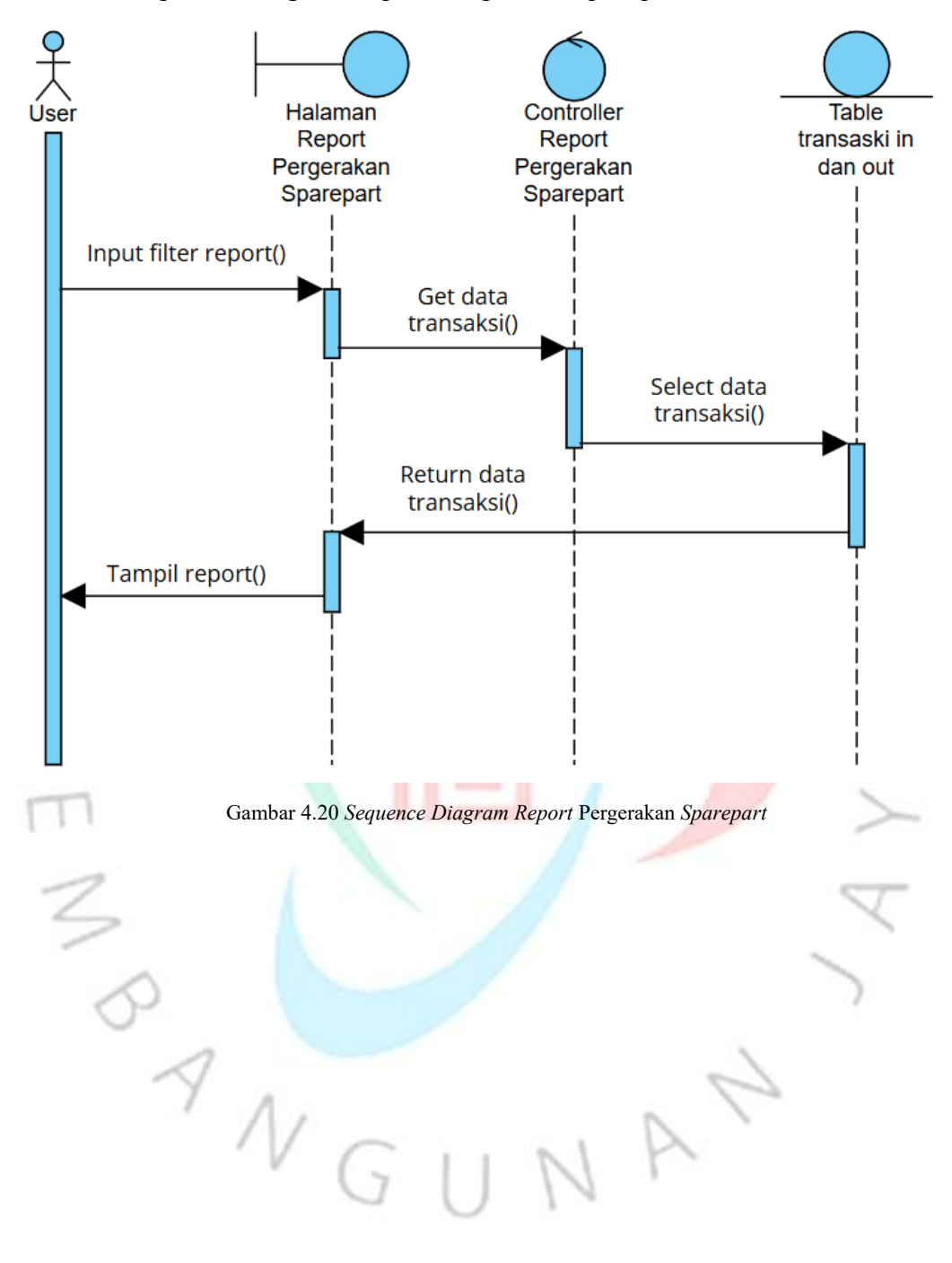

5. Sequence Diagram Report Pergerakan Sparepart

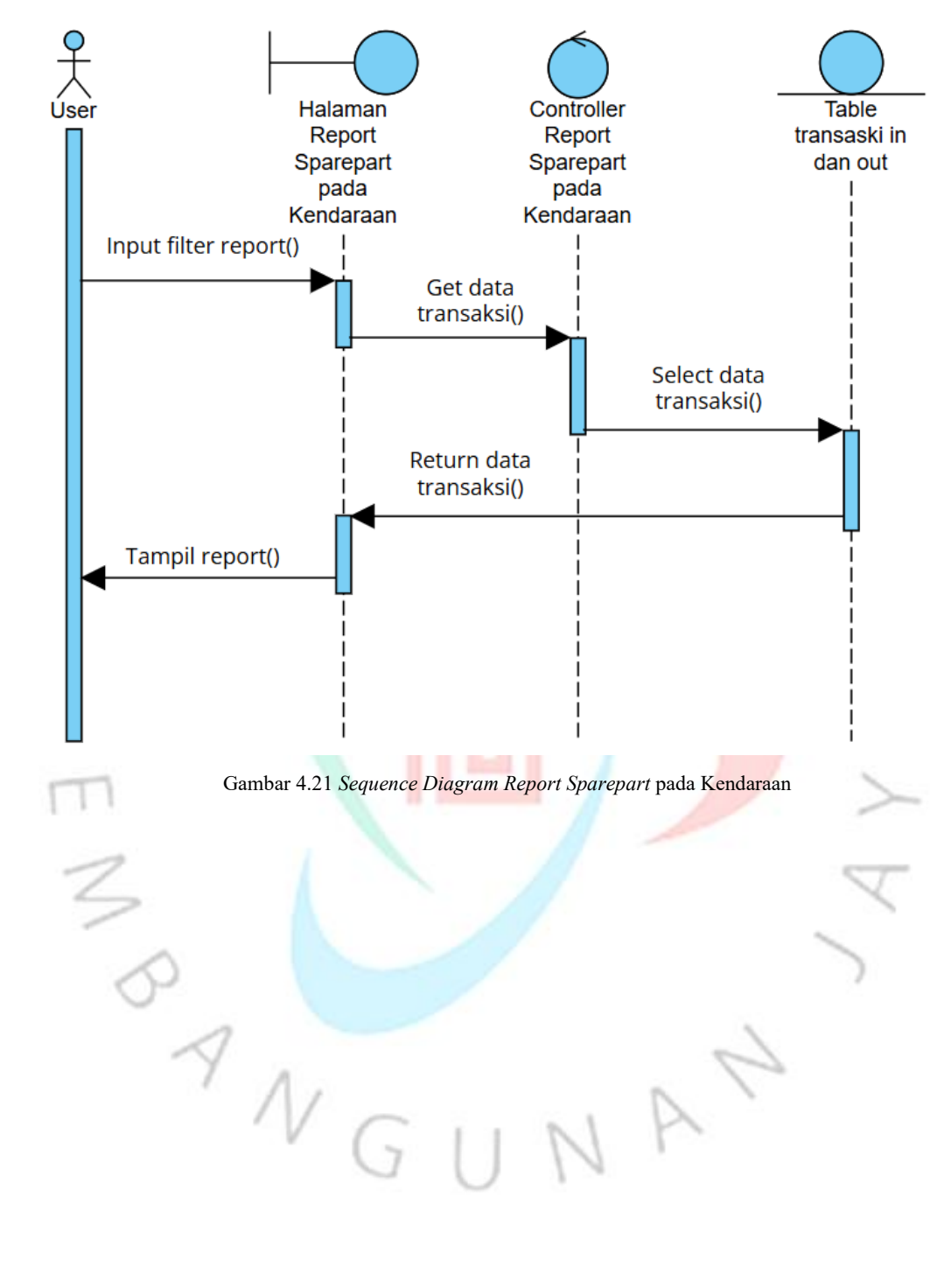

6. Sequence Diagram Report Sparepart pada Kendaraan

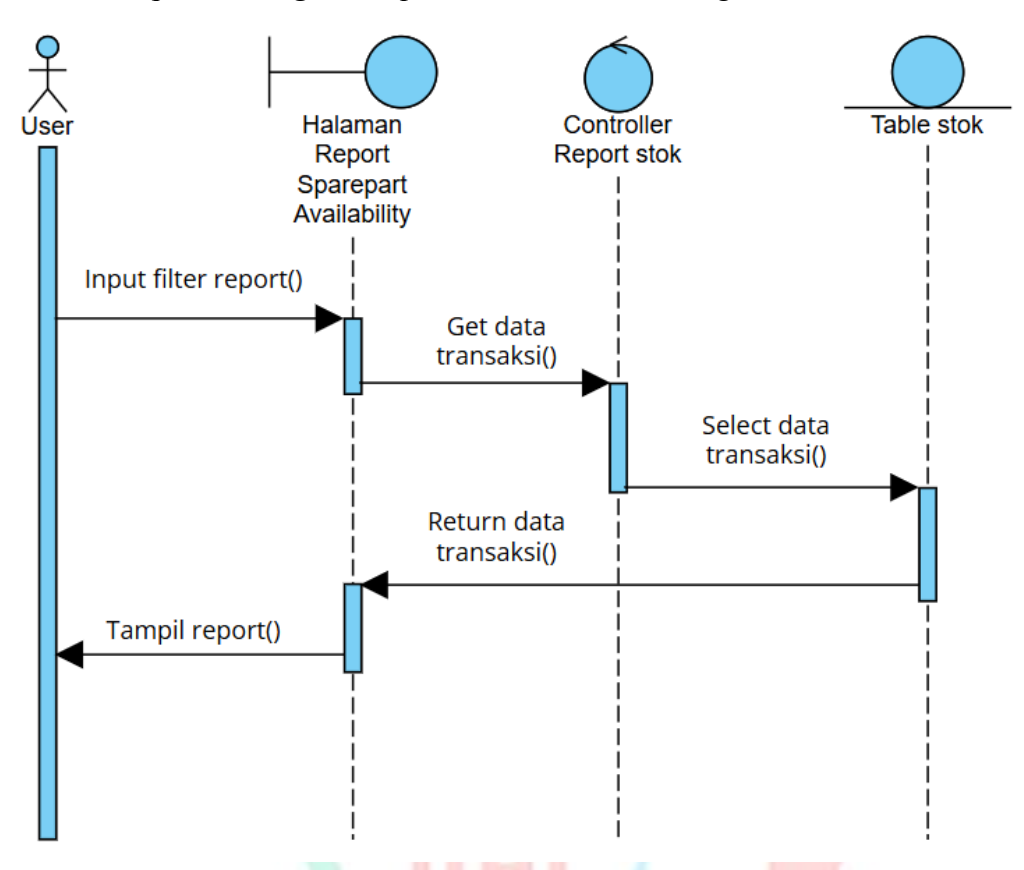

7. Sequence Diagram Report Ketersediaan Barang

Gambar 4.22 Sequence Diagram Report Ketersediaan Barang

### 4.3 Perancangan Antar Muka Pengguna

Perancangan antarmuka pengguna atau *user interface* (UI) merupakan bagian dalam pengembangan sistem informasi yang penting karena menjadi titik interaksi langsung antara pengguna dan sistem. Tujuan dari perancangan ini yaitu untuk menggambarkan tampilan yang mudah dipahami, intuitif, dan nyaman digunakan oleh pengguna dalam menjalankan fungsionalitas yang tersedia dalam sistem. Dalam laporan tugas akhir, bagian ini menjelaskan rancangan tampilan dari halamanhalaman utama sistem sesuai kebutuhan dan alur penggunaan yang telah dianalisis sebelumnya.

Perancangan UI dimulai dengan menentukan struktur dan navigasi sistem berdasarkan fungsionalitas utama, seperti halaman *login*, *dashboard*, pengelolaan data, pencarian, input, dan laporan. Setiap tampilan dirancang berdasarkan prinsip *usability* yang baik, seperti konsistensi desain, kemudahan navigasi, serta penggunaan ikon dan warna yang informatif. Hal ini bertujuan agar pengguna tidak mengalami kebingungan saat menggunakan sistem.

Rancangan antarmuka biasanya disajikan dalam bentuk mockup atau wireframe, yang merupakan gambaran visual dari tata letak elemenelemen seperti tombol, form, tabel, dan menu. Selain itu, diberikan pula penjelasan mengenai fungsi dari masing-masing elemen, serta bagaimana interaksi pengguna terhadap elemen-elemen tersebut. Misalnya, tombol "Simpan" berfungsi untuk menyimpan data yang diinput, atau form "Cari Data" digunakan untuk melakukan pencarian berdasarkan kata kunci tertentu.

Dalam sistem berbasis web, desain UI juga mempertimbangkan aspek responsif, yaitu kemampuan antarmuka untuk menyesuaikan diri dengan berbagai ukuran layar perangkat, baik *desktop* maupun perangkat *mobile*. Hal memiliki tujuan yaitu untuk meningkatkan aksesibilitas dan kenyamanan pengguna dari berbagai *platform*.

Bagian perancangan antarmuka pengguna ini menjadi dasar dalam proses implementasi sistem, karena semua komponen visual yang dirancang akan diwujudkan dalam bentuk kode program oleh tim pengembang. Oleh karena itu, rancangan UI yang dibuat dalam laporan harus jelas, lengkap, dan sesuai dengan kebutuhan pengguna yang diidentifikasi terlebih dahulu sebelumnya melalui proses analisis sistem.

7 NGU

# 1. Tampilan Login

|                                                            | <ul> <li>2. Tampila</li> </ul> | SPART<br>Gambar<br>an Dashboar | Weld<br>Usern<br>Passw      | come to A<br>ame<br>/ord<br>Sign In<br>Ialaman <i>Login</i> | .pp           |          |
|------------------------------------------------------------|--------------------------------|--------------------------------|-----------------------------|-------------------------------------------------------------|---------------|----------|
|                                                            | 2. Tampila<br>RT               | Gambar<br>an <i>Dashboar</i>   | Weld<br>Usern<br>Passw      | come to A<br>ame<br>vord<br>Sign In<br>Ialaman <i>Login</i> | opp           |          |
|                                                            | 2. Tampila<br>RT               | Gambar<br>an <i>Dashboar</i>   | Passw<br>4.23 Mockup H<br>d | vord<br>Sign In<br>Halaman <i>Login</i>                     |               | <        |
| SPAF                                                       | 2. Tampila<br>RT               | Gambar<br>an <i>Dashboar</i>   | 4.23 Mockup H<br>d          | Sign In<br>Ialaman <i>Login</i>                             |               | <        |
| SPAF                                                       | 2. Tampila<br>RT               | Gambar<br>un <i>Dashboar</i>   | 4.23 Москир Н<br>d          | Ialaman <i>Login</i>                                        |               | <        |
| SPAF                                                       | 2. Tampila<br>RT               | Gambar<br>an <i>Dashboar</i>   | 4.23 Mockup H<br>d          | Ialaman <i>Login</i>                                        |               | <        |
| SPAF                                                       | 2. Tampila<br>RT               | Gambar<br>In <i>Dashboar</i>   | 4.23 Mockup H<br>d          | Ialaman <i>Login</i>                                        |               | <        |
| SPAF                                                       | RT                             |                                |                             |                                                             |               |          |
|                                                            |                                |                                |                             |                                                             | 🔔 \land admir | n (super |
| Dashboard<br>Master Data<br>Master User<br>Master Location | DAS                            | SHBOARD                        |                             |                                                             |               |          |
| Master Sparepart                                           | t                              |                                |                             |                                                             |               |          |
| Sparepart In / Out                                         | t                              |                                |                             |                                                             |               |          |
| Sparepart Incomir<br>Sparepart Outcom                      | ng<br>ming                     |                                |                             |                                                             |               |          |
|                                                            |                                |                                |                             |                                                             |               |          |
| Sparepart Movem                                            | nent                           |                                |                             |                                                             |               |          |
| Sparepart Availab                                          | bility                         |                                |                             |                                                             |               |          |
| Sparepart Usage S                                          |                                |                                |                             |                                                             |               |          |

Gambar 4.24 Mockup Halaman Dashboard

# 3. Tampilan Master Data User

| 🧞 SPART                                                                                                    | 🔔 🔗 admin (superadmir                                                                                                    | ו) |
|----------------------------------------------------------------------------------------------------|----------------------------------------------------------------------------------------------------|----|
|                                                                                                    |                                                                                                    |    |
| Dashboard                                                                                                    | Master User                                                                                                    |    |
| Master Data                                                                                                    | Row Per Page 5 V Q Search Users Add Data Export Excel                                                                                                    |    |
| Master Location                                                                                                    | Username Fullname Role Location                                                                                                    |    |
| Master Sparepart                                                                                                    | 国の言                                                                                                    |    |
| Master Vehicle                                                                                                    | <br>『 () 面                                                                                                    |    |
| Sparepart In / Out                                                                                                    | ( ) 血                                                                                                    |    |
| Sparepart Incoming                                                                                                    | <u>こ</u> ()<br>個() 血                                                                                                    |    |
| Sparepart Outcoming                                                                                                    |                                                                                                    |    |
| Report                                                                                                    |                                                                                                    |    |
| Sparepart Movement                                                                                                    |                                                                                                    |    |
| Sparepart In Vehicle                                                                                                    |                                                                                                    |    |
| Sparepart Availability                                                                                                    | Showing 5 to 5 data                                                                                                    |    |
| Sparepart Usage Summary                                                                                                    |                                                                                                    |    |
|                                                                                                    |                                                                                                    |    |
|                                                                                                    |                                                                                                    |    |
|                                                                                                    |                                                                                                    |    |
|                                                                                                    |                                                                                                    |    |
|                                                                                                    | Gambar 4.25 Mockup Halaman Master Data User                                                                                                    |    |
| 4. Ta                                                                                                    | Gambar 4.25 Mockup Halaman <i>Master</i> Data User<br>mpilan <i>Create</i> Data User                                                                                                    |    |
| 4. Ta                                                                                                    | Gambar 4.25 Mockup Halaman <i>Master</i> Data <i>User</i><br>mpilan <i>Create</i> Data <i>User</i><br>$\bigcirc \ \bigcirc \ \oslash$ admin (superadmir                                       | 1) |
| 4. Ta                                                                                                    | Gambar 4.25 Mockup Halaman <i>Master</i> Data <i>User</i> mpilan <i>Create</i> Data <i>User</i> $\bigcirc \ \land \ admin (superadmir Add New User$                                           | 1) |
| 4. Tax<br>SPART<br>Dashboard                                                                                                    | Gambar 4.25 Mockup Halaman <i>Master</i> Data <i>User</i> mpilan <i>Create</i> Data <i>User</i> $\bigcirc \ \land \ admin (superadmin)$ Add New User                                          | 1) |
| 4. Tax<br>SPART<br>Dashboard<br>Master Data<br>Master Liser                                                                                                    | Gambar 4.25 Mockup Halaman <i>Master</i> Data <i>User</i> mpilan <i>Create</i> Data <i>User</i> Add New User Username                                                                         | 1) |
| 4. Tar                                                                                                    | Gambar 4.25 Mockup Halaman <i>Master</i> Data <i>User</i> mpilan <i>Create</i> Data <i>User</i> $\bigcirc \ \bigcirc \ @ \ admin (superadmin Add New User Username Username$                  | 1) |
| A. Tax<br>SPART<br>Dashboard<br>Master Data<br>Master User<br>Master Location<br>Master Sparenart                                                                                                    | Gambar 4.25 Mockup Halaman <i>Master</i> Data <i>User</i> mpilan <i>Create</i> Data <i>User</i> Add New User         Username         Username                                                | 1) |
| A. Tar<br>SPART<br>Dashboard<br>Master Data<br>Master User<br>Master Location<br>Master Sparepart<br>Master Vehicle                                                                                                    | Gambar 4.25 Mockup Halaman <i>Master</i> Data <i>User</i> mpilan <i>Create</i> Data <i>User</i> $\bigcirc \bigcirc & admin (superadmir Add New User Username Username Fullname$               | h) |
| 4. Tax<br>SPART<br>Dashboard<br>Master Data<br>Master User<br>Master Location<br>Master Sparepart<br>Master Vehicle                                                                                                    | Gambar 4.25 Mockup Halaman <i>Master</i> Data <i>User</i> mpilan <i>Create</i> Data <i>User</i> Add New User Username Username Fullname Fullname                                              | 1) |
| A. Tax<br>SPART<br>Dashboard<br>Dashboard<br>Master Data<br>Master User<br>Master Location<br>Master Sparepart<br>Master Vehicle<br>Sparepart In / Out<br>Sparepart Incoming                                                                                                    | Gambar 4.25 Mockup Halaman <i>Master</i> Data <i>User</i> mpilan <i>Create</i> Data <i>User</i> $\bigcirc \bigcirc & admin (superadmir Add New User Username Username Fullname Fullname Role$ | )  |
| 4. Tax<br>SPART<br>Dashboard<br>Dashboard<br>Master Data<br>Master User<br>Master User<br>Master Location<br>Master Sparepart<br>Master Vehicle<br>Sparepart In Counting<br>Sparepart Outcoming                                                                                                    | Gambar 4.25 Mockup Halaman <i>Master</i> Data User<br>mpilan <i>Create</i> Data User<br>Add New User<br>Username<br>Username<br>Fullname<br>Role                                              | 1) |
| A. Tax<br>SPART<br>Dashboard<br>Dashboard<br>Master Data<br>Master User<br>Master Location<br>Master Sparepart<br>Master Vehicle<br>Sparepart In / Out<br>Sparepart Incoming<br>Sparepart Outcoming<br>Report                                                                                                    | Gambar 4.25 Mockup Halaman Master Data User mpilan Create Data User  Add New User Username Username Fullname Fullname I username I username                                                   | )  |
| 4. Tar<br>SPART<br>Dashboard<br>Dashboard<br>Master Data<br>Master User<br>Master User<br>Master Cocation<br>Master Sparepart<br>Master Vehicle<br>Sparepart In Counting<br>Sparepart In Counting<br>Report<br>Sparepart Movement                                                                                                    | Gambar 4.25 Mockup Halaman Master Data User mpilan Create Data User  Add New User Username Username Fullname Fullname Role Location                                                           | 1) |
| A. Tar<br>SPART<br>Dashboard<br>Dashboard<br>Master Data<br>Master User<br>Master User<br>Master Sparepart<br>Master Vehicle<br>Sparepart In Coming<br>Sparepart Outcoming<br>Report<br>Sparepart Movement<br>Sparepart In Vehicle                                                                                                    | Gambar 4.25 Mockup Halaman Master Data User mpilan Create Data User  Add New User Username Username Fullname Fullname Location                                                                | 1) |
| 4. Tar<br>SPART<br>Dashboard<br>Dashboard<br>Master Data<br>Master User<br>Master User<br>Master User<br>Master Cocation<br>Master Sparepart<br>Master Vehicle<br>Sparepart In Coming<br>Sparepart In Coming<br>Report<br>Sparepart Movement<br>Sparepart Nuchicle<br>Sparepart Availability                                                                                                    | Gambar 4.25 Mockup Halaman Master Data User mpilan Create Data User  Add New User Username Username Fullname Role Location                                                                    | 1) |
| 4. Tar<br>SPART<br>Dashboard<br>Dashboard<br>Master Data<br>Master Data<br>Master User<br>Master User<br>Master Coation<br>Master Sparepart<br>Master Vehicle<br>Sparepart In Coming<br>Sparepart In Coming<br>Sparepart In Coming<br>Sparepart Nutcoming<br>Sparepart Nutcoming<br>Sparepart Nutcoming<br>Sparepart Nutcoming<br>Sparepart Nutcoming<br>Sparepart Nutcoming<br>Sparepart Nutcoming<br>Sparepart Nutcoming<br>Sparepart Nutcoming<br>Sparepart Nutcoming<br>Sparepart Nutcoming<br>Sparepart Nutcoming<br>Sparepart Nutcoming<br>Mathematical<br>Mathematical<br>Mat | Gambar 4.25 Mockup Halaman Master Data User mpilan Create Data User  Add New User Username Username Fullname Fullname Role Location                                                           | )) |
| 4. Tar<br>SPART<br>Dashboard<br>Dashboard<br>Master Data<br>Master User<br>Master User<br>Master User<br>Master Sparepart<br>Master Vehicle<br>Sparepart In / Out<br>Sparepart In coming<br>Report<br>Sparepart Movement<br>Sparepart Movement<br>Sparepart In Vehicle<br>Sparepart Availability<br>Sparepart Usage Summary                                                                                                    | Gambar 4.25 Mockup Halaman Master Data User mpilan Create Data User  Add New User Username Username Fullname Fullname Role Location Save                                                      | 7) |

Gambar 4.26 Mockup Halaman Add User

|                         | -                                           |
|-------------------------|---------------------------------------------|
| 🔈 SPART                 | 🔔 🤗 admin (superadmin)                      |
| Dashboard               | Edit User Data                              |
| Master Data             |                                             |
| Master User             | Username                                    |
| Master Location         | Location                                    |
| Master Sparepart        |                                             |
| Master Vehicle          | Fullname                                    |
| Sparepart In / Out      |                                             |
| Sparepart Incoming      | Role                                        |
| Sparepart Outcoming     |                                             |
| Report                  |                                             |
| Sparepart Movement      |                                             |
| Sparepart In Vehicle    |                                             |
| Sparepart Availability  | Course                                      |
| Sparepart Usage Summary | Save                                        |
|                         |                                             |
|                         |                                             |
|                         | Gambar 4.27 Mockup Halaman <i>Edit User</i> |
| 6 T                     | ampilan Delete Data User                    |
| 01 10                   |                                             |
| 🔈 SPART                 | 🚊 🔗 admin (superadmin)                      |
|                         |                                             |
| Dashboard               | Delete User Account                         |
| Master Data             |                                             |
| Master User             | Delete Oser Account Warehouse               |
| Master Location         | Yes, Delete Cancel                          |
| Master Sparepart        |                                             |
| Master Vehicle          |                                             |
| Sparepart In / Out      |                                             |
| Sparepart Incoming      |                                             |
| Sparepart Outcoming     |                                             |
| Sparepart Movement      |                                             |
| Sparepart In Vehicle    |                                             |
| Sparepart Availability  | Shawing Etg E data                          |
| Sparepart Usage Summary | Showing a to 9 Odta                         |
|                         |                                             |
|                         |                                             |
|                         |                                             |

### 5. Tampilan Edit Data User

Gambar 4.28 Mockup Halaman Delete User

# 7. Tampilan Master Data Location

| <b>Dashboard</b><br>Master Data                                                                                                    |                                                             |        |
|----------------------------------------------------------------------------------------------------|-------------------------------------------------------------|--------|
| Master Data                                                                                                    |                                                             |        |
|                                                                                                    | Master Location                                             |        |
| Master User                                                                                                    | Row Per Page 5 V Q Search Location + Add Data Broot Excel   |        |
| Master Location                                                                                                    | ID Location Name Location Address                           |        |
| Master Sparepart                                                                                                    | C Ū                                                         |        |
| Master Vehicle                                                                                                    | С 山                                                         |        |
| Sparepart In / Out                                                                                                    | C 同                                                         |        |
| Sparepart Incoming                                                                                                    | [9] 山                                                       |        |
| Sparepart Outcoming                                                                                                    |                                                             |        |
| Report                                                                                                    |                                                             |        |
| Sparepart Movement                                                                                                    |                                                             |        |
| Sparepart In Vehicle                                                                                                    |                                                             |        |
| Sparepart Availability                                                                                                    | Showing 5 to 5 data                                         |        |
| Sparepart Usage Summary                                                                                                    |                                                             |        |
|                                                                                                    |                                                             |        |
|                                                                                                    |                                                             |        |
|                                                                                                    | Combar 4.20 Mostrup Holomon Master Data Logation            | ~      |
| 0                                                                                                    | Cambar 4.29 Mockup Halaman Muster Data Location             | 1      |
| 8. 12                                                                                                    | amplian Create Data Location                                |        |
| 🔈 SPART                                                                                                    |                                                             |        |
|                                                                                                    |                                                             |        |
| Dashboard                                                                                                    | Add New Location                                            |        |
| Master Data                                                                                                    |                                                             |        |
| Master User                                                                                                    | Location Name                                               |        |
| Master Location                                                                                                    | Location Name                                               |        |
| Mactor Sparopart                                                                                                    |                                                             |        |
| Master Sparepart                                                                                                    | Location Address                                            |        |
| Master Vehicle                                                                                                    | Location Address                                            |        |
| Master Vehicle<br>Sparepart In / Out                                                                                                    | Location Address                                            |        |
| Master Vehicle<br>Sparepart In / Out<br>Sparepart Incoming                                                                                                    | Location Address                                            |        |
| Master Vehicle<br>Sparepart In / Out<br>Sparepart Incoming<br>Sparepart Outcoming                                                                                                    | Location Address                                            |        |
| Master Vehicle<br>Sparepart In / Out<br>Sparepart Incoming<br>Sparepart Outcoming<br>Report                                                                                                    | Location Address                                            |        |
| Master Sparepart<br>Master Vehicle<br>Sparepart In / Out<br>Sparepart Incoming<br>Sparepart Outcoming<br>Report<br>Sparepart Movement                                                          | Location Address                                            |        |
| Master Sparepart<br>Master Vehicle<br>Sparepart In / Out<br>Sparepart Incoming<br>Report<br>Sparepart Movement<br>Sparepart In Vehicle                                                         | Location Address                                            |        |
| Master Sparepart<br>Master Vehicle<br>Sparepart In / Out<br>Sparepart Outcoming<br>Report<br>Sparepart Movement<br>Sparepart In Vehicle<br>Sparepart Availability                              | Location Address                                            |        |
| Master Sparepart<br>Master Vehicle<br>Sparepart In / Out<br>Sparepart Outcoming<br>Report<br>Sparepart Movement<br>Sparepart In Vehicle<br>Sparepart In Vehicle<br>Sparepart Usage Summary     | Location Address                                            |        |
| Master Vehicle<br>Sparepart In / Out<br>Sparepart Incoming<br>Sparepart Outcoming<br>Report<br>Sparepart Movement<br>Sparepart In Vehicle<br>Sparepart Availability<br>Sparepart Usage Summary | Location Address  Location Address  Save                    |        |
| 8. Ta<br>SPART<br>Dashboard<br>Master Data<br>Master User<br>Master Location<br>Master Segregart                                                                                               | Add New Location          Location Name       Location Name | admin) |

Gambar 4.30 Mockup Halaman Create Location

| SPART                   |                                          | 🔔  admin (superadmin)                        |
|-------------------------|------------------------------------------|----------------------------------------------|
| Dashboard               | Edit Location Data                       |                                              |
| Master Data             |                                          |                                              |
| Master User             | Id                                       | Data Export Excel                            |
| Master Location         |                                          | Location                                     |
| Master Sparepart        |                                          |                                              |
| Master Vehicle          |                                          |                                              |
| Sparepart In / Out      |                                          |                                              |
| Sparepart Incoming      | Location Address                         |                                              |
| Sparepart Outcoming     |                                          |                                              |
| Report                  |                                          |                                              |
| Sparepart Movement      |                                          |                                              |
| Sparepart In Vehicle    |                                          |                                              |
| Sparepart Availability  | 0                                        |                                              |
| Sparepart Usage Summary | Save                                     |                                              |
|                         |                                          |                                              |
|                         |                                          |                                              |
| О 10 Т                  | Gambar 4.31 Mockup Halaman Edit Location | $\triangleleft$                              |
| 10. 1                   |                                          |                                              |
| spart 🔊                 |                                          | $\hat{\square}$ $igwedge$ admin (superadmin) |
| Deckbeerd               |                                          |                                              |
| Master Date             | Delete Location                          |                                              |
| Master Liser            | Delete Location Gudang Jakarta           | Data Export Excel                            |
| Master Location         |                                          | Location                                     |
| Master Sparepart        | Yes, Delete Cancel                       |                                              |
| Master Vehicle          |                                          |                                              |
| Sparepart In / Out      |                                          |                                              |
| Sparepart Incoming      | IC O 面                                   |                                              |
| Sparepart Outcoming     |                                          |                                              |
| Report                  |                                          |                                              |
| Sparepart Movement      |                                          |                                              |
| Sparepart In Vehicle    |                                          |                                              |
| Sparepart Availability  | Showing 5 to 5 data                      |                                              |
| Sparepart Usage Summary |                                          |                                              |
|                         |                                          |                                              |
|                         |                                          |                                              |

# 9. Tampilan *Edit* Data *Location*

Gambar 4.32 Mockup Halaman Delete Location

# 11. Tampilan Master Data Sparepart

|                                                                                                    | 🔔 🕺 admin (superadn                                                                                                    | nin) |
|----------------------------------------------------------------------------------------------------|----------------------------------------------------------------------------------------------------|------|
| Dashboard                                                                                                    |                                                                                                    |      |
| Mactor Data                                                                                                    | Master Sparepart                                                                                                    |      |
| Master User                                                                                                    | Row Per Page 5 V Add Data Expert Excel                                                                                                    |      |
| Master Location                                                                                                    | ID Code Name Merk Image Description Minimum Qty Location                                                                                                    |      |
| Master Sparepart                                                                                                    | С 0                                                                                                    |      |
| Master Vehicle                                                                                                    | С 0                                                                                                    |      |
| Sparepart In / Out                                                                                                    | 仓 山                                                                                                    |      |
| Sparepart Incoming                                                                                                    | <br>[9] 问                                                                                                    |      |
| Sparepart Outcoming                                                                                                    | — —<br>「                                                                                                    |      |
| Report                                                                                                    |                                                                                                    |      |
| Sparepart Movement                                                                                                    |                                                                                                    |      |
| Sparepart In Vehicle                                                                                                    |                                                                                                    |      |
| Sparepart Availability                                                                                                    | Showing 5 to 5 data                                                                                                    |      |
| Sparepart Usage Summary                                                                                                    |                                                                                                    |      |
|                                                                                                    |                                                                                                    |      |
|                                                                                                    |                                                                                                    |      |
|                                                                                                    | Gambar 4.33 Mackup Halaman Master Data Sparanart                                                                                                    |      |
| 0                                                                                                    | Gambar 4.55 Wockup Halaman Muster Data Spurepurt                                                                                                    |      |
| 10 Tot                                                                                                    | muilan Cuagta Data Crawan gut                                                                                                    | -    |
| 12. Tai                                                                                                    | mpilan <i>Create</i> Data <i>Sparepart</i>                                                                                                    | -    |
| 12. Tar                                                                                                    | mpilan <i>Create</i> Data <i>Sparepart</i>                                                                                                    | nin) |
| 12. Tar                                                                                                    | mpilan <i>Create</i> Data <i>Sparepart</i>                                                                                                    | nin) |
| 12. Tar                                                                                                    | mpilan <i>Create</i> Data <i>Sparepart</i>                                                                                                    | nin) |
| 12. Tar<br>SPART<br>Dashboard<br>Master Data                                                                                                    | Add New Sparepart                                                                                                    | nin) |
| 12. Tar<br>SPART<br>Dashboard<br>Master Data<br>Master User                                                                                                    | Add New Sparepart Code Code Code                                                                                                    | nin) |
| 12. Tar<br>SPART<br>Dashboard<br>Master Data<br>Master User<br>Master Location                                                                                                    | Add New Sparepart  Code  Code  Location  Name                                                                                                    | nin) |
| 12. Tar<br>SPART<br>Dashboard<br>Master Data<br>Master User<br>Master Location<br>Master Sparepart                                                                                                    | Add New Sparepart  Add New Sparepart  Code  Code  Name  Drag & Drop or                                                                                                    | nin) |
| 12. Tar<br>SPART<br>Dashboard<br>Master Data<br>Master User<br>Master Location<br>Master Sparepart<br>Master Vehicle                                                                                                    | Add New Sparepart  Add New Sparepart  Code  Code  Name  Name  Name  Name  Name  Name  Name  Name  Name  Name  Name  Name  Name  Name  Name  Name  Name  Name  Name  Name  Name  Name  Name  Name  Name Name | nin) |
| 12. Tar<br>SPART<br>Dashboard<br>Master Data<br>Master User<br>Master Location<br>Master Sparepart<br>Master Vehicle<br>Sparepart In / Out                                                                                                    | Add New Sparepart          Code       Image: Code         Name       Drag & Drop or Click to upload Image         Merk       Market                                                                         | nin) |
| 12. Tar<br>SPART<br>Dashboard<br>Master Data<br>Master User<br>Master Location<br>Master Sparepart<br>Master Vehicle<br>Sparepart In / Out<br>Sparepart In coming                                                                                                    | Add New Sparepart     Add New Sparepart     Code   Code   Name   Name   Merk   Merk     Drag & Drop or Click to upload Image                                                                                | nin) |
| 12. Tar<br>SPART<br>Dashboard<br>Master Data<br>Master User<br>Master Location<br>Master Sparepart<br>Master Vehicle<br>Sparepart In / Out<br>Sparepart Incoming<br>Sparepart Outcoming                                                                                                    | Add New Sparepart          Code       Image: Code         Name       Image: Drag & Drop or Click to upload Image         Merk       Image: Drag & Drop or Click to upload Image                             | nin) |
| 12. Tar<br>SPART<br>Dashboard<br>Master Data<br>Master User<br>Master User<br>Master Sparepart<br>Master Vehicle<br>Sparepart In / Out<br>Sparepart In coming<br>Sparepart Outcoming<br>Report                                                                                                    | Add New Sparepart     Add New Sparepart     Add New Sparepart     Code   Code   Name   Name   Merk   Description     Keterangan                                                                             | nin) |
| 12. Tar         SPART         Dashboard         Master Data         Master User         Master Location         Master Sparepart         Master Vehicle         Sparepart In / Out         Sparepart Outcoming         Report         Sparepart Movement                                                                                                    | Add New Sparepart     Add New Sparepart     Code   Code   Name   Name   Name   Merk   Merk   Description   Keterangan   Minimum Qty                                                                         | nin) |
| 12. Tar         SPART         Dashboard         Master Data         Master User         Master Location         Master Sparepart         Master Vehicle         Sparepart In / Out         Sparepart Outcoming         Report         Sparepart In Vehicle                                                                                                    | Add New Sparepart     Add New Sparepart     Code   Code   Code   Name   Name   Merk   Description   Keterangan   Minimum Qty                                                                                | nin) |
| 12. Tar         SPART         Dashboard         Master Data         Master Data         Master Data         Master Data         Master Data         Master Data         Master Data         Master Velicle         Sparepart In / Out         Sparepart Outcoming         Report         Sparepart In Velicle         Sparepart In Velicle         Sparepart In Velicle                                                                                                    | Add New Sparepart     Add New Sparepart     Code   Code   Code   Name   Name   Name   Merk   Description   Keterangan   Minimum Qty   I ocation                                                             | nin) |
| 12. Tar         Image: Constraint of the second second se | Add New Sparepart     Add New Sparepart     Code   Code   Code   Name   Name   Merk   Description   Keterangan   Minimum Qty   Location     Save                                                            | nin) |
| 12. Tar<br>SPART<br>Dashboard<br>Master Data<br>Master Data<br>Master User<br>Master Location<br>Master Sparepart<br>Master Vehicle<br>Sparepart In / Out<br>Sparepart In / Out<br>Sparepart Outcoming<br>Report<br>Sparepart Movement<br>Sparepart In Vehicle<br>Sparepart In Vehicle<br>Sparepart In Vehicle                                                                                                    | Add New Sparepart     Add New Sparepart     Code   Code   Name   Name   Name   Merk   Description   Keterangan   Minimum Qty   Location   Save                                                              | nin) |
| 12. Tar         Image: Construction of the second second  | Add New Sparepart     Code   Code   Name   Name   Merk   Description   Keterangan   Minimum Qty                                                                                                    | nin) |

Gambar 4.34 Mockup Halaman Create Sparepart

| SPART                                                                                                    | 🔔<br>admin (superadmin)                                         |
|----------------------------------------------------------------------------------------------------|-----------------------------------------------------------------|
| Dashboard Edit Data Spare                                                                                                    | part                                                            |
| Dashbuald       Code         Master Data       Code         Master User       Image: Code         Master Location       Name         Master Sparepart       Image: Code         Master Vehicle       Merk         Sparepart In / Out       Description         Sparepart Outcoming       Description         Report       Image: Code         Sparepart In Vehicle       Minimum Qty         Sparepart Usage Summary       Location | Drag & Drop or Click to upload Image                            |
| Gambar<br>14. Tampilan Delete                                                                                                    | 4.35 Mockup Halaman <i>Edit Sparepart</i> Data <i>Sparepart</i> |
| SPART                                                                                                    |                                                                 |
| Dashboard<br>Master Data<br>Master User<br>Master Location<br>Master Sparepart<br>Master Vehicle<br>Sparepart In / Out<br>Sparepart In coming<br>Sparepart Outcoming                                                                                                    | Delete Sparepart Ban A  Ves, Delete Cancel  Cancel              |

13. Tampilan Edit Data Sparepart

Gambar 4.36 Mockup Halaman Delete Sparepart

| SPART                                                                                                    |                                                                                                    |                                  | $\hat{\} \$ admin (superadmin)  |
|----------------------------------------------------------------------------------------------------|----------------------------------------------------------------------------------------------------|----------------------------------|---------------------------------|
|                                                                                                    | Master Vehicle                                                                                                    |                                  |                                 |
| Master Data                                                                                                    | Row Per Page 5 V                                                                                                    | Q Search                         | /ehicle + Add Data Export Excel |
| Master User                                                                                                    | ID Number Pla                                                                                                    | ate Merk Tipe Imag               | ge Description Location         |
| Master Sparepart                                                                                                    | ピョ                                                                                                    |                                  |                                 |
| Master Vehicle                                                                                                    | ピョ                                                                                                    |                                  |                                 |
| Sparepart In / Out                                                                                                    | ピョ                                                                                                    |                                  |                                 |
| Sparepart Incoming                                                                                                    | பிய்                                                                                                    |                                  |                                 |
| Sparepart Outcoming                                                                                                    | ピョ                                                                                                    |                                  |                                 |
| Report                                                                                                    |                                                                                                    |                                  |                                 |
| Sparepart In Vehicle                                                                                                    |                                                                                                    |                                  |                                 |
| Sparepart Availability                                                                                                    |                                                                                                    |                                  |                                 |
| Sparepart Usage Summary                                                                                                    | Showing 5 to 5 data                                                                                                    |                                  |                                 |
|                                                                                                    |                                                                                                    |                                  |                                 |
|                                                                                                    |                                                                                                    |                                  |                                 |
|                                                                                                    |                                                                                                    |                                  |                                 |
|                                                                                                    | Gambar 4.37 Mockup H                                                                                                    | alaman <i>Master</i> Data V      | <i>ehicle</i>                   |
| 16. Tamp                                                                                                    | oilan Create Data Veh                                                                                                    | icle                             |                                 |
|                                                                                                    |                                                                                                    |                                  |                                 |
| 🚴 SPART                                                                                                    |                                                                                                    |                                  | 🔔  admin (superadmin)           |
| SPART                                                                                                    |                                                                                                    |                                  | 🔔 🤗 admin (superadmin)          |
| Dashboard SPART                                                                                                    | ld New Vehicle                                                                                                    |                                  | 🔔 🤇 admin (superadmin)          |
| Dashboard Master Data                                                                                                    | Id New Vehicle                                                                                                    |                                  | admin (superadmin)              |
| Dashboard Master User V                                                                                                    | Id New Vehicle<br>Imber Plate<br>Number Plate                                                                                                    |                                  | A admin (superadmin)            |
| Dashboard   Master Data   Master User   Master Location                                                                                                    | Id New Vehicle<br>Imber Plate<br>Number Plate                                                                                                    |                                  | Admin (superadmin)              |
| Dashboard Add<br>Master Data Nu<br>Master User Master Location Me<br>Master Sparepart Nu                                                                                                    | Id New Vehicle<br>Imber Plate<br>Number Plate<br>Prk<br>Verk                                                                                                    | Drag & Drop<br>Click to upload J | or made                         |
| Dashboard   Dashboard   Master Data   Master User   Master Location   Master Sparepart   Master Vehicle                                                                                                    | Id New Vehicle<br>Imber Plate<br>Number Plate<br>Prk<br>Verk<br>pe                                                                                                    | Drag & Drop<br>Click to upload I | or mage                         |
| SPART   Dashboard   Master Data   Master User   Master Location   Master Sparepart   Master Vehicle   Type   Sparepart In / Out                                                                                                    | Id New Vehicle<br>Imber Plate<br>Number Plate<br>erk<br>Merk<br>pe                                                                                                    | Drag & Drop<br>Click to upload I | or mage                         |
| Dashboard Add   Dashboard Add   Master Data Nu   Master User M   Master Location Me   Master Sparepart M   Master Vehicle Ty   Sparepart In / Out Ty   Sparepart In coming De                                                                                                    | Id New Vehicle<br>Imber Plate<br>Number Plate<br>erk<br>Merk<br>pe<br>Fype<br>escription                                                                                                    | Drag & Drop<br>Click to upload I | or mage                         |
| SPART<br>Dashboard<br>Master Data<br>Master User<br>Master Location<br>Master Sparepart<br>Master Vehicle<br>Sparepart In / Out<br>Sparepart In coming<br>Sparepart Outcoming<br>Report                                                                                                    | Id New Vehicle<br>Imber Plate<br>Number Plate<br>Park<br>Merk<br>Merk<br>pe<br>Type<br>Escription<br>Keterangan                                                                                                    | Drag & Drop<br>Click to upload I | or<br>mage                      |
| Dashboard Add   Dashboard Mater Data   Master Data Nu   Master User Master User   Master Location Mater   Master Sparepart Master User   Master Vehicle Ty   Sparepart In / Out Ty   Sparepart Outcoming Degort   Sparepart Movement Keport                                                               | Id New Vehicle<br>Imber Plate<br>Number Plate<br>erk<br>Merk<br>Merk<br>pe<br>Type<br>escription<br>Keterangan                                                                                                    | Drag & Drop<br>Click to upload I | or mage                         |
| SPART<br>Dashboard<br>Master Data<br>Master User<br>Master Location<br>Master Vehicle<br>Sparepart In / Out<br>Sparepart In coming<br>Report<br>Sparepart Movement<br>Sparepart In Vehicle                                                                                                    | Id New Vehicle<br>Imber Plate<br>Number Plate<br>Perk<br>Verk<br>Pe<br>Type<br>Escription<br>Keterangan<br>cation                                                                                                    | Drag & Drop<br>Click to upload I | or<br>mage                      |
| SPART<br>Dashboard<br>Master Data<br>Master Data<br>Master User<br>Master Location<br>Master Sparepart<br>Master Vehicle<br>Sparepart In / Out<br>Sparepart In / Out<br>Sparepart Outcoming<br>Report<br>Sparepart In Vehicle<br>Sparepart In Vehicle<br>Sparepart Availability                           | Id New Vehicle Imber Plate Number Plate Plate Prk Merk Ppe Type Scription Keterangan cation                                                                                                    | Drag & Drop<br>Click to upload I | or mage                         |
| SPART<br>Dashboard<br>Master Data<br>Master Data<br>Master User<br>Master Location<br>Master Sparepart<br>Master Vehicle<br>Sparepart In Coming<br>Sparepart In Coming<br>Report<br>Sparepart Movement<br>Sparepart Movement<br>Sparepart In Vehicle<br>Sparepart Availability<br>Sparepart Usage Summary | Id New Vehicle Imber Plate Number Plate Plate Verk Verk Pe Fype Escription Keterangan Cation                                                                                                    | Drag & Drop<br>Click to upload I | or<br>mage                      |
| SPART<br>Dashboard<br>Master Data<br>Master Data<br>Master User<br>Master Location<br>Master Sparepart<br>Master Vehicle<br>Sparepart In / Out<br>Sparepart In / Out<br>Sparepart In Coming<br>Report<br>Sparepart Movement<br>Sparepart In Vehicle<br>Sparepart In Vehicle<br>Sparepart Usage Summary    | Id New Vehicle Imber Plate Imber Plate Index Plate Index Plate Ind | Drag & Drop<br>Click to upload I | or<br>mage                      |

# 15. Tampilan Master Data Vehicle

Gambar 4.38 Mockup Halaman Create Vehicle

| SPART                        | $\bigcirc$ $\land$ admin (superadmin)     |
|------------------------------|-------------------------------------------|
| Dashboard                    | Edit Data Vehicle                         |
| Master Data                  | Number Plate                              |
| Master User                  |                                           |
| Master Location              | Merk Location                             |
| Master Sparepart             | Merk Drag & Drop or                       |
| Master Vehicle               | Type                                      |
| Sparepart In / Out           | Туре                                      |
| Sparepart Incoming           | Description                               |
| Sparepart Outcoming          | Keterangan                                |
| Report<br>Sparepart Movement |                                           |
| Sparepart In Vehicle         | Location                                  |
| Sparepart Availability       |                                           |
| Sparepart Usage Summary      |                                           |
|                              | Save                                      |
|                              |                                           |
|                              |                                           |
|                              | Gambar 4.39 Mockup Halaman Edit Vehicle   |
| 18. Ta                       | ampilan <i>Delete</i> Data <i>Vehicle</i> |
| SPART                        | 🚊 🔗 admin (superadmin)                    |
|                              |                                           |
| Dashboard                    |                                           |
| Master Data                  | Delete Vehicle                            |
| Master User                  | Delete Vehicle B 1234 ABC                 |
| Master Location              | Location                                  |
| Master Sparepart             | Yes, Delete Cancel                        |
| Master Vehicle               |                                           |
| Sparepart In / Out           |                                           |
| Sparepart Incoming           | 団 〇 向                                     |
| Sparepart Outcoming          | 「                                         |
| Report                       |                                           |
| Sparepart Movement           |                                           |
| Sparepart In Vehicle         |                                           |
| Sparepart Availability       | Showing 5 to 5 data                       |
| Sparepart Usage Summary      |                                           |
|                              |                                           |
|                              |                                           |

# 17. Tampilan *Edit* Data *Vehicle*

Gambar 4.40 Mockup Halaman Delete Vehicle

# 19. Tampilan Sparepart Incoming

| 🚴 SPART                                                                                                    |                                                                                                    | Ĺ                                                                              | ੂ 🕺 admin (superadmin)                         |
|----------------------------------------------------------------------------------------------------|----------------------------------------------------------------------------------------------------|--------------------------------------------------------------------------------|------------------------------------------------|
|                                                                                                    |                                                                                                    |                                                                                |                                                |
| Master Data                                                                                                    | Incoming Sparepart                                                                                                    |                                                                                |                                                |
| Master Data                                                                                                    | Row Per Page 5 V                                                                                                    | Q Search Data                                                                  | Add Data Export Excel                          |
| Master Location                                                                                                    | ID Location A                                                                                                    | Arrival Date Sparepart Qty                                                     | Source Added By                                |
| Master Sparepart                                                                                                    | CŪ                                                                                                    |                                                                                |                                                |
| Master Vehicle                                                                                                    | C Ū                                                                                                    |                                                                                |                                                |
| Sparepart In / Out                                                                                                    | C Ū                                                                                                    |                                                                                |                                                |
| Sparepart Incoming                                                                                                    | பியி                                                                                                    |                                                                                |                                                |
| Sparepart Outcoming                                                                                                    | ſŪ                                                                                                    |                                                                                |                                                |
| Report                                                                                                    |                                                                                                    |                                                                                |                                                |
| Sparepart In Vehicle                                                                                                    |                                                                                                    |                                                                                |                                                |
| Sparepart Availability                                                                                                    |                                                                                                    |                                                                                |                                                |
| Sparepart Usage Summary                                                                                                    | Showing 5 to 5 data                                                                                                    |                                                                                |                                                |
|                                                                                                    |                                                                                                    |                                                                                |                                                |
|                                                                                                    |                                                                                                    |                                                                                |                                                |
|                                                                                                    |                                                                                                    |                                                                                |                                                |
|                                                                                                    |                                                                                                    |                                                                                |                                                |
| D                                                                                                    | Gambar 4.41 Mockup Hal                                                                                                    | aman Incoming Sparepar                                                         | t st                                           |
| 20. Ta                                                                                                    | Gambar 4.41 Mockup Hal<br>ampilan <i>Create</i> Data Spare                                                                           | aman Incoming Sparepar<br>epart Incoming                                       |                                                |
| 20. Ta                                                                                                    | Gambar 4.41 Mockup Hal<br>Ampilan <i>Create</i> Data <i>Spare</i>                                                                    | aman Incoming Sparepar<br>epart Incoming                                       |                                                |
| 20. Ta                                                                                                    | Gambar 4.41 Mockup Hal<br>ampilan <i>Create</i> Data <i>Spare</i>                                                                    | aman Incoming Sparepar<br>epart Incoming                                       | t A admin (superadmin)                         |
| 20. Ta                                                                                                    | Gambar 4.41 Mockup Hal<br>ampilan <i>Create</i> Data <i>Spare</i><br>Add New Sparepart Incomin                                       | aman Incoming Sparepar<br>epart Incoming<br>g Data                             | t 🗸                                            |
| 20. Ta<br>20. Ta<br>SPART<br>Dashboard<br>Master Data                                                                                                    | Gambar 4.41 Mockup Hal<br>ampilan <i>Create</i> Data <i>Spare</i><br>Add New Sparepart Incomin                                       | aman Incoming Sparepar<br>epart Incoming<br>g Data<br>Arrival Date             | t A admin (superadmin)                         |
| 20. Ta<br>20. Ta<br>SPART<br>Dashboard<br>Master Data<br>Master User                                                                                                    | Gambar 4.41 Mockup Hal<br>ampilan <i>Create</i> Data <i>Spare</i><br>Add New Sparepart Incomin<br>Location                           | aman Incoming Sparepare<br>epart Incoming<br>g Data<br>Arrival Date            | t A admin (superadmin)                         |
| 20. Ta<br>20. Ta<br>SPART<br>Dashboard<br>Master Data<br>Master User<br>Master Location                                                                                                    | Gambar 4.41 Mockup Hal<br>ampilan <i>Create</i> Data <i>Spare</i><br>Add New Sparepart Incomin<br>Location                           | aman Incoming Sparepar<br>epart Incoming<br>g Data<br>Arrival Date             | t A admin (superadmin)                         |
| 20. Ta<br>20. Ta<br>20 | Gambar 4.41 Mockup Hal<br>ampilan <i>Create</i> Data <i>Spare</i><br>Add New Sparepart Incomin<br>Location<br>Choose Sparepart       | aman Incoming Sparepare<br>epart Incoming<br>g Data<br>Arrival Date            | t A admin (superadmin)                         |
| 20. Ta<br>20. Ta<br>20 | Gambar 4.41 Mockup Hal<br>ampilan <i>Create</i> Data <i>Spare</i><br>Add New Sparepart Incomin<br>Location<br>Choose Sparepart       | aman Incoming Sparepare<br>epart Incoming<br>g Data<br>Arrival Date            | t A admin (superadmin)                         |
| 20. Ta<br>20. Ta<br>20 | Gambar 4.41 Mockup Hal<br>ampilan Create Data Spare<br>Add New Sparepart Incomin<br>Location<br>Choose Sparepart                     | aman Incoming Sparepare                                                        | t A admin (superadmin)                         |
| 20. Ta<br>20. Ta<br>20 | Gambar 4.41 Mockup Hal<br>ampilan Create Data Spare<br>Add New Sparepart Incomin<br>Location<br>Choose Sparepart<br>Source           | aman Incoming Sparepare<br>epart Incoming<br>g Data<br>Arrival Date            | t Carton                                       |
| 20. Ta<br>20. Ta<br>20 | Gambar 4.41 Mockup Hal<br>ampilan Create Data Spare<br>Add New Sparepart Incomin<br>Location<br>Choose Sparepart                     | aman Incoming Sparepare<br>epart Incoming<br>g Data<br>Arrival Date            | t A admin (superadmin)                         |
| 20. Ta<br>20. Ta<br>20 | Gambar 4.41 Mockup Hal<br>ampilan Create Data Spare<br>Add New Sparepart Incomin<br>Location<br>Choose Sparepart<br>Source           | aman Incoming Sparepare<br>epart Incoming<br>g Data<br>Arrival Date            | t Cardina (superadmin)                         |
| 20. Ta<br>20. Ta<br>20 | Gambar 4.41 Mockup Hal<br>ampilan Create Data Spare<br>Add New Sparepart Incomin<br>Location<br>Choose Sparepart<br>Source           | aman Incoming Sparepare<br>epart Incoming<br>g Data<br>Arrival Date            | t Cartino                                      |
| 20. Ta<br>20. Ta<br>20 | Gambar 4.41 Mockup Hal<br>ampilan Create Data Spare<br>Add New Sparepart Incomin<br>Location<br>Choose Sparepart                     | aman Incoming Sparepare<br>epart Incoming<br>g Data<br>Arrival Date            | t Cardina (superadmin)                         |
| 20. Ta<br>20. Ta<br>20 | Gambar 4.41 Mockup Hal<br>ampilan Create Data Spare<br>Add New Sparepart Incomin<br>Location<br>Choose Sparepart<br>Source           | aman Incoming Sparepare<br>epart Incoming<br>g Data<br>Arrival Date            | t Carter Core Core Core Core Core Core Core Co |
| 20. Ta<br>20. Ta<br>20 | Gambar 4.41 Mockup Hal<br>ampilan Create Data Spare<br>Add New Sparepart Incomin<br>Location<br>Choose Sparepart<br>Choose Sparepart | aman Incoming Sparepare<br>epart Incoming<br>g Data<br>Arrival Date<br>Qty<br> | t Cardina (superadmin)                         |
| 20. Ta<br>20. Ta<br>20 | Gambar 4.41 Mockup Hal<br>ampilan Create Data Spare<br>Add New Sparepart Incomin<br>Location<br>Choose Sparepart<br>Source           | aman Incoming Sparepar<br>epart Incoming<br>g Data<br>Arrival Date<br>Qty<br>  | t Cartin                                       |

Gambar 4.42 Mockup Halaman Create Incoming Sparepart

| 🔈 SPART                 | 🚊 🤗 admin (superadmin                              |
|-------------------------|----------------------------------------------------|
| Dashboard               | Edit Sparepart Incoming Data                       |
| Master Data             | ID Location Arrival Date                           |
| Master User             |                                                    |
| Master Location         | Choose Sparepart Qty                               |
| Master Sparepart        |                                                    |
| Master Vehicle          | Source                                             |
| Sparepart In / Out      | Source                                             |
| Sparepart Outcoming     |                                                    |
| Report                  |                                                    |
| Sparepart Movement      |                                                    |
| Sparepart In Vehicle    |                                                    |
| Sparepart Availability  |                                                    |
| Sparepart Usage Summary | Save                                               |
|                         |                                                    |
|                         |                                                    |
|                         | Gambar 4.43 Mockup Halaman Edit Incoming Sparepart |
| 22 Та                   | umpilan Delete Data Sparenart Incoming             |
| 22.10                   | imphan Delete Data Sparepart medining              |
| 🔈 SPART                 | ho $ ho$ admin (superadmin                         |
|                         |                                                    |
| Dashboard               | Delete Sparepart Incoming Data                     |
| Master Data             | Delete Sparepart Incoming Data Id 1                |
| Master Leastion         | Location                                           |
| Master Sparepart        | Yes, Delete Cancel                                 |
| Master Vehicle          |                                                    |
| Sparepart In / Out      |                                                    |
| Sparepart Incoming      | 「「」 () 面                                           |
| Sparepart Outcoming     | 「 ( ) 面                                            |
| Report                  |                                                    |
| Sparepart Movement      |                                                    |
| Sparepart In Vehicle    |                                                    |
| Sparepart Availability  | Showing 5 to 5 data                                |
| Sparepart Usage Summary |                                                    |
|                         |                                                    |
|                         |                                                    |

### 21. Tampilan Edit Data Sparepart Incoming

Gambar 4.44 Mockup Halaman Delete Incoming Sparepart

#### △ A admin (superadmin) SPART Outcoming Sparepart Row Per Page 5 🗸 Q Search Data + Add Data Export Excel Master User ID Location Out Date Sparepart Qty Used Vehicle Reason Added By 0 1 Master Sparepart 0 1 Master Vehicle ₫ 🖞 Sparepart Incoming 0 1 Sparepart Outcoming 嫦₪ Sparepart Movement Sparepart In Vehicle Sparepart Availability Showing 5 to 5 data Sparepart Usage Summary

### 23. Tampilan Sparepart Outcoming

Gambar 4.45 Mockup Halaman Outcoming Sparepart 24. Tampilan Create Data Sparepart Outcoming

| SPART              |                          |          | 🚊 🕺 admin (superadmin) |
|--------------------|--------------------------|----------|------------------------|
| oard               | Add New Sparepart Outcom | ing Data |                        |
| r Data             | Location                 | Out Date |                        |
| r User             |                          |          |                        |
| r Location         | Choose Sparepart         | Qty      | Location               |
| r Sparepart        |                          |          |                        |
| r Vehicle          | ¥                        |          |                        |
| oart In / Out      | Used                     |          |                        |
| part Incoming      | Vehicle / Reason         |          |                        |
| part Outcoming     |                          |          |                        |
| t                  |                          |          |                        |
| oart Movement      |                          |          |                        |
| oart In Vehicle    |                          |          |                        |
| oart Availability  |                          |          |                        |
| oart Usage Summary |                          | Save     |                        |
|                    |                          |          |                        |
|                    |                          |          |                        |
|                    |                          |          |                        |

Gambar 4.46 Mockup Halaman Create Outcoming Sparepart

| 🔈 SPART                                                                                                    | 🚊 🕺 admin (superadmin)                                                                         |
|----------------------------------------------------------------------------------------------------|------------------------------------------------------------------------------------------------|
| Dashboard<br>Master Data<br>Master User<br>Master Location<br>Master Location<br>Master Vehicle<br>Sparepart In / Out<br>Sparepart In / Out<br>Sparepart Outcoming<br>Report<br>Sparepart Movement<br>Sparepart In Vehicle<br>Sparepart In Vehicle<br>Sparepart Usage Summary | Location Out Date   Choose Sparepart Qty   Used   Vehicle / Reason     Save                    |
| - <b>Ο</b><br>26. Τε                                                                                                    | Gambar 4.47 Mockup Halaman Edit Outcoming Sparepart<br>Impilan Delete Data Sparepart Outcoming |
| SPART                                                                                                    | 🔔 😤 admin (superadmin)                                                                         |
| Dashboard<br>Master Data<br>Master User<br>Master Location<br>Master Sparepart<br>Master Vehicle                                                                                                    | Delete Sparepart Outcoming Data<br>Delete Sparepart Outcoming Data Id 1<br>Yes, Delete Cancel  |
| Sparepart In / Out<br>Sparepart Incoming<br>Sparepart Outcoming<br>Report<br>Sparepart Movement<br>Sparepart In Vehicle<br>Sparepart Availability<br>Sparepart Usage Summary                                                                                                  | に し 世<br>② ① 世<br>Showing 5 to 5 data                                                          |

25. Tampilan Edit Data Sparepart Outcoming

Gambar 4.48 Mockup Halaman Delete Outcoming Sparepart

| SPART                                                                                                    |                                                                                                    |
|----------------------------------------------------------------------------------------------------|----------------------------------------------------------------------------------------------------|
| shboard                                                                                                    | Depart Course of Mayamont                                                                                                    |
|                                                                                                    | Report Sparepart Movement                                                                                                    |
| ster Data                                                                                                    | Choose Location Choose Sparepart Start Date End Date                                                                                                    |
| ster User                                                                                                    | Load Report                                                                                                    |
| ster Location                                                                                                    | Row Per Page 5 V Q Search Data                                                                                                    |
| ster Sparepart                                                                                                    | Location Sparepart Name Action Note Qty Date                                                                                                    |
| ster Vehicle                                                                                                    |                                                                                                    |
| arepart In / Out                                                                                                    |                                                                                                    |
| repart Incoming                                                                                                    |                                                                                                    |
| repart Outcoming                                                                                                    |                                                                                                    |
| port                                                                                                    |                                                                                                    |
| repart Movement                                                                                                    |                                                                                                    |
| repart In Vehicle                                                                                                    |                                                                                                    |
| repart Availability                                                                                                    |                                                                                                    |
| repart Usage Summary                                                                                                    |                                                                                                    |
|                                                                                                    | Showing 5 to 5 data                                                                                                    |
| D<br>28. Tam                                                                                                    | Gambar 4.49 Mockup Halaman <i>Report Sparepart Movement</i><br>pilan <i>Report Sparepart In Vehicle</i>                                                                                                    |
| 28. Tam                                                                                                    | Gambar 4.49 Mockup Halaman <i>Report Sparepart Movement</i><br>apilan <i>Report Sparepart In Vehicle</i>                                                                                                    |
| 28. Tam                                                                                                    | Gambar 4.49 Mockup Halaman <i>Report Sparepart Movement</i><br>Apilan <i>Report Sparepart In Vehicle</i><br>$\bigcirc \ \bigcirc \ @$ admin (supe                                                                                                    |
| 28. Tam                                                                                                    | Gambar 4.49 Mockup Halaman <i>Report Sparepart Movement</i><br>apilan <i>Report Sparepart In Vehicle</i>                                                                                                    |
| 28. Tam                                                                                                    | Gambar 4.49 Mockup Halaman <i>Report Sparepart Movement</i><br>Apilan <i>Report Sparepart In Vehicle</i><br>$\bigcirc \ \bigcirc \ \land$ admin (supe<br>Report Sparepart In Vehicle                                                                                                    |
| 28. Tam<br>28. Tam<br>SPART                                                                                                    | Gambar 4.49 Mockup Halaman <i>Report Sparepart Movement</i> Apilan <i>Report Sparepart In Vehicle</i> A admin (superior Sparepart In Vehicle         Report Sparepart In Vehicle         Choose Location         Choose Sparepart                                                                                                    |
| 28. Tam<br>SPART<br>SPART<br>Shboard<br>ster Data<br>ster User                                                                                                    | Gambar 4.49 Mockup Halaman <i>Report Sparepart Movement</i> Apilan <i>Report Sparepart In Vehicle</i> Image: Choose Location Choose Sparepart       Choose Vehicle         Image: Choose Location Choose Sparepart       Choose Vehicle                                                                                                    |
| 28. Tam<br>28. Tam<br>SPART<br>shboard<br>ster Data<br>ster User<br>ster Location                                                                                                    | Gambar 4.49 Mockup Halaman Report Sparepart Movement<br>Apilan Report Sparepart In Vehicle<br>Report Sparepart In Vehicle<br>Choose Location<br>Choose Sparepart<br>Row Per Page S                                                                                                    |
| 28. Tam<br>28. Tam<br>SPART<br>shboard<br>ster Data<br>ster User<br>ster Location<br>ster Sparepart                                                                                                    | Gambar 4.49 Mockup Halaman Report Sparepart Movement<br>apilan Report Sparepart In Vehicle<br>Report Sparepart In Vehicle<br>Choose Location<br>Choose Sparepart<br>Choose Vehicle<br>Choose Vehicle<br>Choose Vehicle<br>Choose Vehicle<br>Choose Vehicle<br>Choose Vehicle<br>Choose Vehicle<br>Choose Vehicle<br>Choose Vehicle<br>Choose Vehicle<br>Choose Vehicle<br>Choose Sparepart Name<br>Number Plate<br>Q dy                                                                                                    |
| 28. Tam<br>28. Tam<br>SPART<br>hboard<br>ster Data<br>ster Data<br>ster User<br>ster Location<br>ster Sparepart<br>ster Vehicle                                                                                                    | Gambar 4.49 Mockup Halaman Report Sparepart Movement<br>apilan Report Sparepart In Vehicle<br>Report Sparepart In Vehicle<br>Choose Location<br>Choose Sparepart<br>Choose Vehicle<br>Choose Location<br>Choose Sparepart<br>Choose Vehicle<br>Choose Location<br>Choose Sparepart Name<br>Number Plate<br>Q ty                                                                                                    |
| 28. Tam<br>28. Tam<br>SPART<br>shboard<br>ster Data<br>ster User<br>ster User<br>ster Location<br>ster Sparepart<br>ster Vehicle<br>arepart In / Out                                                                                                    | Gambar 4.49 Mockup Halaman Report Sparepart Movement<br>apilan Report Sparepart In Vehicle<br>Report Sparepart In Vehicle<br>Choose Location<br>Choose Sparepart<br>Choose Vehicle<br>Choose Vehicle |
| 28. Tam<br>28. Tam<br>SPART<br>shboard<br>ster Data<br>ster User<br>ster Location<br>ster Sparepart<br>ster Vehicle<br>repart In / Out<br>arepart In / Out                                                                                                    | Gambar 4.49 Mockup Halaman Report Sparepart Movement<br>apilan Report Sparepart In Vehicle<br>Report Sparepart In Vehicle<br>Choose Location<br>Choose Sparepart<br>Choose Sparepart<br>Choose Vehicle<br>Choose Location<br>Choose Sparepart<br>Choose Vehicle<br>Choose Location<br>Choose Sparepart Name<br>Number Plate<br>Cty                                                                                                    |
| 28. Tam<br>28. Tam<br>SPART<br>shboard<br>ster Data<br>ster User<br>ster Location<br>ster Sparepart<br>ster Vehicle<br>urepart In / Out<br>urepart In coming<br>urepart Outcoming                                                                                                    | Gambar 4.49 Mockup Halaman Report Sparepart Movement<br>apilan Report Sparepart In Vehicle<br>Report Sparepart In Vehicle<br>Choose Location<br>Choose Sparepart<br>Choose Vehicle<br>Choose Location<br>Choose Sparepart Name<br>Number Plate<br>Q ty                                                                                                    |
| 28. Tam<br>28. Tam<br>SPART<br>shboard<br>ster Data<br>ster User<br>ster Location<br>ster Sparepart<br>ster Vehicle<br>arepart In / Out<br>arepart In coming<br>arepart Outcoming<br>port                                                                                                    | Gambar 4.49 Mockup Halaman Report Sparepart Movement<br>apilan Report Sparepart In Vehicle<br>Report Sparepart In Vehicle<br>Choose Location<br>Choose Sparepart<br>Choose Vehicle<br>Choose Vehicle<br>Choose Vehicle<br>Choose Vehicle<br>Choose Vehicle<br>Choose Vehicle<br>Choose Sparepart Name<br>Number Plate<br>Q y                                                                                                    |
| 28. Tam<br>28. Tam<br>SPART<br>shboard<br>ster Data<br>ster Data<br>ster User<br>ster Location<br>ster Sparepart<br>ster Vehicle<br>arepart In / Out<br>arepart In / Out<br>arepart Outcoming<br>port<br>arepart Movement                                                                                                    | Gambar 4.49 Mockup Halaman Report Sparepart Movement<br>apilan Report Sparepart In Vehicle<br>Report Sparepart In Vehicle<br>Choose Location<br>Choose Sparepart<br>Choose Vehicle<br>Choose Location<br>Choose Sparepart Name<br>Number Plate<br>Cty                                                                                                    |
| 28. Tam<br>28. Tam<br>SPART<br>shboard<br>ster Data<br>ster User<br>ster Location<br>ster Sparepart<br>ster Vehicle<br>arepart In / Out<br>arepart In coming<br>port<br>arepart Movement<br>arepart Movement<br>arepart In Vehicle                                                                                                    | Gambar 4.49 Mockup Halaman Report Sparepart Movement<br>apilan Report Sparepart In Vehicle<br>C C and admin (super<br>Report Sparepart In Vehicle<br>Choose Location Choose Sparepart<br>Row Per Page S G Generat<br>Location Sparepart Name Number Plate Qty                                                                                                    |
| 28. Tam<br>SPART<br>shboard<br>ster Data<br>ster User<br>ster User<br>ster Location<br>ster Sparepart<br>ster Vehicle<br>arepart In / Out<br>arepart In / Out<br>arepart Outcoming<br>arepart Outcoming<br>arepart Movement<br>arepart In Vehicle<br>arepart In Vehicle<br>arepart Availability                                                                                                    | Gambar 4.49 Mockup Halaman Report Sparepart Movement<br>apilan Report Sparepart In Vehicle<br>Report Sparepart In Vehicle<br>Choose Location<br>Choose Sparepart<br>Choose Vehicle<br>Choose Location<br>Choose Sparepart Name<br>Number Plate<br>Qty                                                                                                    |
| 28. Tam<br>28. Tam<br>SPART<br>shboard<br>ster Data<br>ster Data<br>ster User<br>ster Location<br>ster Sparepart<br>ster Vehicle<br>arepart In / Out<br>arepart In / Out<br>arepart Outcoming<br>port<br>arepart Movement<br>arepart In Vehicle<br>arepart In Vehicle<br>arepart Novement<br>arepart Novement<br>arepart Novement<br>arepart Novement<br>arepart Novement<br>arepart Novement<br>arepart Novement<br>arepart Novement<br>arepart Novement<br>arepart Subscription | Gambar 4.49 Mockup Halaman Report Sparepart Movement<br>apilan Report Sparepart In Vehicle<br>C C admin (super<br>Report Sparepart In Vehicle<br>Choose Location Choose Sparepart Choose Vehicle<br>Number Plate Qty                                                                                                    |

# 27. Tampilan Report Sparepart Movement

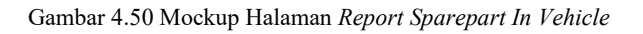

| 🔈 SPART                                                                                                    | 🔔<br>admin (superadmin)                                   |
|----------------------------------------------------------------------------------------------------|-----------------------------------------------------------|
| <br>Dashboard                                                                                                    |                                                           |
| Master Data                                                                                                    | Report Sparepart Availability                             |
| Master Liser                                                                                                    | Choose Location Choose Sparepart                          |
| Master Leestion                                                                                                    |                                                           |
|                                                                                                    | Row Per Page 5 V                                          |
| Master Sparepart                                                                                                    | Location Sparepart Name Minimum Qty In Used Out Available |
| Master Vehicle                                                                                                    |                                                           |
| Sparepart In / Out                                                                                                    |                                                           |
| Sparepart Incoming                                                                                                    |                                                           |
| Sparepart Outcoming                                                                                                    |                                                           |
| Report                                                                                                    |                                                           |
| Sparepart Movement                                                                                                    |                                                           |
| Sparepart In Vehicle                                                                                                    |                                                           |
| Sparepart Availability                                                                                                    |                                                           |
| Sparepart Usage Summary                                                                                                    | Showing 5 to 5 data                                       |
|                                                                                                    |                                                           |
|                                                                                                    |                                                           |
| and the second second s |                                                           |
| 0                                                                                                    | Gambar 4.51 Mockup Halaman <i>Report Availability</i>     |
| 30. Ta                                                                                                    | mpilan Report Sparepart Usage Summary                     |
|                                                                                                    | of admin (superadmin)                                     |
| SPART                                                                                                    |                                                           |
|                                                                                                    |                                                           |
| Dashboard                                                                                                    | Report Sparepart Usage Summary                            |
| Master Data                                                                                                    | Choose Location Start Date End Date                       |
| Master User                                                                                                    | Load Report                                               |
| Master Location                                                                                                    | Row Per Page 5 V Q Search Data                            |
| Master Sparepart                                                                                                    | Location Sparepart Name Qty                               |
| Master Vehicle                                                                                                    |                                                           |
| Sparepart In / Out                                                                                                    |                                                           |
| Sparepart Incoming                                                                                                    |                                                           |
| Sparepart Outcoming                                                                                                    |                                                           |
| Report                                                                                                    |                                                           |
| Sparepart Movement                                                                                                    |                                                           |
| Sparepart In Vehicle                                                                                                    |                                                           |
| Sparepart Availability                                                                                                    |                                                           |
| Sparepart Usage Summary                                                                                                    |                                                           |
|                                                                                                    | Showing 5 to 5 data                                       |
|                                                                                                    |                                                           |
|                                                                                                    |                                                           |

# 29. Tampilan Report Availability

Gambar 4.52 Mockup Halaman Report Sparepart Usage Summary

#### 4.4 Perancangan Impelementasi

#### 4.4.1 Tahapan Pengembangan

Tahap implementasi merupakan bagian penting dari proses pengembangan sistem, di mana seluruh hasil rancangan dan spesifikasi teknis yang telah dirancang pada tahapan-tahapan sebelumnya diwujudkan menjadi bentuk program aplikasi yang nyata juga dapat digunakan. Dalam konteks pengembangan Aplikasi *Inventory Sparepart*, tahap implementasi ini mencakup proses pembuatan kode program, pengembangan basis data, serta penyusunan antarmuka pengguna (*user interface*) sesuai dengan perancangan yang telah disetujui.

Implementasi dilakukan dengan mengacu pada metode *Waterfall* yang bersifat sistematis dan bertahap. Artinya, implementasi baru dimulai setelah proses analisis dan perancangan selesai dengan baik. Tujuan utama dari metodologi tersebut untuk memastikan bahwa proses pembangunan sistem diterapkan secara terstruktur dan memenuhi kebutuhan fungsional yang telah dirumuskan sebelumnya.

Tahap implementasi pada aplikasi *inventory sparepart* ini menjadi kunci utama dalam mewujudkan rancangan sistem menjadi sebuah produk *software* yang siap digunakan. Dengan mengikuti tahapan yang sistematis dalam model *Waterfall*, proses implementasi berjalan sesuai urutan logis dan menghasilkan aplikasi yang stabil, mudah digunakan, dan sesuai kebutuhan pengguna. Implementasi ini memastikan bahwa sistem dapat dijalankan di lingkungan nyata dan siap dilanjutkan ke tahap pengujian formal. Hasil dari pengembangan sistem ini sebagai berikut:

1. Halaman *Login* 

Halaman *login* pada aplikasi SPART merupakan pintu masuk utama yang berfungsi untuk melakukan proses otentikasi pengguna sebelum mengakses sistem. Desain antarmuka halaman ini dibuat sederhana dan *user*-friendly dengan menampilkan dua kolom utama, yaitu ilustrasi bertema otomotif di sisi kiri dan form *login* di sisi kanan. Form *login* terdiri dari input *username*, input *password* dengan fitur *show/hide*, dan tombol *Sign In* untuk masuk ke dalam aplikasi. Halaman ini berfungsi memverifikasi kredensial pengguna melalui data yang tersimpan dalam basis data. Jika data cocok, pengguna diarahkan ke halaman *dashboard* sesuai hak aksesnya. Desain visual yang digunakan juga mendukung kesan profesional dan mencerminkan tema aplikasi *inventory sparepart*, sehingga memberikan pengalaman pertama yang baik bagi pengguna.

| SPART APP |                              |  |
|-----------|------------------------------|--|
|           | Welcome to SPART Application |  |
|           | username                     |  |
|           | Password                     |  |
|           | × ×                          |  |
|           | Sign In                      |  |
|           |                              |  |

Gambar 4.53 Halaman Login

2. Halaman Dashboard

Halaman *dashboard* pada aplikasi SPART berfungsi sebagai beranda utama. Tampilan *dashboard* menyediakan sambutan kepada pengguna sesuai peran yang dimiliki, dalam hal ini sebagai Super Admin. Informasi pada halaman ini menjelaskan bahwa pengguna telah berhasil masuk dan dapat mulai menggunakan fitur-fitur utama seperti monitoring stok, pencatatan *sparepart* masuk dan keluar, serta pengecekan ketersediaan barang berdasarkan lokasi.

Selain itu, halaman ini juga menampilkan menu navigasi di sisi kiri layar yang terstruktur dalam beberapa kategori seperti *Master* Data, *Sparepart In/Out, Report*, dan Log. Navigasi ini memudahkan pengguna dalam mengakses fitur-fitur yang tersedia tanpa harus kembali ke halaman utama. Desain antarmuka dibuat responsif dan mudah dipahami, sehingga mendukung efisiensi kerja pengguna dalam mengelola data *inventory* secara real time.

| _                       |                                |                |            |                              |
|-------------------------|--------------------------------|----------------|------------|------------------------------|
| SPART                   | =                              |                |            | 🗘 🕲 Super Admin [ admir      |
| 66 Dashboard            | Report Sparepart Usage Summary |                |            |                              |
|                         | Choose Location                | Start Date     | End Date   |                              |
| A Master User           | All                            | × × 2025-07-01 | 2025-07-31 |                              |
| Master Location         | Rows per page: 10 👻            |                |            | Q. Search data D Export Exol |
| 🖏 Master Sparepart      | LOCATION 0                     | SPAREPA        | RT NAME 0  | QTY 0                        |
| Haster Vehicle          | Showing 0 of 0 data            |                |            | ≪ First < Prev Next > Last ≫ |
|                         |                                |                |            |                              |
| Sparepart Incoming      |                                |                |            |                              |
| 2 Sparepart Out         |                                |                |            |                              |
|                         |                                |                |            |                              |
| Sparepart Movement      |                                |                |            |                              |
| Sparepart In Vehicle    |                                |                |            |                              |
| Sparepart Availability  |                                |                |            |                              |
| Sparepart Usage Summary |                                |                |            |                              |
|                         |                                |                |            |                              |
| Activity History        |                                |                |            |                              |
|                         |                                |                |            |                              |
|                         | -                              |                |            | Sunday, July 13, 2           |

Gambar 4.54 Halaman Dashboard

### 3. Low Stock Notification

Halaman notifikasi "*Low Stock Notification*" pada aplikasi SPART berfungsi untuk memberikan informasi secara langsung kepada pengguna terkait stok barang yang berada di bawah jumlah minimum yang telah ditentukan di masing-masing gudang. Notifikasi ini muncul secara otomatis saat pengguna *login* ke dalam aplikasi atau ketika ikon lonceng di bagian kanan atas navbar ditekan. Dengan tampilan yang ringkas dan jelas, pengguna dapat segera mengetahui barang mana yang perlu segera dilakukan pengadaan ulang.

Pada gambar ditampilkan dua lokasi gudang, yaitu gudang bogor dan gudang jakarta, lengkap dengan daftar item dan jumlah stok terkini yang ditandai berwarna merah apabila berada di bawah batas minimum (min qty). Misalnya, "Ban Enduro" di gudang bogor memiliki stok 0 dari minimum 2, dan "Busi A" di gudang jakarta juga menunjukkan kondisi serupa. Fitur ini sangat membantu dalam pengambilan keputusan cepat agar operasional tidak terganggu akibat kekurangan stok barang penting.

#### # gudang bogor

Ban : 0 (min qty 1) Ban Enduro : 0 (min qty 2)

#### # gudang jakarta

6

Ban : 1 (min qty 1) Ban : 0 (min qty 1) Busi A : 0 (min qty 2)

Gambar 4.55 Halaman Low Stock Notification

#### 4. Halaman Master Data User

Halaman "*Master User*" pada aplikasi SPART digunakan untuk mengelola data pengguna yang memiliki akses ke dalam sistem. Di sini, admin dapat melihat daftar seluruh pengguna lengkap dengan informasi seperti *username*, nama lengkap (*fullname*), peran atau hak akses (*role*), serta lokasi gudang yang terkait. Halaman ini juga menyediakan fitur pencarian pengguna, serta tombol untuk menambahkan data baru (*Add* Data) dan ekspor data ke file *Excel* (*Export Excel*), yang sangat membantu untuk keperluan dokumentasi atau analisis.

Setiap entri pengguna dilengkapi dengan tombol aksi yang memungkinkan admin melakukan *edit* data, reset *password*, atau menghapus akun pengguna dengan mudah. Peran yang tercantum seperti admin, *warehouse, technician*, dan manajemen menandakan hak akses yang berbeda sesuai dengan fungsi jabatan masing-masing. Fitur ini penting untuk memastikan bahwa setiap pengguna hanya memiliki akses terhadap fitur yang relevan dengan tugasnya di dalam organisasi.

Х

× Close

| 🥘 SPART                    | =   |            |        |   |            |                    |            | <b>仁i</b> ⑧ Super Admin [ admir        |
|----------------------------|-----|------------|--------|---|------------|--------------------|------------|----------------------------------------|
| 88 Dashboard               | Ма  | aster Use  | er     |   |            |                    |            |                                        |
|                            | Ro  | ws per pag | pe: 10 | ~ |            |                    | Q          | Search users + Add Data D Export Excel |
| A Master User              |     |            |        |   | USERNAME 0 | FULLNAME ©         | ROLE 0     |                                        |
| Master Location            |     | ď          | ø      | Û | warehouse2 | warehouse2         | warehouse  | gudang bogor                           |
| ් Master Sparepart         |     | ď          | ø      | 0 | manajemen1 | manajemen1         | manajemen  |                                        |
| 🚓 Master Vehicle           |     | ď          | ø      | 0 | technician | admin technician 1 | technician | gudang jakarta                         |
| Sparepart In / Out         |     | ø          | ø      | Û | warehouse1 | admin warehouse 1  | warehouse  | gudang jakarta                         |
| Sparepart Incoming         |     | ø          | ø      | 0 | superadmin | Super Admin        | admin      |                                        |
| E: sparepart Out           | Sho | owing 5 of | 5 data |   |            |                    |            | ≪ First < Prev Next > Last ≫           |
| Report  Sparepart Movement |     |            |        |   |            |                    |            |                                        |
| Sparepart In Vehicle       |     |            |        |   |            |                    |            |                                        |
| C Sparepart Availability   |     |            |        |   |            |                    |            |                                        |
| Sparepart Usage Summary    |     |            |        |   |            |                    |            |                                        |
|                            |     |            |        |   |            |                    |            |                                        |
| Activity History           |     |            |        |   |            |                    |            |                                        |
|                            |     |            |        |   |            |                    |            | Superior 1. 10: 13: 20                 |

Gambar 4.56 Halaman Master Data User

5. Halaman Create User

0

Tampilan pada gambar adalah *pop-up* "Add New User" dalam modul Master User yang digunakan untuk menambahkan pengguna baru ke dalam sistem aplikasi SPART. Formulir ini berisi empat kolom isian penting yaitu Username, Fullname, Role, dan Location. Admin dapat menentukan peran pengguna seperti admin, warehouse, technician, atau manajemen, serta mengaitkannya dengan lokasi gudang tertentu jika diperlukan. Di bagian bawah form, terdapat informasi bahwa password default untuk user baru adalah 123456, yang dapat diubah oleh pengguna. Setelah semua data diisi, admin cukup menekan tombol "Save" untuk menyimpan informasi pengguna ke sistem. Fitur ini memudahkan pengelolaan akses user dan menjamin setiap pengguna mendapat peran serta hak akses yang sesuai dalam aplikasi.

| SPART                   |                                       |                                    |                                        |
|-------------------------|---------------------------------------|------------------------------------|----------------------------------------|
| 88 Dashboard            | Master User                           | Add New User ×                     |                                        |
| Master Data             | Rows per page: 10 💙                   |                                    | Q Search users + Add Data Deport Excel |
| 😤 Master User           | L L L L L L L L L L L L L L L L L L L | Username                           | C LOCATION C                           |
| Master Location         | 2 2 D v                               | Username                           | house gudang bogor                     |
| 🛱 Master Sparepart      | 1 2 A                                 | Fullname                           | laman                                  |
| R Master Vehicle        |                                       | - Lumiserite                       | Jenan -                                |
| Sparepart In / Out      |                                       | admin × •                          | nician gudang jakarta                  |
| E Sparepart Incoming    | 2 2 0 v                               |                                    | house gudang jakarta                   |
| C Sparepart Out         | ଟ <i>ସ</i> 🕕 s                        |                                    | n -                                    |
| Report                  | Showing 5 of 5 data                   |                                    | ≪ First < Prev Next > Last ≫           |
| Sparepart Movement      |                                       | _                                  |                                        |
| 🕃 Sparepart In Vehicle  |                                       | (1) The default password is 123456 |                                        |
| Sparepart Availability  |                                       |                                    |                                        |
| Sparepart Usage Summary |                                       |                                    |                                        |
|                         |                                       |                                    |                                        |
| C) Activity History     |                                       |                                    |                                        |
| (g) second rates        |                                       |                                    |                                        |
|                         |                                       |                                    | Sunday, July 13, 2025                  |

Gambar 4.57 Halaman Create User

#### 6. Halaman Edit User

Gambar yang ditampilkan menunjukkan tampilan pop-up "Edit User Data" dalam menu Master User pada aplikasi SPART. Formulir ini digunakan untuk memperbarui data pengguna yang telah ada di dalam sistem. Terdapat empat *field* yang dapat diedit, yaitu Username, Fullname, Role, dan Location.

Setelah perubahan dilakukan, pengguna cukup mengklik tombol "Save" berwarna biru di bagian bawah untuk menyimpan pembaruan data tersebut. Fitur ini sangat penting untuk menjaga akurasi dan update informasi pengguna, serta memudahkan admin dalam mengelola akses sesuai dengan perubahan struktur organisasi atau penempatan lokasi kerja.

| N 1 |                     |                |        | 0                                       |
|-----|---------------------|----------------|--------|-----------------------------------------|
|     |                     |                |        |                                         |
|     | Master User         | Edit User Data | ×      |                                         |
|     | Rows per page: 10 💙 |                |        | Q Search users + Add Data D Export Exot |
|     |                     | Username       |        | LOCATION ©                              |
|     |                     | warehouse2     | house  |                                         |
|     |                     | Fullname       |        |                                         |
|     | 6 C 10 n            | warehouse2     | ajeme  |                                         |
|     | ଷ ଫ 🛈 ti            | Role           | nician |                                         |
|     |                     | warehouse      | × •    |                                         |
|     |                     | Location       | nouse  |                                         |
|     | <b>2 0</b> s        | gudang bogor   | × • •  |                                         |
|     | Showing 5 of 5 data |                |        | ≪ First < Prev Next > Last ≫            |
|     |                     |                | Save   |                                         |
|     |                     |                |        |                                         |
|     |                     |                |        |                                         |
|     |                     |                |        |                                         |
|     |                     |                |        |                                         |
|     |                     |                |        |                                         |
|     |                     |                |        |                                         |
|     |                     |                |        | Sunday, July 13, 2                      |

Gambar 4.58 Halaman Edit User

7. Halaman Delete User

Gambar yang ditampilkan menunjukkan tampilan *pop-up* konfirmasi "*Delete User* Account" pada menu *Master User* dalam aplikasi SPART. Dialog ini muncul ketika *user* menekan tombol ikon tempat sampah (hapus) pada salah satu baris data pengguna. Dalam kasus ini, sistem menanyakan apakah benar ingin menghapus akun pengguna dengan *username* warehouse2. *Pop-up* ini menyediakan dua opsi tindakan:

- Tombol biru "Yes, Delete" untuk mengonfirmasi penghapusan akun, yang akan secara permanen menghapus data user dari sistem.
- 2. Tombol merah "*Cancel*" untuk membatalkan proses dan menutup jendela konfirmasi.

Fitur ini penting untuk mencegah penghapusan data secara tidak sengaja dan memberikan kontrol penuh kepada administrator dalam pengelolaan data *user*.

| SPART | =                   |                                |             | Li 🛞 Super Admin [                    |
|-------|---------------------|--------------------------------|-------------|---------------------------------------|
|       | Master User         |                                |             |                                       |
|       | Rows per page: 10 💌 |                                |             | Q Search users + Add Data D Export Ex |
|       | USERNA              | NFE ©                          | ROLE 0      | LOCATION 0                            |
|       | 🗹 😂 🛈 warehot       | Delete user account            | warehouse   |                                       |
|       | 🧭 😂 🛍 manajer       | Delete user account warehouse1 | ? manajemen |                                       |
|       | 🗹 🗢 🕕 technici      | Yes, Delete Cancel             | technician  |                                       |
|       | e 2 🗊 wareho        | use1                           | warehouse   |                                       |
|       | ස් ස 🕕 superad      |                                |             |                                       |
|       | Showing 5 of 5 data |                                |             | ≪ First < Prev Next > Last            |
|       |                     |                                |             |                                       |
|       |                     |                                |             |                                       |
|       |                     |                                |             |                                       |
|       |                     |                                |             |                                       |
|       |                     |                                |             |                                       |
|       |                     |                                |             |                                       |
|       |                     |                                |             | Sunday, July                          |

Gambar 4.59 Halaman Delete User

8. Halaman Master Data Location

Halaman *Master Location* pada aplikasi SPART digunakan untuk mengelola data lokasi gudang penyimpanan *sparepart*. Tampilan utamanya berupa tabel yang menampilkan daftar lokasi dengan tiga kolom utama: ID, nama lokasi, dan alamat lokasi. Setiap entri dilengkapi dengan tombol *edit* (ikon pensil) dan hapus (ikon tempat sampah) untuk memudahkan pengelolaan data. Fitur pencarian tersedia untuk memfilter lokasi berdasarkan kata kunci, dan pengguna juga bisa memilih jumlah data yang ditampilkan per halaman.

Selain itu, halaman ini menyediakan tombol "+ Add Data" untuk menambahkan lokasi baru dan tombol "*Export Excel*" untuk mengunduh data lokasi dalam format *Excel*. Salah satu data memiliki nama lokasi kosong dengan alamat "Multi *Location*" yang digunakan untuk pengguna dengan akses ke lebih dari satu gudang. Fungsionalitas ini

sangat penting untuk mendukung pengelolaan *sparepart* yang tersebar di berbagai lokasi secara efisien dan terstruktur.

| 🧔 SPART                  | =                   |      |                 |                    |                              |
|--------------------------|---------------------|------|-----------------|--------------------|------------------------------|
| 88 Dashboard             | Master Location     |      |                 |                    |                              |
|                          | Rows per page: 10 👻 |      |                 | Q Search location  | + Add Data D Export Excel    |
| 😤 Master User            |                     | ID 0 | LOCATION NAME 0 | LOCATION ADDRESS 0 |                              |
| Master Location          | ef 🖯                | 3    | gudang bogor    | bogor              |                              |
| 🖨 Master Sparepart       | ef 🔒                | 2    | gudang jakarta  | Jakarta pusat      |                              |
| 💭 Master Vehicle         | et 🕅                | 1    | -               | Multi Location     |                              |
|                          |                     |      |                 |                    |                              |
| Sparepart Incoming       | Showing 3 of 3 data |      |                 |                    | ≪ First < Prev Next > Last ≫ |
| 😜 Sparepart Out          |                     |      |                 |                    |                              |
|                          |                     |      |                 |                    |                              |
| Sparepart Movement       |                     |      |                 |                    |                              |
| 🕞 Sparepart In Vehicle   |                     |      |                 |                    |                              |
| 🕞 Sparepart Availability |                     |      |                 |                    |                              |
| Sparepart Usage Summary  |                     |      |                 |                    |                              |
|                          |                     |      |                 |                    |                              |
| Activity History         |                     |      |                 |                    |                              |
|                          |                     |      |                 |                    | Sunday, July 13, 2025        |
|                          |                     |      |                 |                    | 7                            |

Gambar 4.60 Halaman Master Data Location

### 9. Halaman Create Location

Gambar ini menampilkan tampilan form tambah lokasi baru (*Add New Location*) pada modul *Master Location* aplikasi SPART. Form ini muncul sebagai *pop-up* ketika pengguna mengklik tombol "+ *Add* Data" dan digunakan untuk memasukkan informasi lokasi gudang baru. Terdapat dua *field* input utama yang harus diisi: *Location Name* (nama lokasi) dan *Location Address* (alamat lokasi). Setelah data diisi, pengguna dapat menyimpannya dengan menekan tombol *Save* berwarna biru di bagian bawah.

Tampilan ini dirancang sederhana dan intuitif untuk memastikan pengguna dapat menambahkan data dengan cepat tanpa kebingungan. Tombol "X" di pojok kanan atas memungkinkan pengguna menutup form jika ingin membatalkan penambahan lokasi. Fitur ini sangat berguna untuk memperbarui database lokasi secara langsung melalui antarmuka tanpa perlu melakukan input manual melalui backend atau file eksternal.

| Master Location     | Add New Location ×                |                   |                              |
|---------------------|-----------------------------------|-------------------|------------------------------|
| Rows per page: 10 💌 |                                   | Q Search location | + Add Data 🗋 Export Excel    |
| iD 0                | Location Name                     | OCATION ADDRESS   |                              |
| <b>e e</b> 3        | Location Name                     | ogor              |                              |
| 2 🖻 2               | Location Address Location Address | akarta pusat      |                              |
| <b>2 1</b>          | 4                                 | fulti Location    |                              |
| Showing 3 of 3 data | Save                              |                   | ≪ First < Prev Next > Last ≫ |
|                     |                                   |                   |                              |
|                     |                                   |                   |                              |
|                     |                                   |                   |                              |
|                     |                                   |                   |                              |
|                     |                                   |                   |                              |
|                     |                                   |                   |                              |
|                     |                                   |                   |                              |
|                     |                                   |                   |                              |
|                     |                                   |                   |                              |
|                     |                                   |                   |                              |

Gambar 4.61 Halaman Create Location

### 10. Halaman Edit Location

0

Gambar ini menampilkan tampilan form *edit* lokasi (*Edit Location* Data) dalam aplikasi SPART. Form ini ditampilkan dalam bentuk *popup* ketika pengguna mengklik ikon pensil pada baris data lokasi tertentu. Form ini berisi tiga *field*: Id (yang bersifat *non-editable*), *Location Name*, dan *Location Address*, yang memungkinkan pengguna untuk memperbarui nama dan alamat lokasi yang sudah ada di sistem.

Tampilan ini dirancang agar pengguna dapat melakukan pembaruan data dengan mudah tanpa meninggalkan halaman utama. Setelah melakukan perubahan yang diperlukan, pengguna cukup menekan tombol *Save* berwarna biru untuk menyimpan pembaruan tersebut. Fitur ini penting untuk menjaga akurasi dan konsistensi data lokasi dalam manajemen *inventory sparepart*.

| Master Location     | Edit Location Data × |                                                   |
|---------------------|----------------------|---------------------------------------------------|
| Rows per page: 10 🕶 |                      | Q Search location     Add Data     D Export Excel |
| o di                | Id                   | OCATION ADDRESS 0                                 |
|                     | 3                    | ogor                                              |
|                     | Location Name        |                                                   |
|                     | gudang bogor         | ikarta pusat                                      |
| <u>ଟ</u> ି 🗑 1      | Location Address     | fulti Location                                    |
| Showing 3 of 3 data | bogor                | ≪ First < Prev Next > Last ≫                      |
|                     |                      |                                                   |
|                     | Save                 |                                                   |
|                     |                      |                                                   |
|                     |                      |                                                   |
|                     |                      |                                                   |
|                     |                      |                                                   |
|                     |                      |                                                   |
|                     |                      |                                                   |
|                     |                      |                                                   |
|                     |                      |                                                   |
|                     |                      | Sunday, July 13, 2025                             |

Gambar 4.62 Halaman Edit Location

#### 11. Halaman Delete Location

Gambar yang ditampilkan menunjukkan tampilan *pop-up* konfirmasi "*Delete Location*" pada menu *Master Location* dalam aplikasi SPART. Dialog ini muncul ketika *user* menekan tombol ikon tempat sampah (hapus) pada salah satu baris data *location*. Dalam kasus ini, sistem menanyakan apakah benar ingin menghapus *location* dengan nama "gudang bogor". *Pop-up* ini menyediakan dua opsi tindakan:

- Tombol biru "Yes, Delete" untuk mengonfirmasi penghapusan location, yang akan secara permanen menghapus data location dari sistem.
- . Tombol merah "*Cancel*" untuk membatalkan proses dan menutup jendela konfirmasi.

Fitur ini penting untuk mencegah penghapusan data secara tidak sengaja dan memberikan kontrol penuh kepada administrator dalam pengelolaan data *location*.

| 🍥 SPART                   |                        |                                |                    |                                |
|---------------------------|------------------------|--------------------------------|--------------------|--------------------------------|
| 88 Dashboard              | Master Location        |                                |                    |                                |
| Master Data               | Rows per page: 10 👻    | $\bigcirc$                     | q. Search location | + Add Data 🗋 Export Excel      |
| 😤 Master User             | 0 GI                   |                                | LOCATION ADDRESS 0 |                                |
| Master Location           | ef 🗊 3                 | Delete location                | bogor              |                                |
| 🛱 Master Sparepart        | ef 🗃 2                 | Delete location gudang bogor ? | Jakarta pusat      |                                |
| 🖚 Master Vehicle          | ef 🗊 1                 | Yes, Delete Cancel             | Multi Location     |                                |
| Sparepart In / Out        | Charles 2 of 2 data    |                                |                    | of East of Base Mark 5 Link 36 |
| Sparepart Incoming        | and wing a bit a basis |                                |                    |                                |
| 🔁 Sparepart Out           |                        |                                |                    |                                |
| Report                    |                        |                                |                    |                                |
| Sparepart Movement        |                        |                                |                    |                                |
| Sparepart In Vehicle      |                        |                                |                    |                                |
| D Sparepart Availability  |                        |                                |                    |                                |
| D Sparepart Usage Summary |                        |                                |                    |                                |
| Log                       |                        |                                |                    |                                |
| Activity History          |                        |                                |                    |                                |
|                           |                        |                                |                    |                                |

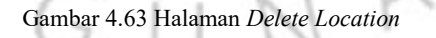

### 12. Halaman Master Data Sparepart

Halaman "Master Sparepart" pada aplikasi SPART digunakan untuk mengelola data sparepart. Di sini, user dapat melihat daftar seluruh sparepart lengkap dengan informasi seperti Code (kode sparepart), Name, Merk, Image, Description, Minimum Qty, dan lokasi gudang yang terkait. Halaman ini juga menyediakan fitur pencarian sparepart, serta tombol untuk menambahkan data baru (Add Data) dan ekspor data ke file *Excel (Export Excel*), yang sangat membantu untuk keperluan dokumentasi atau analisis.

Setiap entri *user* dilengkapi dengan tombol aksi yang memungkinkan admin melakukan *edit* data atau menghapus data *sparepart* dengan mudah. Fungsionalitas ini sangat penting untuk mendukung pengelolaan *sparepart* yang tersebar di berbagai lokasi secara efisien dan terstruktur.

| 🔕 SPART                                 | =                   |      |        |              |          |         |               |                    | 다 ② Super Admin [ ad        |
|-----------------------------------------|---------------------|------|--------|--------------|----------|---------|---------------|--------------------|-----------------------------|
| 👸 Dashboard                             | Master Sparepart    |      |        |              |          |         |               |                    |                             |
|                                         | Rows per page: 10 🛩 |      |        |              |          |         |               | Q Search sparepart | + Add Data Deport Excel     |
| 🛱 Master User                           |                     | ID 0 | CODE 0 | NAME 0       | MERK 0   | IMAGE 0 | DESCRIPTION 0 | MINIMUM QTY        | LOCATION 0                  |
| Master Location                         | e 🛛                 | 4    | A4     | Busi A       | A        | R       | Busi A        | 2                  | gudang jakarta              |
| 💲 Master Sparepart                      | e 🕤                 | 3    | A3     | Ban Enduro   | Enduro   | 0       | Ban Enduro    | 2                  | gudang bogor                |
| Master Vehicle                          | e 🔋                 | 2    | A2     | Ban Michelin | Michelin | 60      | Ban Michelin  | 1                  | gudang jakarta              |
| sarepart In / Out<br>Sparepart Incoming | ef 🖯                | 1    | A1     | Ban Aspira   | Aspira   | 0       | Ban Aspira    | 1                  | gudang bogor                |
| 2 Sparepart Out                         | Showing 4 of 4 data |      |        |              |          |         |               | 4                  | CFirst < Prev Next > Last > |
|                                         |                     |      |        |              |          |         |               |                    |                             |
| Sparepart Movement                      |                     |      |        |              |          |         |               |                    |                             |
| Sparepart In Vehicle                    |                     |      |        |              |          |         |               |                    |                             |
| Sparepart Availability                  |                     |      |        |              |          |         |               |                    |                             |
| Sparepart Usage Summary                 |                     |      |        |              |          |         |               |                    |                             |
|                                         |                     |      |        |              |          |         |               |                    |                             |
| Activity History                        |                     |      |        |              |          |         |               |                    |                             |
|                                         |                     |      |        |              |          |         |               |                    | Sunday, July 13             |

Gambar 4.64 Halaman Master Data Sparepart

13. Halaman *Create Sparepart* 

Gambar ini menampilkan tampilan form tambah *sparepart* baru (*Add New Sparepart*) pada modul *Master Sparepart* aplikasi SPART. Form ini muncul sebagai *pop-up* ketika pengguna mengklik tombol "+ *Add* Data" dan digunakan untuk memasukkan informasi *sparepart* baru. Terdapat *field* input utama yang harus diisi: *Code* (kode *sparepart*), *Name* (nama *sparepart*), Merk (merk *sparepart*), *Description* (deskripsi *sparepart*), Minimum Qty (jumlah minimum *sparepart*), *Location* (lokasi *sparepart*), dan upload Image. Setelah data diisi, pengguna dapat menyimpannya dengan menekan tombol *Save* berwarna biru di bagian bawah.

Tampilan ini dirancang sederhana dan intuitif untuk memastikan pengguna dapat menambahkan data dengan cepat tanpa kebingungan. Tombol "X" di pojok kanan atas memungkinkan pengguna menutup form jika ingin membatalkan penambahan *sparepart*. Fitur ini sangat berguna untuk memperbarui database *sparepart* secara langsung

melalui antarmuka tanpa perlu melakukan input manual melalui backend atau file eksternal.

| 💿 SPART                   |                     |                                                                                                    |                             |                    |                            |
|---------------------------|---------------------|----------------------------------------------------------------------------------------------------|-----------------------------|--------------------|----------------------------|
| 8 Dashboard               | Master Sparepart    | Add New Sparepart                                                                                                    |                             |                    |                            |
| Master Data               | Rows per page: 10   | (ada                                                                                                    | ·                           | Q Search sparepart | + Add Data D Export Excel  |
| 器 Master User             |                     | Code                                                                                                    | Drag & Drop your image here | MINIMUM QTY 0      | LOCATION 0                 |
| Master Location           | 6 8                 | Name                                                                                                    | or click to select file     | 2                  |                            |
| 😴 Master Sparepart        |                     | Name                                                                                                    |                             |                    |                            |
| 👀 Master Vehicle          |                     | Merk                                                                                                    |                             | 2                  |                            |
|                           | e 0                 | Merk                                                                                                    |                             | 1                  |                            |
| Sparepart In / Out        | 6 0                 | Description                                                                                                    |                             | 1                  |                            |
|                           | Showing 4 of 4 data | la contra de la contra de la co |                             | < 1                | First < Prev Next > Last > |
| e. spartpart out          |                     | Minimum Qty                                                                                                    |                             |                    |                            |
| Report                    |                     | 0                                                                                                    |                             |                    |                            |
| D Sparepart Movement      |                     | Location                                                                                                    |                             |                    |                            |
| Sparepart In Vehicle      |                     | - × +                                                                                                    |                             |                    |                            |
| Sparepart Availability    |                     |                                                                                                    | Save                        |                    |                            |
| D Sparepart Usage Summary |                     |                                                                                                    |                             |                    |                            |
| Lon.                      |                     |                                                                                                    |                             |                    |                            |
| Activity History          |                     |                                                                                                    |                             |                    |                            |
|                           |                     |                                                                                                    |                             |                    |                            |
|                           |                     |                                                                                                    |                             |                    | Sunday, July 13, 2025      |

Gambar 4.65 Halaman Create Sparepart

### 14. Halaman *Edit Sparepart*

Gambar yang ditampilkan menunjukkan tampilan *pop-up* "*Edit Sparepart* Data" dalam menu *Master Sparepart* pada aplikasi SPART. Formulir ini digunakan untuk memperbarui data *sparepart* yang telah ada di dalam sistem. Terdapat lima *field* yang dapat diedit, yaitu *Name*, Merk, *Description*, Minumum Qty, *Location*, dan Image.

Setelah perubahan dilakukan, pengguna cukup mengklik tombol "Save" berwarna biru di bagian bawah untuk menyimpan pembaruan data tersebut. Fitur ini sangat penting untuk menjaga akurasi dan update informasi *sparepart*, serta memudahkan admin dalam mengelola akses sesuai dengan lokasi *sparepart* tersebut berada.

| 💿 SPART                 |                     |                     |                             |                           |                           |
|-------------------------|---------------------|---------------------|-----------------------------|---------------------------|---------------------------|
| 8 Dashboard             | Master Sparepart    | Edit Sparepart Data |                             |                           |                           |
| Master Data             | Rows per page: 10   |                     |                             | <b>Q</b> Search sparepart | + Add Data 🗋 Export Excel |
| 😤 Master User           |                     | A4                  | Drag & Drop your image here | MINIMUM QTY 0             | LOCATION 0                |
| Master Location         | <b>6</b>            | Name                | or click to select file     | 2                         |                           |
| 🖒 Master Sparepart      | 2 8                 | Busi A              |                             | 2                         |                           |
| 😁 Master Vehicle        |                     | Merk                | <u></u>                     |                           |                           |
| Sparepart In / Out      |                     | A                   | - 10 m                      | 1                         |                           |
| Sparepart Incoming      | 2                   | Busi A              | <u>s</u>                    | 1                         |                           |
| 殿 Sparepart Out         | Showing 4 of 4 data | 6                   | 3                           | < Fit                     | st < Prev Next > Last ≫   |
|                         |                     | Minimum Qty         |                             |                           |                           |
| Report                  |                     | 2                   |                             |                           |                           |
| sparepart Movement      |                     | dudang jakarta      |                             |                           |                           |
| () Sparepart in Vehicle |                     | gg                  |                             |                           |                           |
| Sparepart Availability  |                     |                     | Save                        |                           |                           |
| Sparepart Usage Summary |                     |                     |                             |                           |                           |
| Log                     |                     |                     |                             |                           |                           |
| Activity History        |                     |                     |                             |                           |                           |
|                         |                     |                     |                             |                           |                           |

Gambar 4.66 Halaman Edit Sparepart
## 15. Halaman Delete Sparepart

Gambar yang ditampilkan menunjukkan tampilan *pop-up* konfirmasi "*Delete Sparepart*" pada menu *Master Sparepart* dalam aplikasi SPART. Dialog ini muncul ketika *user* menekan tombol ikon tempat sampah (hapus) pada salah satu baris data *sparepart*. Dalam kasus ini, sistem menanyakan apakah benar ingin menghapus *sparepart* dengan nama "Busi A". *Pop-up* ini menyediakan dua opsi tindakan:

- 1. Tombol biru "Yes, Delete" untuk mengonfirmasi penghapusan sparepart, yang akan secara permanen menghapus data sparepart dari sistem.
- Tombol merah "Cancel" untuk membatalkan proses dan menutup jendela konfirmasi.

Fitur ini penting untuk mencegah penghapusan data secara tidak sengaja dan memberikan kontrol penuh kepada administrator dalam pengelolaan data *sparepart*.

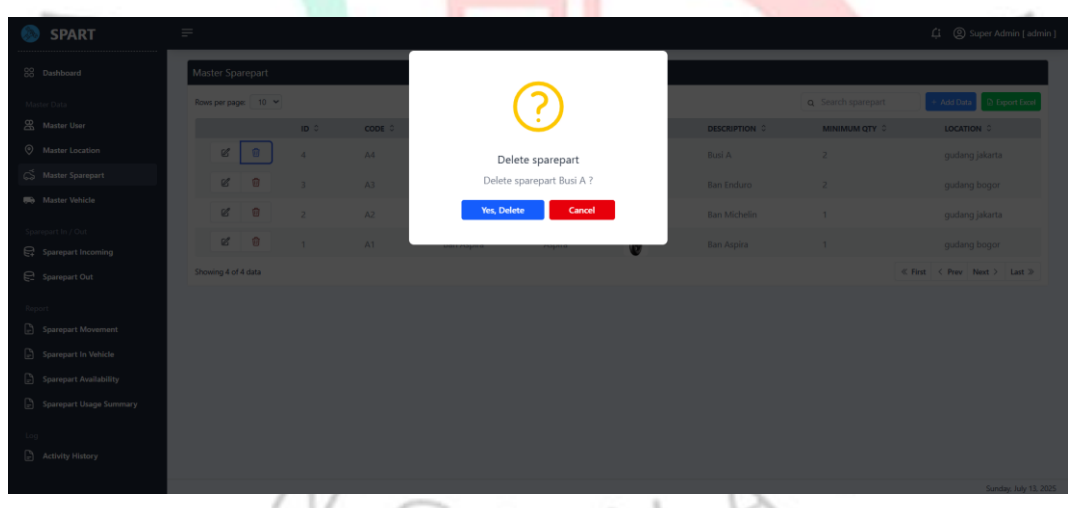

Gambar 4.67 Halaman Delete Sparepart

16. Halaman Master Data Vehicle

Halaman *Master Vehicle* pada aplikasi SPART digunakan untuk mengelola data kendaraan perusahaan. Tampilan utamanya berupa tabel yang menampilkan daftar kendaraan yang berisikan kolom informasi kendaraan meliputi: ID, *Number* Plat (nomor plat kendaraan), Merk, *Type*, Image, *Description* dan Lokasi. Setiap entri dilengkapi dengan tombol *edit* (ikon pensil) dan hapus (ikon tempat sampah) untuk memudahkan pengelolaan data. Fitur pencarian tersedia untuk memfilter kendaraan berdasarkan kata kunci, dan pengguna juga bisa memilih jumlah data yang ditampilkan per halaman.

Selain itu, halaman ini menyediakan tombol "+ Add Data" untuk menambahkan kendaraan baru dan tombol "Export Excel" untuk mengunduh data kendaraan dalam format Excel. Fungsionalitas ini sangat penting untuk mendukung pengelolaan kendaraan yang tersebar di berbagai lokasi secara efisien dan terstruktur.

| =                    |                                                                       |                                                                                                |                                                                                                    |                                                                                                    |                                                                                                    |                                                                                                    | 다 🛞 Super Admin [ admin ]                                                                                                    |
|----------------------|-----------------------------------------------------------------------|------------------------------------------------------------------------------------------------|----------------------------------------------------------------------------------------------------|----------------------------------------------------------------------------------------------------|----------------------------------------------------------------------------------------------------|----------------------------------------------------------------------------------------------------|----------------------------------------------------------------------------------------------------|
| Master Vehicle       |                                                                       |                                                                                                |                                                                                                    |                                                                                                    |                                                                                                    |                                                                                                    |                                                                                                    |
| Rows per page: 10 🛩  |                                                                       |                                                                                                |                                                                                                    |                                                                                                    |                                                                                                    | Q Search vehicle                                                                                                    | + Add Data 🕢 Export Excel                                                                                                    |
|                      | ID 0                                                                  | NUMBER PLATE 0                                                                                 | MERK 0                                                                                                    | TIPE 0                                                                                                    | IMAGE 0                                                                                                    | DESCRIPTION 0                                                                                                    | LOCATION 0                                                                                                    |
| 61 🔀                 | 3                                                                     | B1234ASD                                                                                       | Mitsubishi                                                                                                    | Fuso                                                                                                    |                                                                                                    | Mobil Fuso                                                                                                    | gudang jakarta                                                                                                    |
| 6                    | 2                                                                     | B1234EFG                                                                                       | Isuzu                                                                                                    | Elf NMR                                                                                                    |                                                                                                    | Mobil Isuzu                                                                                                    | gudang bogor                                                                                                    |
| 6 0                  | 1                                                                     | B1234ABC                                                                                       | Tovota                                                                                                    | Dyna                                                                                                    |                                                                                                    | Mobil Toyota                                                                                                    | audana bogor                                                                                                    |
| Changing 2 of 2 data |                                                                       |                                                                                                | 10,000                                                                                                    | Cyna                                                                                                    |                                                                                                    | moon royota                                                                                                    | (Clinit ( Day Next ) Last )                                                                                                    |
| showing s or s data  |                                                                       |                                                                                                |                                                                                                    |                                                                                                    |                                                                                                    |                                                                                                    | « First < Prev Next > Last »                                                                                                    |
|                      |                                                                       |                                                                                                |                                                                                                    |                                                                                                    |                                                                                                    |                                                                                                    |                                                                                                    |
|                      |                                                                       |                                                                                                |                                                                                                    |                                                                                                    |                                                                                                    |                                                                                                    |                                                                                                    |
|                      |                                                                       |                                                                                                |                                                                                                    |                                                                                                    |                                                                                                    |                                                                                                    |                                                                                                    |
|                      |                                                                       |                                                                                                |                                                                                                    |                                                                                                    |                                                                                                    |                                                                                                    |                                                                                                    |
|                      |                                                                       |                                                                                                |                                                                                                    |                                                                                                    |                                                                                                    |                                                                                                    |                                                                                                    |
|                      |                                                                       |                                                                                                |                                                                                                    |                                                                                                    |                                                                                                    |                                                                                                    |                                                                                                    |
|                      |                                                                       |                                                                                                |                                                                                                    |                                                                                                    |                                                                                                    |                                                                                                    |                                                                                                    |
|                      |                                                                       |                                                                                                |                                                                                                    |                                                                                                    |                                                                                                    |                                                                                                    |                                                                                                    |
|                      |                                                                       |                                                                                                |                                                                                                    |                                                                                                    |                                                                                                    |                                                                                                    | Sunday; July 13, 2025                                                                                                    |
|                      | Master Wehlde<br>Rom per page 0 v<br>d 0<br>d 0<br>Stowing 3 of 3 dra | Matter Vohide<br>Rom per page 0 0<br>0 0<br>0 0<br>0 0<br>0 0<br>0 0<br>0 0<br>0 0<br>0 0<br>0 | Master Wehlch         Rove per page       10 °         Ø       3       B1224450         Ø       2       B1224450         Ø       1       B1234ABC         Strewing 3 of 3 data       Strewing 3 of 3 data | Master Wehlde         Ross per page       10 °         ID °       NUMBER PLATE °         ID °       NUMBER PLATE ° </th <th>Master Wehklet         Rows per page       0         ID       ID         ID       ID     &lt;</th> <th>Master Vehicle           Nores per page           10 0           10 0           10 0           10 0           10 0           10 0           10 0           10 0           10 0           10 0           10 0           10 0           10 0           10 0           10 0           10 0           10 0           10 0           10 0           10 0           10 0           10 0           10 0           10 0           10 0           10 0           10 0           10 0           10 0           10 0           10 0           10 0           10 0           10 0           10 0           10 0           10 0           10 0           10 0           10 0           10 0           10 0           10 0           10 0           10 0           10 0           10 0</th> <th>Master Wehlde              <ul> <li>C Search Wehlde</li> <li>C Search Wehlde</li></ul></th> | Master Wehklet         Rows per page       0         ID       ID         ID       ID     < | Master Vehicle           Nores per page           10 0           10 0           10 0           10 0           10 0           10 0           10 0           10 0           10 0           10 0           10 0           10 0           10 0           10 0           10 0           10 0           10 0           10 0           10 0           10 0           10 0           10 0           10 0           10 0           10 0           10 0           10 0           10 0           10 0           10 0           10 0           10 0           10 0           10 0           10 0           10 0           10 0           10 0           10 0           10 0           10 0           10 0           10 0           10 0           10 0           10 0           10 0 | Master Wehlde <ul> <li>C Search Wehlde</li> <li>C Search Wehlde</li></ul> |

Gambar 4.68 Halaman Master Data Vehicle

17. Halaman *Create Vehicle* 

Gambar ini menampilkan tampilan form tambah kendaraan baru (*Add New Vehicle*) pada modul *Master Vehicle* aplikasi SPART. Form ini muncul sebagai *pop-up* ketika pengguna mengklik tombol "+ *Add* Data" dan digunakan untuk memasukkan informasi kendaraan baru. Terdapat *field* input utama yang harus diisi: *Number Plate* (nomor plat kendaraan), Merk, *Type, Description* dan *Location*. Setelah data diisi, pengguna dapat menyimpannya dengan menekan tombol *Save* berwarna biru di bagian bawah.

Tampilan ini dirancang sederhana dan intuitif untuk memastikan pengguna dapat menambahkan data dengan cepat tanpa kebingungan. Tombol "X" di pojok kanan atas memungkinkan pengguna menutup form jika ingin membatalkan penambahan kendaraan. Fitur ini sangat berguna untuk memperbarui database kendaraan secara langsung melalui antarmuka tanpa perlu melakukan input manual melalui backend atau file eksternal.

|  | Master Vehicle      | Add New Vehicle |                             |                |                                                          |
|--|---------------------|-----------------|-----------------------------|----------------|----------------------------------------------------------|
|  | Rows per page: 10   | Number Plate    | ,                           | Q Search vehic | e + Add Data D Export Excel                              |
|  |                     | Number Plate    | Drag & Drop your image here | SCRIPTION 0    | LOCATION 0                                               |
|  | ef 🖯                | Mork            | or click to select file     | obil Fuso      |                                                          |
|  | 6 9                 | Merk            |                             | abil kuzu      |                                                          |
|  |                     | Туре            |                             | John Market    |                                                          |
|  |                     | Tipe            |                             | obil Toyota    |                                                          |
|  | Showing 3 of 3 data | Description     |                             |                | $\ll \mbox{First} \ \ \ \ \ \ \ \ \ \ \ \ \ \ \ \ \ \ \$ |
|  |                     |                 |                             |                |                                                          |
|  |                     | Location        |                             |                |                                                          |
|  |                     | - X*            |                             |                |                                                          |
|  |                     |                 | _                           |                |                                                          |
|  |                     |                 | Save                        |                |                                                          |
|  |                     |                 |                             |                |                                                          |
|  |                     |                 |                             |                |                                                          |
|  |                     |                 |                             |                |                                                          |
|  |                     |                 |                             |                |                                                          |
|  |                     |                 |                             |                |                                                          |
|  |                     |                 |                             |                |                                                          |

Gambar 4.69 Halaman Create Vehicle

18. Halaman Edit Vehicle

0

Gambar ini menampilkan tampilan form *edit* kendaraan (*Edit* Vehicle Data) dalam aplikasi SPART. Form ini ditampilkan dalam bentuk *pop-up* ketika pengguna mengklik ikon pensil pada baris data kendaraan tertentu. Form ini berisi empat *field* yang bisa diubah: Merk, *Type*, *Description*, *Location*, dan Image, yang memungkinkan *user* untuk memperbarui data kendaraan sudah ada di sistem.

Tampilan ini dirancang agar pengguna dapat melakukan pembaruan data dengan mudah tanpa meninggalkan halaman utama. Setelah melakukan perubahan yang diperlukan, pengguna cukup menekan tombol *Save* berwarna biru untuk menyimpan pembaruan tersebut. Fitur ini penting untuk menjaga akurasi dan konsistensi data kendaraan dalam aplikasi manajemen *inventory sparepart*.

| Master Vehicle      | Edit Vehicle Data |     |                             | ×                 |                              |
|---------------------|-------------------|-----|-----------------------------|-------------------|------------------------------|
| Rows per page: 10   |                   |     |                             | a Search retricke | + Add Data D Espect Local    |
|                     | B1234ASD          |     | Drag & Drop your image here | SCHIPTION C       | LOCATION C                   |
| 8 8                 | Merk              |     | or click to select file     | abil Faso         |                              |
| d 8                 | Mitsubishi        |     |                             |                   |                              |
|                     | Туре              |     |                             | abit nuzu         |                              |
| 6, 9                | Fuso              |     | in the state                | shil Toyota       |                              |
| Showing 3 of 3 data | Description       |     |                             |                   | € First C Prev Next > Last : |
|                     | Mobil Fuso        | 4   |                             |                   |                              |
|                     | Location          |     |                             |                   |                              |
|                     | gudang jakarta    | × + |                             |                   |                              |
|                     |                   |     | _                           |                   |                              |
|                     |                   |     |                             | Save              |                              |
|                     |                   |     |                             |                   |                              |
|                     |                   |     |                             |                   |                              |
|                     |                   |     |                             |                   |                              |
|                     |                   |     |                             |                   |                              |
|                     |                   |     |                             |                   |                              |

Gambar 4.70 Halaman Edit Vehicle

19. Halaman Delete Vehicle

Gambar yang ditampilkan menunjukkan tampilan *pop-up* konfirmasi "*Delete Vehicle*" pada menu *Master Vehicle* dalam aplikasi SPART. Dialog ini muncul ketika *user* menekan tombol ikon tempat sampah (hapus) pada salah satu baris data *Vehicle*. Dalam kasus ini, sistem menanyakan apakah benar ingin menghapus *Vehicle* dengan nama "B1234ASD". *Pop-up* ini menyediakan dua opsi tindakan:

- Tombol biru "Yes, Delete" untuk mengonfirmasi penghapusan location, yang akan secara permanen menghapus data Vehicle dari sistem.
- 2. Tombol merah "*Cancel*" untuk membatalkan proses dan menutup jendela konfirmasi.

Fitur ini penting untuk mencegah penghapusan data secara tidak sengaja dan memberikan kontrol penuh kepada administrator dalam pengelolaan data *Vehicle*.

| A 204 0 7 |                     |                           |         |               |                              |
|-----------|---------------------|---------------------------|---------|---------------|------------------------------|
| SPARI     | -                   |                           |         |               | 다 영 Super Admin [ admin ]    |
|           | Master Vehicle      |                           |         |               |                              |
|           | Rows per page: 10 💌 | $\bigcirc$                |         |               | + Add Data D Export Excel    |
|           | ID 0 NUMBER         | $\dot{\cdot}$             | IMAGE 0 | DESCRIPTION 0 | LOCATION 0                   |
|           | 📽 🗊 3 B1234AS       | Delete vehicle            |         |               |                              |
|           | 🗹 🗊 2 B1234EF       | Delete vehicle B1234ASD ? | 1100    |               |                              |
|           | 🗭 🕄 1 B1234AE       | Yes, Delete Cancel        | 100     |               |                              |
|           | Showing 3 of 3 data |                           |         |               | ≪ First < Prev Next > Last ≫ |
|           |                     |                           |         |               |                              |
|           |                     |                           |         |               |                              |
|           |                     |                           |         |               |                              |
|           |                     |                           |         |               |                              |
|           |                     |                           |         |               |                              |
|           |                     |                           |         |               |                              |
|           |                     |                           |         |               |                              |
|           |                     |                           |         |               |                              |
|           |                     |                           |         |               |                              |

Gambar 4.71 Halaman Delete Vehicle

20. Halaman Sparepart Incoming

Gambar ini menampilkan tampilan halaman *Incoming Sparepart* dalam aplikasi SPART, yang berfungsi untuk mencatat dan memantau *sparepart* yang masuk ke gudang. Di bagian atas terdapat fitur pencarian data, tombol *Add* Data untuk menambahkan *sparepart* masuk baru, serta tombol *Export Excel* untuk mengunduh laporan dalam format *Excel*.

Tabel yang ditampilkan berisi informasi detail terkait *sparepart* masuk, seperti ID, nama lokasi, tanggal kedatangan (*Arrival Date*), nama *sparepart*, jumlah (Qty), sumber *sparepart* (*Source*), serta pengguna yang menambahkan data (*Added By*). Fitur ini memungkinkan pengguna *warehouse* untuk merekam dan menelusuri setiap transaksi masuk *sparepart* secara akurat dan efisien, sehingga stok dapat dikelola dengan baik.

| 🔕 SPART                 | =                   |      |                |              |              |       |               | に ② admin warehouse 1 [ warehouse ] |
|-------------------------|---------------------|------|----------------|--------------|--------------|-------|---------------|-------------------------------------|
| 88 Dashboard            | Incoming Sparepart  |      |                |              |              |       |               |                                     |
|                         | Rows per page: 10 👻 |      |                |              |              |       | Q Search data | + Add Data D Export Excel           |
| ක් Master Sparepart     |                     | ID 0 | LOCATION 0     | ARRIVAL DATE | SPAREPART 0  | QTY 0 | SOURCE 0      | ADDED BY 0                          |
| 💭 Master Vehicle        | 6 9                 | 6    | gudang jakarta | 2025-07-11   | Ban Michelin | 20    | beli          | admin warehouse 1                   |
|                         | ef 🔋                | 4    | gudang jakarta | 2025-07-10   | Busi A       | 5     | Pembelian     | admin warehouse 1                   |
| Sparepart Incoming      | ef 😝                | 3    | gudang jakarta | 2025-05-19   | Busi A       | 2     | beli          | admin warehouse 1                   |
| E' Sparepart Out        | 6 8                 | 1    | gudang jakarta | 2025-05-14   | Ban Michelin | 2     | Beli          | admin warehouse 1                   |
| Report                  | Showing 4 of 4 data |      |                |              |              |       |               | ≪ First < Prev Next > Last ≫        |
| Sparepart In Vehicle    |                     |      |                |              |              |       |               |                                     |
| Sparepart Availability  |                     |      |                |              |              |       |               |                                     |
| Sparepart Usage Summary |                     |      |                |              |              |       |               |                                     |
|                         |                     |      |                |              |              |       |               |                                     |
|                         |                     |      |                |              |              |       |               |                                     |
|                         |                     |      |                |              |              |       |               |                                     |
|                         |                     |      |                |              |              |       |               |                                     |
|                         |                     |      |                |              |              |       |               | Sunday, July 13, 2025               |

Gambar 4.72 Halaman Sparepart Incoming

0

## 21. Halaman Create Sparepart Incoming

Gambar ini menampilkan tampilan form tambah data sparepart masuk (Add New Sparepart Incoming Data) pada menu Incoming Sparepart aplikasi SPART. Form ini muncul sebagai pop-up ketika pengguna mengklik tombol "+ Add Data" dan digunakan untuk memasukkan informasi sparepart yang masuk ke gudang. Terdapat field input utama yang harus diisi: Location, Arrival Date, Choose Sparepart (nama sparepart), Qty, dan Source. Setelah data diisi, pengguna dapat menyimpannya dengan menekan tombol Save berwarna biru di bagian bawah.

Tampilan ini dirancang sederhana dan intuitif untuk memastikan pengguna dapat menambahkan data dengan cepat tanpa kebingungan. Tombol "X" di pojok kanan atas memungkinkan pengguna menutup form jika ingin membatalkan penambahan *sparepart* masuk. Fitur ini sangat berguna untuk memperbarui database transaksi secara langsung melalui antarmuka tanpa perlu melakukan input manual melalui backend atau file eksternal.

| Incoming Sparepart  |      | Add New Sparepart Incoming Data |             |       |          |                              |
|---------------------|------|---------------------------------|-------------|-------|----------|------------------------------|
| Rows per page: 10 🛩 |      |                                 |             |       |          | + Add Data D Export Excel    |
|                     | ID ¢ | Location<br>gudang jakarta      | 2025-07-13  | QTY 0 | SOURCE 0 | ADDED BY 0                   |
| 2                   |      | Choose Sparepart                | Qtv         | 20    |          |                              |
| 2 0                 |      | Select Sparepart                | - 0         | 5     |          |                              |
| <b>et 1</b>         |      | Source                          |             | 2     |          |                              |
|                     |      | Source                          |             |       |          |                              |
|                     |      |                                 | ~           | 2     |          |                              |
| Showing 4 of 4 data |      |                                 | Save Cancel |       |          | ≪ First < Prev Next > Last ≫ |
|                     |      |                                 |             |       |          |                              |
|                     |      |                                 |             |       |          |                              |
|                     |      |                                 |             |       |          |                              |
|                     |      |                                 |             |       |          |                              |
|                     |      |                                 |             |       |          |                              |
|                     |      |                                 |             |       |          |                              |
|                     |      |                                 |             |       |          |                              |
|                     |      |                                 |             |       |          |                              |

Gambar 4.73 Halaman Create Sparepart Incoming

22. Halaman Edit Sparepart Incoming

Gambar ini menampilkan tampilan form *edit sparepart* masuk (*Edit Sparepart Incoming* Data) dalam aplikasi SPART. Form ini ditampilkan dalam bentuk *pop-up* ketika pengguna mengklik ikon pensil pada baris data *sparepart* masuk tertentu. Form ini berisi *field* yang bisa diubah:

Arrival Date, Choose Sparepart (nama sparepart), Qty, dan Source, yang memungkinkan user untuk memperbarui data sparepart masuk yang sudah ada di sistem.

Tampilan ini dirancang agar pengguna dapat melakukan pembaruan data dengan mudah tanpa meninggalkan halaman utama. Setelah melakukan perubahan yang diperlukan, pengguna cukup menekan tombol *Save* berwarna biru untuk menyimpan pembaruan tersebut. Fitur ini penting untuk menjaga akurasi dan konsistensi data *sparepart* masuk dalam aplikasi manajemen *inventory sparepart*.

| Incoming Sparepart   | Edit Sparepart Incoming Data |            |       |          |                              |
|----------------------|------------------------------|------------|-------|----------|------------------------------|
| Rows per page: 10 💌  |                              |            |       |          | + Add Data 🕒 Export Excel    |
| id 🗘                 | 6 gudang jakarta             | 2025-07-11 | QTY 0 | SOURCE 0 | ADDED BY 0                   |
| 6                    | Choose Sparepart             | Qty        | 20    |          |                              |
| 6 8 4                | Ban Michelin × +             | 20         | 5     |          |                              |
| <b>6</b> 9 3         | Source                       |            | 2     |          |                              |
| 8 8 1                | beli                         | h          | 2     |          |                              |
| Strowing 4 of 4 data |                              | Save       |       |          | C First C Prev Next > Last > |
|                      |                              |            |       |          | Sunday, July 13, 2025        |

Gambar 4.74 Halaman Edit Sparepart Incoming

23. Halaman Delete Sparepart Incoming

Gambar yang ditampilkan menunjukkan tampilan *pop-up* konfirmasi "*Delete Sparepart In*" pada menu *Sparepart Incoming* dalam aplikasi SPART. Dialog ini muncul ketika *user* menekan tombol ikon tempat sampah (hapus) pada salah satu baris data *Sparepart In*. Dalam kasus ini, sistem menanyakan apakah benar ingin menghapus *Sparepart In* dengan id "3". *Pop-up* ini menyediakan dua opsi tindakan:

- Tombol biru "Yes, Delete" untuk mengonfirmasi penghapusan Sparepart In, yang akan secara permanen menghapus data Sparepart In dari sistem.
- 2. Tombol merah "*Cancel*" untuk membatalkan proses dan menutup jendela konfirmasi.

Fitur ini penting untuk mencegah penghapusan data secara tidak sengaja dan memberikan kontrol penuh kepada administrator dalam pengelolaan data *Sparepart In*.

| Standband         Incoming Sparepart.           More Day.         Row prage         10 *                                                                                                    |         |
|----------------------------------------------------------------------------------------------------|---------|
| Ress per page 10 ml (2) Satisfant (2) Satisfant (2) Satisf | _       |
|                                                                                                    |         |
| CS Marter Sprangert III 0 0 LOCATION C ADDRED BY 0                                                                                                    |         |
| 🕫 Mater Vehicle 🧉 6 gudang ji Delete sparepart incoming data 20 beli admin watehouse 1                                                                                                    |         |
| Content to 2 Out a guaranty Delete sparepart incoming data id 6 ? 5 Pendetian admin waterboure 1                                                                                                    |         |
| 😪 Spannyar Housewig 🖉 🗊 3 godany ja 🔽 Saite Cancel 2 beli admin warehouse 1                                                                                                    |         |
| C Sperger Out                                                                                                    |         |
| Prompt of data (The Field State)                                                                                                    |         |
| Sparapart Movement                                                                                                    |         |
| 🕞 Spurgurt In Value                                                                                                    |         |
| Coursewer Availability                                                                                                    |         |
| Sparsport blage Summary                                                                                                    |         |
|                                                                                                    |         |
|                                                                                                    |         |
|                                                                                                    |         |
|                                                                                                    |         |
|                                                                                                    |         |
| Sonday 3.6/                                                                                                    | 3. 2025 |

Gambar 4.75 Halaman Delete Sparepart Incoming

24. Halaman Sparepart Outcoming

Gambar ini menampilkan halaman *Sparepart Out* pada aplikasi SPART, yang digunakan untuk mencatat pengeluaran *sparepart* dari gudang. Di bagian atas, terdapat tombol *Add* Data untuk menambahkan transaksi baru dan *Export Excel* untuk mengunduh data dalam format spreadsheet. Selain itu, tersedia juga fitur pencarian data dan pengaturan jumlah baris per halaman.

Tabel yang ditampilkan menyajikan informasi lengkap seperti ID transaksi, lokasi, tanggal keluar (*Out Date*), nama *sparepart*, jumlah (Qty), status penggunaan (*Used*), nomor kendaraan (*Vehicle*) yang menggunakan *sparepart* tersebut, alasan pengeluaran (*Reason*), serta pengguna yang menambahkan data (*Added By*). Halaman ini memungkinkan pengguna *warehouse* untuk mengelola data *sparepart* keluar secara tertib dan terdokumentasi dengan baik.

| 88 | Dashboard      |
|----|----------------|
|    |                |
|    | Marter Courses |

🔊 spart ப் இ\* ~ 2025-07-1 B1234ASC ~ ~ B1234AB

Gambar 4.76 Halaman Sparepart Outcoming

25. Halaman Create Sparepart Outcoming

Gambar ini menampilkan tampilan form tambah data sparepart keluar (Add New Sparepart Outcoming Data) pada menu Outcoming Sparepart aplikasi SPART. Form ini muncul sebagai pop-up ketika pengguna mengklik tombol "+ Add Data" dan digunakan untuk memasukkan informasi sparepart yang keluar dari gudang. Terdapat field input utama yang harus diisi: Location, Out Date, Choose Sparepart (nama sparepart), Qty, dan Choose Vehicle / Reason. Setelah data diisi, pengguna dapat menyimpannya dengan menekan tombol Save berwarna biru di bagian bawah.

Tampilan ini dirancang sederhana dan intuitif untuk memastikan pengguna dapat menambahkan data dengan cepat tanpa kebingungan. Tombol "X" di pojok kanan atas memungkinkan pengguna menutup form jika ingin membatalkan penambahan sparepart keluar. Fitur ini sangat berguna untuk memperbarui database transaksi secara langsung melalui antarmuka tanpa perlu melakukan input manual melalui backend atau file eksternal.

| SPART | =                   |                               |                        |             | Ļ:       | ② admin warehouse 1 [ warehou |
|-------|---------------------|-------------------------------|------------------------|-------------|----------|-------------------------------|
|       | Sparepart Out       | Add New Concerned Out Date    |                        |             |          |                               |
|       | Rows per page: 10 👻 | Add New Sparepart Out Data    | ^                      | Q. Sear     | ch data  | + Add Data D Export Excel     |
|       | iD \$               | Location<br>gudang jakarta    | Out Date<br>2025-07-13 | O VEHICLE O | REASON 0 | ADDED BY ©                    |
|       | 6                   | Choose Sparepart              | Qty                    |             |          |                               |
|       | 6 0 4               | Select Sparepart -            | • 0                    |             |          |                               |
|       | 6 8 3               | Vsed                          |                        |             |          |                               |
|       | ef 🗎 2              | Choose vehicle Select Vehicle | *                      |             |          |                               |
|       | ef 🗎 1              |                               |                        |             |          |                               |
|       | Showing 5 of 5 data |                               | Save Cancel            |             |          | First < Prev Next > Last ≫    |
|       |                     |                               |                        |             |          |                               |
|       |                     |                               |                        |             |          |                               |
|       |                     |                               |                        |             |          |                               |
|       |                     |                               |                        |             |          |                               |
|       |                     |                               |                        |             |          |                               |
|       |                     |                               |                        |             |          |                               |

Gambar 4.77 Halaman Create Sparepart Outcoming

26. Halaman Edit Sparepart Outcoming

Gambar ini menampilkan tampilan form *edit sparepart* keluar (*Edit Sparepart Outcoming* Data) dalam aplikasi SPART. Form ini ditampilkan dalam bentuk *pop-up* ketika pengguna mengklik ikon pensil pada baris data *sparepart* masuk tertentu. Form ini berisi *field* yang bisa diubah: *Out Date, Choose Sparepart* (nama *sparepart*), Qty, dan *Vehicle / Reason*, yang memungkinkan *user* untuk memperbarui data *sparepart* keluar yang sudah ada di sistem.

Tampilan ini dirancang agar pengguna dapat melakukan pembaruan data dengan mudah tanpa meninggalkan halaman utama. Setelah melakukan perubahan yang diperlukan, pengguna cukup menekan tombol *Save* berwarna biru untuk menyimpan pembaruan tersebut. Fitur ini penting untuk menjaga akurasi dan konsistensi data *sparepart* keluar dalam aplikasi manajemen *inventory sparepart*.

| Sparepart Out       | Edit Sparepart Out Data    | ×           |           |          |                           |
|---------------------|----------------------------|-------------|-----------|----------|---------------------------|
| Rows per page: 10 🛩 | 10 Laurian                 | OutDate     |           |          | + Add Data 🕞 Export Excel |
| ID 0                | 6 gudang jakarta           | 2025-07-11  | VEHICLE 0 | REASON 0 | ADDED BY                  |
| <b>6</b>            | Choose Sparepart           | Qty         |           |          |                           |
| ef 🛈 4              | Ban Michelin               | × • 12      |           |          |                           |
| ef 🗊 3              | Used                       |             |           |          |                           |
| 2 0 z               | Choose vehicle<br>B1234ASD | × *         |           |          |                           |
| 2 8 t               |                            |             |           |          |                           |
| Showing 5 of 5 data |                            | Save Cancel |           |          | rst < Prev Next > Last ≫  |
|                     |                            |             |           |          |                           |
|                     |                            |             |           |          |                           |
|                     |                            |             |           |          |                           |
|                     |                            |             |           |          |                           |
|                     |                            |             |           |          |                           |
|                     |                            |             |           |          |                           |
|                     |                            |             |           |          |                           |

Gambar 4.78 Halaman Edit Sparepart Outcoming

27. Halaman Delete Sparepart Outcoming

Gambar yang ditampilkan menunjukkan tampilan *pop-up* konfirmasi "*Delete Sparepart Out*" pada menu *Sparepart Outcoming* dalam aplikasi SPART. Dialog ini muncul ketika *user* menekan tombol ikon tempat sampah (hapus) pada salah satu baris data *Sparepart Out*. Dalam kasus ini, sistem menanyakan apakah benar ingin menghapus *Sparepart Out* dengan id "3". *Pop-up* ini menyediakan dua opsi tindakan:

- Tombol biru "Yes, Delete" untuk mengonfirmasi penghapusan Sparepart Out, yang akan secara permanen menghapus data Sparepart Out dari sistem.
- 2. Tombol merah "*Cancel*" untuk membatalkan proses dan menutup jendela konfirmasi.

Fitur ini penting untuk mencegah penghapusan data secara tidak sengaja dan memberikan kontrol penuh kepada administrator dalam pengelolaan data *Sparepart Out*.

65

| 🤝 SPART                 | ÷                   |              |              |                      |            |           | Ļ        | (2) admin warehouse 1 [ warehouse |
|-------------------------|---------------------|--------------|--------------|----------------------|------------|-----------|----------|-----------------------------------|
| 88 Dashboard            | Sparepart Out       |              |              |                      |            |           |          |                                   |
| Master Data             | Rows per page: 10 💌 |              | (            | 2                    |            |           |          | + Add Data 🖸 Export Excel         |
| 👶 Master Sparepart      | D                   | C LOCATION C |              | · ·                  | <br>USED 0 | VEHICLE 0 | REASON 0 | ADDED BY                          |
| 🖶 Master Vehicle        | 6                   | gudang jakar | Delete spa   | repart out data      |            |           |          |                                   |
| Sparepart In / Out      | et 🖯 4              | gudang jakar | Delete spare | part out data id 6 ? |            |           |          |                                   |
| Sparepart Incoming      | <b>6 3</b>          | gudang jakar | Yes, Delete  | Cancel               |            |           |          |                                   |
| E Sparepart Out         | ef 🗃 2              | gudang jakan | 2013-03-13   | DIST A               |            |           |          |                                   |
| Report                  | ef 🛛 1              |              |              |                      |            |           |          |                                   |
| Sparepart In Vehicle    | Showing 5 of 5 data |              |              |                      |            |           |          | First < Prev Next > Last >        |
| Sparepart Availability  |                     |              |              |                      |            |           |          |                                   |
| Sparepart Usage Summary |                     |              |              |                      |            |           |          |                                   |
|                         |                     |              |              |                      |            |           |          |                                   |
|                         |                     |              |              |                      |            |           |          |                                   |
|                         |                     |              |              |                      |            |           |          |                                   |
|                         |                     |              |              |                      |            |           |          |                                   |
|                         |                     |              |              |                      |            |           |          | Sunday, July 13, 2025             |

Gambar 4.79 Halaman Delete Sparepart Outcoming

28. Halaman Report Sparepart Movement

Gambar ini menampilkan halaman Report Sparepart Movement pada aplikasi SPART. Halaman ini digunakan untuk memantau pergerakan sparepart, baik masuk maupun keluar, berdasarkan lokasi dan periode waktu tertentu. Di bagian atas terdapat filter berupa dropdown untuk memilih Location, Sparepart, serta kolom isian Start Date dan End Date yang digunakan untuk menyaring data laporan sesuai kebutuhan. Setelah itu, pengguna dapat menekan tombol Load Report untuk menampilkan hasilnya.

Tabel di bawah filter menampilkan data laporan pergerakan *sparepart*, seperti pada contoh: *sparepart* bernama "Ban Michelin" yang keluar (*Action: Out*) dari "gudang jakarta" dengan catatan "rusak", jumlah sebanyak 1 unit, dan dilakukan pada tanggal 2025-06-17. Pengguna juga dapat mengekspor laporan ini ke dalam file *Excel* menggunakan tombol *Export Excel*, sehingga memudahkan pengarsipan atau analisis lebih lanjut.

| less spart              | =                         |                  |          |                    |            |                              |
|-------------------------|---------------------------|------------------|----------|--------------------|------------|------------------------------|
| 88 Dashboard            | Report Sparepart Movement |                  |          |                    |            |                              |
| Master Data             | Choose Location           | Choose Sparepart |          | Start Date Er      | nd Date    |                              |
| 路 Master User           | All                       | × * Al           | × *      | 2025-07-01         | 2025-07-31 | Load Report                  |
| Master Location         | Rows per page: 10 👻       |                  |          |                    | Q          | Search data                  |
| යි Master Sparepart     | LOCATION 0                | SPAREPART NAME 0 | ACTION 0 | NOTE 0             | άλλ ο      | DATE 0                       |
| 💭 Master Vehicle        | gudang jakarta            | Busi A           | In       | Incoming Sparepart | 5          | 2025-07-10                   |
|                         | gudang jakarta            | Busi A           | Used     | B1234ASD           | 2          | 2025-07-10                   |
| Sparepart In / Out      | gudang bogor              | Ban Enduro       | In       | Incoming Sparepart | 10         | 2025-07-11                   |
| Sparepart Incoming      | gudang jakarta            | Ban Michelin     | In       | Incoming Sparepart | 20         | 2025-07-11                   |
| C Snarenart Out         | gudang bogor              | Ban Enduro       | Used     | B1234ABC           | 5          | 2025-07-11                   |
| 6- sharebar out         | gudang jakarta            | Ban Michelin     | Used     | B1234ASD           | 12         | 2025-07-11                   |
| Report                  | Showing 6 of 6 data       |                  |          |                    |            | ≪ First < Prev Next > Last ≫ |
| C Sparepart Movement    |                           |                  |          |                    |            |                              |
| Sparepart In Vehicle    |                           |                  |          |                    |            |                              |
| Sparepart Availability  |                           |                  |          |                    |            |                              |
| Sparepart Usage Summary |                           |                  |          |                    |            |                              |
| Log                     |                           |                  |          |                    |            |                              |
| Activity History        |                           |                  |          |                    |            |                              |
|                         |                           |                  |          |                    |            | Sunday, July 13, 2025        |

Gambar 4.80 Halaman Report Sparepart Movement

29. Halaman Report Sparepart In Vehicle

Gambar ini memperlihatkan halaman *Report Sparepart in Vehicle* pada aplikasi SPART, yang berfungsi untuk menampilkan data *sparepart* yang sedang terpasang atau digunakan di kendaraan tertentu. Di bagian atas halaman, terdapat filter pencarian berupa pilihan *Location, Sparepart*, dan *Vehicle* untuk menyaring laporan berdasarkan gudang, nama *sparepart*, dan kendaraan yang diinginkan. Setelah filter dipilih, pengguna dapat menekan tombol *Load Report* untuk menampilkan data sesuai kriteria yang dipilih.

Tabel di bawah filter menampilkan hasil laporan yang mencakup informasi lokasi, nama *sparepart*, nomor kendaraan (*Number Plate*), dan jumlah *sparepart* (Qty) yang terpasang pada kendaraan tersebut. Sebagai contoh, *sparepart* "Ban Michelin" dengan jumlah 1 unit dipasang di kendaraan dengan pelat nomor B1234ABC, dan "Busi A" dengan jumlah 2 unit di kendaraan B1234ASD, keduanya berada di gudang jakarta. Pengguna juga dapat mengekspor data ini ke *Excel* dengan mudah melalui tombol *Export Excel*.

| 🔕 SPART                 | =                           |                   |                | <b>仁</b> ② Super Admin [ admin |
|-------------------------|-----------------------------|-------------------|----------------|--------------------------------|
| 28 Dashboard            | Report Sparepart in vehicle |                   |                |                                |
|                         | Chapte Location             | Choose Sourcepart | Choose Vehicle |                                |
| A Master User           | All                         | × + All           | × -            | < 👻 🕒 Load Report              |
| Marter location         |                             |                   |                |                                |
|                         | Rows per page: 10 💙         |                   |                | Q. Search data                 |
| G Master Sparepart      | LOCATION 0                  | SPAREPART NAME    | NUMBER PLATE   | QTY 0                          |
| 🖚 Master Vehicle        | gudang bogor                | Ban Enduro        | B1234ABC       | 5                              |
|                         | gudang jakarta              | Ban Michelin      | B1234ABC       | 1                              |
|                         | gudang jakarta              | Ban Michelin      | B1234ASD       | 12                             |
| Sparepart Incoming      | gudang jakarta              | Busi A            | B1234ASD       | 4                              |
| 🔁 Sparepart Out         | Showing 4 of 4 data         |                   |                | ≪ First < Prev Next > Last ≫   |
|                         |                             |                   |                |                                |
| Sparepart Movement      |                             |                   |                |                                |
| Sparepart In Vehicle    |                             |                   |                |                                |
| Sparepart Availability  |                             |                   |                |                                |
| Sparepart Usage Summary |                             |                   |                |                                |
|                         |                             |                   |                |                                |
|                         |                             |                   |                |                                |
| C Activity History      |                             |                   |                |                                |
|                         |                             |                   |                | Sunday, July 13, 20            |

Gambar 4.81 Halaman Report Sparepart In Vehicle

30. Halaman Report Sparepart Availability

Gambar ini menampilkan halaman *Report Sparepart Availability* dari aplikasi SPART yang berguna untuk memantau ketersediaan *sparepart* di masing-masing lokasi gudang. Di bagian atas terdapat filter pencarian berdasarkan *Location* dan *Sparepart*, serta tombol *Load Report* untuk menampilkan data berdasarkan filter yang dipilih. Laporan juga bisa diekspor ke format *Excel* melalui tombol *Export Excel* di sebelah kanan.

Tabel laporan menampilkan informasi detail seperti nama lokasi, nama *sparepart*, jumlah minimum stok (Minimum Qty), jumlah *sparepart* yang masuk (*In*), yang sudah digunakan (*Used*), yang keluar (*Out*), serta jumlah *sparepart* yang masih tersedia (Available). Warna pada kolom "Available" menandakan status stok, misalnya angka 0 berwarna oranye menandakan stok kosong yang perlu segera ditindaklanjuti. Fitur ini membantu pengguna dalam pengambilan keputusan terkait pengadaan atau distribusi *sparepart*.

| SPART                   | =                            |                  |               |             |        |        | 다 ② Super Admin [ adr        |
|-------------------------|------------------------------|------------------|---------------|-------------|--------|--------|------------------------------|
| 🛞 Dashboard             | Report Sparepart Avilability | /                |               |             |        |        |                              |
|                         | Choose Location              | Choose Spares    | xart          |             |        |        |                              |
| D Master User           | All                          | × * Al           | × *           | Duad Report |        |        |                              |
| Master Location         | Rows per page: 10 ¥          |                  |               |             |        | Q. Set | Irch data                    |
| S Master Sparepart      | LOCATION ©                   | SPAREPART NAME 0 | MINIMUM QTY 0 | IN O        | USED 0 | OUT 0  | AVAILABLE 0                  |
| Master Vehicle          | gudang jakarta               | Ban Aspira       | 1             | 0           | 0      | 0      | 0                            |
|                         | gudang jakarta               | Ban Michelin     | 1             | 22          | 13     | 1      | 8                            |
|                         | gudang jakarta               | Busi A           | 2             | 7           | 4      | 0      | 3                            |
| Sparepart Incoming      | gudang bogor                 | Ban Aspira       | 1             | 0           | 0      | 0      | 0                            |
| Snarenart Out           | gudang bogor                 | Ban Michelin     | 1             | 4           | 0      | 0      | 4                            |
| sparopart out           | gudang bogor                 | Ban Enduro       | 2             | 10          | 5      | 0      | 5                            |
|                         | Showing 6 of 6 data          |                  |               |             |        |        | « First < Prev Next > Last » |
| Sparepart Movement      |                              |                  |               |             |        |        |                              |
| Sparepart In Vehicle    |                              |                  |               |             |        |        |                              |
| Sparepart Availability  |                              |                  |               |             |        |        |                              |
| Sparepart Usage Summary |                              |                  |               |             |        |        |                              |
|                         |                              |                  |               |             |        |        |                              |
| Activity History        |                              |                  |               |             |        |        |                              |
|                         |                              |                  |               |             |        |        | Sunday, July 13              |
|                         |                              |                  |               |             |        |        |                              |

Gambar 4.82 Halaman Report Sparepart Availability

31. Halaman Report Sparepart Usage Summary

Gambar ini menampilkan halaman *Report Sparepart Usage Summary* pada aplikasi SPART. Halaman ini digunakan untuk memantau pergerakan *sparepart* yang paling terbanyak terpakai dalam kurun waktu tertentu. Di bagian atas terdapat filter berupa dropdown untuk memilih *Location* serta kolom isian *Start Date* dan *End Date* yang digunakan untuk menyaring data laporan sesuai kebutuhan. Setelah itu, pengguna dapat menekan tombol *Load Report* untuk menampilkan hasilnya.

Tabel di bawah filter menampilkan data laporan pergerakan *sparepart*, seperti pada contoh: *sparepart* bernama "Ban Michelin" yang keluar atau terpakai dari "gudang jakarta" dengan jumlah sebanyak 12 unit yang merupakan sparepart terbanyak pada kurun waktu yang ditentukan. Pengguna juga dapat mengekspor laporan ini ke dalam file *Excel* menggunakan tombol *Export Excel*, sehingga memudahkan pengarsipan atau analisis lebih lanjut.

0

| 🤝 SPART                 | F                            |                |                          |         | 냐 @ Super Admin [ admin ]    |
|-------------------------|------------------------------|----------------|--------------------------|---------|------------------------------|
| 8 Dashboard             | Report Sparepart Usage Summa | ſŶ             |                          |         |                              |
| Master Data             | Choose Location              | Start Date     | End Date                 |         |                              |
| 😤 Master User           | All                          | × = 2025-07-01 | 2025-07-31 🕒 Load Report |         |                              |
| Master Location         | Rows per page: 10 💙          |                |                          | Q, Sear | ch data                      |
| ය් Master Sparepart     |                              | SPAR           | EPART NAME 0             | ατή ο   |                              |
| 🖘 Master Vehicle        | gudang jakarta               | Ban I          | Aichelin                 | 12      |                              |
| Sparsepart In / Out     | gudang bogor                 | Ban I          | induro                   | 5       |                              |
|                         | gudang jakarta               | Busi           | Α.                       | 2       |                              |
| E: sparepart incoming   | Showing 3 of 3 data          |                |                          |         | ≪ First < Prev Next > Last ≫ |
| Sparepart Out           |                              |                |                          |         |                              |
| Report                  |                              |                |                          |         |                              |
| Sparepart Movement      |                              |                |                          |         |                              |
| Sparepart In Vehicle    |                              |                |                          |         |                              |
| Sparepart Availability  |                              |                |                          |         |                              |
| Sparepart Usage Summary |                              |                |                          |         |                              |
| Log                     |                              |                |                          |         |                              |
| Activity History        |                              |                |                          |         |                              |
|                         |                              |                |                          |         |                              |
|                         |                              |                |                          |         | Sunday, July 13, 2025        |

Gambar 4.83 Halaman Report Sparepart Usage Summary

## 4.4.2 Tahapan Pengujian

Tahap pengujian aplikasi adalah proses penting pada siklus pengembangan *software* dengan tujuan agar memastikan bahwa sistem telah berjalan sesuai dengan kebutuhan dan fungsionalitas yang telah dirancang. Pengujian dilakukan untuk mendeteksi adanya bug, kesalahan logika, atau kekurangan pada fitur sebelum aplikasi digunakan secara penuh oleh pengguna. Dalam konteks aplikasi *inventory* seperti SPART, pengujian meliputi seluruh modul mulai dari input data *master* (*user*, lokasi, *sparepart*), transaksi masuk dan keluar barang, hingga pelaporan.

Proses pengujian ini dapat dilakukan dengan beberapa metode, seperti pengujian fungsional untuk memastikan semua tombol, form, dan alur kerja berjalan sebagaimana mestinya, serta pengujian integrasi untuk melihat hubungan antar modul dan data. Selain itu, pengujian pengguna (*user acceptance* testing) dilakukan untuk mendapatkan umpan balik dari pengguna akhir terkait kenyamanan dan pengalaman dari menggunakan aplikasi. Hasil dari pengujian ini akan menjadi acuan untuk melakukan perbaikan atau penyempurnaan sistem agar aplikasi benar-benar siap digunakan dalam lingkungan operasional yang sesungguhnya. Berikut ini merupakan hasil dari pengujian aplikasi dalam bentuk table

| No | Menu     | Nama        | Langkah Uji                     | Hasil yang       | Status       |
|----|----------|-------------|---------------------------------|------------------|--------------|
|    |          | Pengujian   |                                 | Diharapkan       |              |
| 1  | Login    | Login       | Masukkan username               | Berhasil         |              |
|    |          |             | dan <i>password</i> valid       | login            |              |
| 2  | Login    | Login -     | Masukkan username               | Pesan error      |              |
|    |          | invalid     | atau <i>password</i> salah      |                  |              |
| 3  | Master   | Create user | Klik ' <i>Add</i> Data', isi    | Data             |              |
|    | User     |             | form, simpan <i>user</i> baru   | tersimpan        |              |
| 4  | Master   | Create user | Isi form kosong, klik           | Pesan error      |              |
|    | User     | - invalid   | simpan                          | wajib isi        |              |
| 5  | Master   | Read user   | Lihat daftar user               | Data             |              |
|    | User     |             |                                 | tampil 🕓         |              |
| 6  | Master   | Update user | Klik edit, ubah data,           | Data             |              |
| -  | User     |             | simpan data <i>user</i>         | diperbarui       |              |
| 7  | Master   | Update user | <i>Edit</i> tanpa mengisi       | <b>Valida</b> si |              |
| -  | User     | - invalid   | <i>field</i> wajib terisi       | gagal            |              |
| 8  | Master   | Delete user | Klik <i>delete</i> , konfirmasi | Data hilang      |              |
| -  | User     |             | delete user                     |                  | 7            |
| 9  | Master   | Delete user | Data <i>user</i> tidak ada      | Data tidak       |              |
|    | User     | - invalid   |                                 | ditemukan        | )            |
| 10 | Master   | Create      | Klik 'Add Data', isi            | Data             |              |
|    | Location | location    | form, simpan location           | tersimpan        |              |
|    |          | NO          | baru                            |                  |              |
| 11 | Master   | Create      | Isi form kosong, klik           | Pesan error      |              |
|    | Location | location -  | simpan                          | wajib diisi      |              |
|    |          | invalid     |                                 |                  |              |
| 12 | Master   | Read        | Lihat daftar location           | Data             |              |
|    | Location | location    |                                 | tampil           |              |
| 13 | Master   | Update      | Klik <i>edit</i> , ubah data,   | Data             | $\checkmark$ |
|    | Location | location    | simpan data location            | diperbarui       |              |

Tabel 4.14. Table Pengujian Aplikasi

| 14 | Master    | Update      | Edit tanpa mengisi              | Validasi    | <ul> <li>Image: A start of the start of the start of</li></ul> |
|----|-----------|-------------|---------------------------------|-------------|----------------------------------------------------------------------------------------------------|
|    | Location  | location -  | <i>field</i> wajib terisi       | gagal       |                                                                                                    |
|    |           | invalid     |                                 |             |                                                                                                    |
| 15 | Master    | Delete      | Klik <i>delete</i> , konfirmasi | Data hilang |                                                                                                    |
|    | Location  | location    | delete location                 |             |                                                                                                    |
| 16 | Master    | Delete      | Data <i>location</i> tidak ada  | Data tidak  |                                                                                                    |
|    | Location  | location -  |                                 | ditemukan   |                                                                                                    |
|    |           | invalid     | FRC.                            |             |                                                                                                    |
| 17 | Master    | Create      | Klik 'Add Data', isi            | Data        |                                                                                                    |
|    | Sparepart | sparepart   | form, simpan sparepart          | tersimpan   |                                                                                                    |
|    | 6         |             | baru                            | -7          |                                                                                                    |
| 18 | Master    | Create      | Isi form kosong, klik           | Pesan error |                                                                                                    |
|    | Sparepart | sparepart - | simpan                          | wajib isi 💛 |                                                                                                    |
|    | 0         | invalid     |                                 |             | 0                                                                                                    |
| 19 | Master    | Read        | Lihat daftar sparepart          | Data        |                                                                                                    |
|    | Sparepart | sparepart   |                                 | tampil      | $\triangleleft$                                                                                                    |
| 20 | Master    | Update      | Klik edit, ubah data,           | Data        |                                                                                                    |
| 4  | Sparepart | sparepart   | simpan data <i>sparepart</i>    | diperbarui  | ~                                                                                                    |
| 21 | Master    | Update      | <i>Edit</i> tanpa mengisi       | Validasi    |                                                                                                    |
|    | Sparepart | sparepart - | field wajib terisi              | gagal       |                                                                                                    |
|    | 0         | invalid     |                                 |             | )                                                                                                    |
| 22 | Master    | Delete      | Klik delete, konfirmasi         | Data hilang | <ul> <li></li> </ul>                                                                                                    |
|    | Sparepart | sparepart   | delete sparepart                | 0           |                                                                                                    |
| 23 | Master    | Delete      | Data <i>sparepart</i> tidak     | Data tidak  | <ul> <li></li> </ul>                                                                                                    |
|    | Sparepart | sparepart - | ada                             | ditemukan   |                                                                                                    |
|    |           | invalid     |                                 |             |                                                                                                    |
| 24 | Master    | Create      | Klik 'Add Data', isi            | Data        |                                                                                                    |
|    | Vehicle   | vehicle     | form, simpan                    | tersimpan   |                                                                                                    |
|    |           |             | kendaraan baru                  |             |                                                                                                    |
| 1  | 1         | 1           |                                 |             |                                                                                                    |

| 25 | Master    | Create     | Isi form kosong, klik           | Pesan error 🔽            |
|----|-----------|------------|---------------------------------|--------------------------|
|    | Vehicle   | vehicle -  | simpan                          | wajib isi                |
|    |           | invalid    |                                 |                          |
| 26 | Master    | Read       | Lihat daftar kendaraan          | Data 🔽                   |
|    | Vehicle   | vehicle    |                                 | tampil                   |
| 27 | Master    | Update     | Klik <i>edit</i> , ubah data,   | Data 🔽                   |
|    | Vehicle   | vehicle    | simpan data kendaraan           | diperbarui               |
| 28 | Master    | Update     | Edit tanpa mengisi              | Validasi 🔽               |
|    | Vehicle   | vehicle -  | <i>field</i> wajib terisi       | gagal                    |
|    |           | invalid    |                                 | /                        |
| 29 | Master    | Delete     | Klik <i>delete</i> , konfirmasi | Data hilang 🔽            |
|    | Vehicle   | vehicle    | <i>delete</i> kendaraan         | 0                        |
| 30 | Master    | Delete     | Data kendaraan tidak            | Data tidak 🛛 🔽           |
| 3  | Vehicle   | vehicle -  | ada                             | ditemukan                |
| _  |           | invalid    |                                 |                          |
| 31 | Sparepart | Create     | Klik 'Add Data', isi            | Data 🔽                   |
| -  | Incoming  | incoming   | form, simpan <i>sparepart</i>   | t <mark>ampil</mark> dan |
| 1  |           |            | masuk baru                      | stok                     |
| -  | 1         |            |                                 | bertambah                |
| 32 | Sparepart | Create     | Isi form kosong, klik           | Pesan error 🔽            |
|    | Incoming  | incoming - | simpan                          | wajib isi                |
|    | 0         | invalid    |                                 |                          |
| 33 | Sparepart | Read       | Lihat data sparepart            | Data 🔽                   |
|    | Incoming  | incoming   | masuk                           | tampil                   |
| 34 | Sparepart | Update     | Klik <i>edit</i> , ubah data,   | Data 🔽                   |
|    | Incoming  | incoming   | simpan data <i>sparepart</i>    | diperbarui               |
|    |           |            | masuk                           |                          |
| 35 | Sparepart | Update     | Edit tanpa mengisi              | Validasi 🔽               |
|    | Incoming  | incoming - | <i>field</i> wajib terisi       | gagal                    |
|    |           | invalid    |                                 |                          |

| 36  | Sparepart | Delete      | Klik <i>delete</i> , konfirmasi | Data hilang  |    |
|-----|-----------|-------------|---------------------------------|--------------|----|
|     | Incoming  | incoming    | delete sparepart masuk          | dan stok     |    |
|     |           |             |                                 | berkurang    |    |
| 37  | Sparepart | Delete      | Data <i>sparepart</i> masuk     | Data tidak   |    |
|     | Incoming  | incoming -  | tidak ada                       | ditemukan    |    |
|     |           | invalid     |                                 |              |    |
| 38  | Sparepart | Create      | Klik 'Add Data', isi            | Data         |    |
|     | Out       | outcoming   | form, simpan sparepart          | tersimpan    |    |
|     |           |             | keluar baru                     | $\mathbf{x}$ |    |
| 39  | Sparepart | Create      | Isi form kosong, klik           | Pesan error  |    |
|     | Out       | outcoming - | simpan                          | wajib isi    |    |
|     | 5         | invalid     |                                 |              | 0  |
| 40  | Sparepart | Read        | Lihat data sparepart            | Data         |    |
| - 3 | Out       | outcoming   | keluar                          | tampil       |    |
| 41  | Sparepart | Update      | Klik <i>edit</i> , ubah data,   | Data         |    |
|     | Out       | outcoming   | simpan data <i>sparepart</i>    | diperbarui   | 4  |
| -   | -         |             | keluar                          |              |    |
| 42  | Sparepart | Update      | <i>Edit</i> tanpa mengisi       | Validasi     |    |
| -   | Out       | outcoming - | <i>field</i> wajib terisi       | gagal        | 57 |
| 1   | $\geq$    | invalid     |                                 | ~            |    |
| 43  | Sparepart | Delete      | Klik delete, konfirmasi         | Data hilang  |    |
|     | Out       | outcoming   | delete sparepart keluar         | dan stok     |    |
|     | 4         | 4           |                                 | bertambah    |    |
| 44  | Sparepart | Delete      | Data sparepart keluar           | Data tidak   |    |
|     | Out       | outcoming - | tidak ada                       | ditemukan    |    |
|     |           | invalid     |                                 |              |    |
| 45  | Report    | Generate    | Pilih tanggal,                  | Data         |    |
|     | Movement  | report      | <i>sparepart</i> , dan lokasi   | pegerakan    |    |
|     |           |             |                                 | masuk dan    |    |
|     |           |             |                                 | keluar       |    |
|     |           |             |                                 | sparepart    |    |
|     |           |             |                                 | tampil       |    |

| 46 | Report       | Export       | Klik Export Excel       | File      | <ul> <li>Image: A start of the start of the start of</li></ul> |
|----|--------------|--------------|-------------------------|-----------|----------------------------------------------------------------------------------------------------|
|    | Movement     | report       |                         | diunduh   |                                                                                                    |
| 47 | Report in    | View report  | Pilih lokasi, sparepart | Tampil    | <ul> <li></li> </ul>                                                                                                    |
|    | Vehicle      |              | dan kendaraan           | sparepart |                                                                                                    |
|    |              |              |                         | terpasang |                                                                                                    |
|    |              |              |                         | di        |                                                                                                    |
|    |              |              |                         | kendaraan |                                                                                                    |
| 48 | Report in    | Export       | Klik Export             | File      | <ul> <li></li> </ul>                                                                                                    |
|    | Vehicle      |              | - 11 2 /                | diunduh   |                                                                                                    |
| 49 | Report       | Lihat        | Pilih lokasi dan        | Tampil    | <ul> <li></li> </ul>                                                                                                    |
|    | Availability | ketersediaan | sparepart               | data stok |                                                                                                    |
|    | 1            |              |                         | sparepart | _                                                                                                    |
|    | $\sim$       |              |                         | terkini 🕓 |                                                                                                    |
| 50 | Report       | Export       | Klik Export Excel       | File      | <ul> <li></li> </ul>                                                                                                    |
| _  | Availability |              |                         | diunduh   |                                                                                                    |
|    | 0            |              |                         |           | 4                                                                                                    |
| Г  | Π            |              |                         |           | >                                                                                                    |
|    | 8 (I)        |              |                         |           |                                                                                                    |

THE SALAN AN AN GUNAN